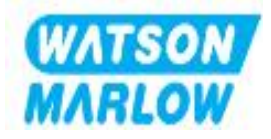

# Produkthandbuch

# DriveSure ADC DriveSure En DriveSure Pn

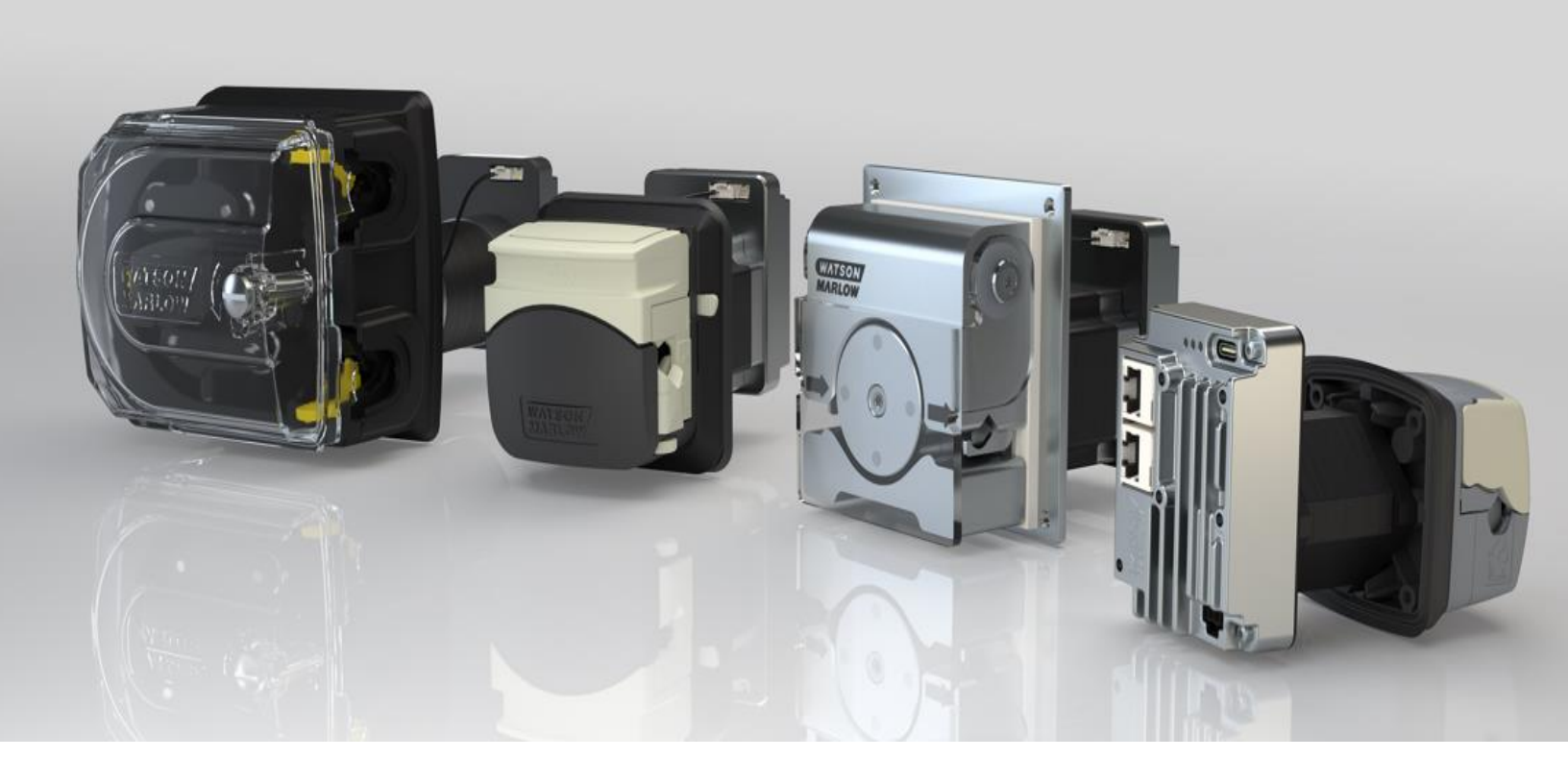

Veröffentlichungsdatum:Dienstag, 30. April 2024 Veröffentlichungsversion:1,8 Sprachede

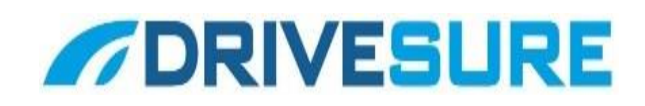

# 1 Vorwort

## 1.1 Haftungsausschluss

Alle Angaben in diesem Dokument wurden nach bestem Wissen und Gewissen zusammengestellt. Watson-Marlow übernimmt jedoch keine Haftung für etwaige Fehler und behält sich das Recht vor, Spezifikationen ohne Vorankündigung zu ändern.

Wenn das Produkt nicht gemäß dieser Anleitung verwendet wird, kann dies negative Auswirkungen auf die Sicherheit, Leistung und/oder Lebensdauer haben.

## 1.2 Übersetzung der Originalanleitungen

Diese Bedienungsanleitung wurde ursprünglich in Englisch verfasst. Anleitungen in anderen Sprachen sind eine Übersetzung der Originalanleitungen.

# Inhaltsverzeichnis

| 1 |     | Vorwort                                                   | 2  |
|---|-----|-----------------------------------------------------------|----|
|   | 1.1 | Haftungsausschluss                                        | 2  |
|   | 1.2 | Übersetzung der Originalanleitungen                       | 2  |
| 2 |     | Einführung in dieses Dokument                             | 6  |
|   | 2.1 | Benutzergruppen                                           | 6  |
|   | 2.2 | Informationsarten                                         | 7  |
|   | 2.3 | Marken                                                    | 7  |
| 3 |     | Sicherheit                                                |    |
|   | 3.1 | Sicherheitssymbole                                        |    |
|   | 3.2 | Sicherheitssignale                                        |    |
|   | 3.3 | Persönliche Schutzausrüstung (PSA)                        | 10 |
| 4 |     | Produktübersicht                                          | 11 |
|   | 4.1 | Einleitung                                                | 11 |
|   | 4.2 | PC-Software WM Connect                                    | 11 |
|   | 4.3 | Allgemeiner Aufbau                                        | 12 |
|   | 4.4 | Bestimmungsgemäße Verwendung                              | 12 |
|   | 4.5 | Pumpenmodelle                                             | 13 |
|   | 4.6 | Zubehör                                                   | 19 |
|   | 4.7 | Produktetiketten                                          |    |
|   | 4.8 | Artikelnummer                                             | 21 |
|   | 4.9 | Spezifikation – Übersicht                                 |    |
| 5 |     | Lagerung                                                  |    |
|   | 5.1 | Lagerungsbedingungen                                      |    |
|   | 5.2 | Lagerzeit für Schläuche und Elemente ab Herstellungsdatum |    |
| 6 |     | Auspacken                                                 |    |
|   | 6.1 | Lieferumfang                                              |    |
|   | 6.2 | Auspacken, Überprüfen und Entsorgen der Verpackung        |    |
| 7 |     | Übersicht über die Installationskapitel                   |    |
|   | 7.1 | Reihenfolge der Installationskapitel                      |    |
|   | 7.2 | Aufbau der Installationskapitel                           |    |
|   |     |                                                           |    |

| 8  |      | Installation – Kapitel 1: Physische Installation                                 | . 51 |
|----|------|----------------------------------------------------------------------------------|------|
|    | 8.1  | Teil 1: Anforderungen, Spezifikationen und Informationen für die<br>Installation | 51   |
|    | 8.2  | Teil 2: Installationsverfahren                                                   | 69   |
| Q  | 0.2  | Installation – Kapitel 2: Elektrische Installation                               | 74   |
| 5  | 9.1  | Teil 1: Anforderungen, Spezifikationen und Informationen für die<br>Installation | 74   |
|    | 9.2  | Teil 2: Installationsverfahren                                                   | 78   |
| 10 |      | Installation –Kapitel 3: Übersicht Fernsteuerung                                 | 79   |
| 11 |      | Installation – Unterkapitel 3A: Fernsteuerung: DriveSure<br>ADC                  | 80   |
|    | 11.1 | Teil 1: Anforderungen, Spezifikationen und Informationen für die<br>Installation | 80   |
|    | 11.2 | Teil 2: Installationsverfahren                                                   | 86   |
| 12 |      | Installation – Unterkapitel 3B: Fernsteuerung: DriveSure                         | 87   |
|    | 12.1 | Teil 1: Anforderungen, Spezifikationen und Informationen für die<br>Installation | 87   |
|    | 12.2 | Teil 2: Installationsverfahren                                                   | 99   |
| 13 |      | Installation – Unterkapitel 3C: Fernsteuerung: DriveSure                         |      |
| _  |      | Pn                                                                               | 100  |
|    | 13.1 | Teil 1: Anforderungen, Spezifikationen und Informationen für die<br>Installation | .100 |
|    | 13.2 | Teil 2: Installationsverfahren                                                   | 113  |
| 14 |      | Installation – Kapitel 4:Lokale Steuerung                                        | 114  |
|    | 14.1 | Teil 1: Anforderungen, Spezifikationen und Informationen für die<br>Installation | .114 |
|    | 14.2 | Teil 2: Installationsverfahren                                                   | 117  |
| 15 |      | Installation – Kapitel 5: Fluid-Path                                             | 120  |
|    | 15.1 | Teil 1: Anforderungen, Spezifikationen und Informationen für die<br>Installation | .120 |
|    | 15.2 | Teil 2: Installationsverfahren                                                   | 123  |
| 16 |      | PC-Software WM Connect                                                           | 143  |
|    | 16.1 | Teil 1: Anforderungen, Spezifikationen und Informationen                         | .143 |
|    | 16.2 | Teil 2: Verfahren                                                                | .144 |
| 17 |      | Betrieb                                                                          | 148  |
|    | 17.1 | Checkliste zur Inbetriebnahme                                                    | .148 |
|    | 17.2 | Sicherheit                                                                       | .149 |

| 18 |      | Reinigung                                            | 151 |
|----|------|------------------------------------------------------|-----|
|    | 18.1 | Übersicht                                            | 151 |
|    | 18.2 | Allgemeines Verfahren als Orientierungshilfe         | 151 |
| 19 |      | Wartung                                              | 152 |
|    | 19.1 | Ersatz- und Zubehörteile                             | 152 |
|    | 19.2 | Elektrische Wartung                                  | 153 |
|    | 19.3 | Wartung des Pumpenkopfs                              | 155 |
| 20 |      | Fehler, Defekte, Betriebsausfälle und Fehlerbehebung | 174 |
|    | 20.1 | Fehler                                               | 174 |
|    | 20.2 | Melden von Fehlern                                   | 174 |
|    | 20.3 | Betriebsausfall                                      | 175 |
|    | 20.4 | Fehlerbehebung                                       | 175 |
|    | 20.5 | Technischer Kundendienst                             | 178 |
|    | 20.6 | Garantie                                             | 179 |
|    | 20.7 | Rücksenden von Produkten                             | 181 |
| 21 |      | Chemische Verträglichkeit                            | 182 |
|    | 21.1 | Übersicht                                            | 182 |
|    | 21.2 | Werkstoffe                                           | 182 |
|    | 21.3 | Überprüfen der chemischen Verträglichkeit            | 187 |
| 22 |      | Konformität                                          | 188 |
|    | 22.1 | Konformitätskennzeichen                              | 188 |
|    | 22.2 | Zertifizierung und Deklaration                       | 189 |

# 2 Einführung in dieses Dokument

## 2.1 Benutzergruppen

Dieses Dokument enthält Anleitungen zur Installation und Wartung einer Watson-Marlow DriveSure Pumpe (ADC, En oder Pn) und kann während des gesamten Produktlebenszyklus als Referenz verwendet werden.

Die beiden Hauptbenutzergruppen sind wie folgt definiert:

| Benutzergruppe            | Definition                                                                                                    |  |
|---------------------------|----------------------------------------------------------------------------------------------------|--|
| Verantwortliche<br>Person | Person, die im Namen des Unternehmens der Benutzer für<br>die Installation, Wartung oder sichere Verwendung des<br>Produkts durch Bediener verantwortlich ist. |  |
| Bediener                  | Person, die das Produkt im Rahmen der<br>bestimmungsgemäßen Verwendung nutzt.                                                                                  |  |

Diese Anleitung darf nur von einer verantwortlichen Person als Referenz verwendet werden. Eine verantwortliche Person muss endgültige Sicherheitshinweise<sup>1</sup> und Anleitungen (Installation, Betrieb und Wartung) für die Anlage erstellen, in die eine DriveSure Pumpe integriert wird.

Bediener dürfen diese Anleitung nicht als Referenz verwenden.

| ANMERKUNG 1 | Form und Format der endgültigen Sicherheitshinweise und<br>Anleitungen hängen vom endgültigen Design, den Restrisiken und den<br>Zertifizierungsanforderungen der Anlage ab, in die die DriveSure<br>Pumpe integriert wird. |
|-------------|----------------------------------------------------------------------------------------------------|
|-------------|----------------------------------------------------------------------------------------------------|

# 2.2 Informationsarten

Bestimmte Informationen, die sich nicht auf die Sicherheit beziehen, werden in diesen Anleitungen im folgenden Format angegeben:

| Informationsart | Erläuterung                                                                                                    |                                                                                          |  |
|-----------------|----------------------------------------------------------------------------------------------------|------------------------------------------------------------------------------------------|--|
| Abkürzungen     | Häufig verwendete Abkürzungen werden bei der ersten<br>Verwendung in Klammern nach dem vollständigen Namen<br>angeführt: |                                                                                          |  |
|                 | Beispiel: Persönliche Schutzausrüstung (PSA)                                                                             |                                                                                          |  |
| Anmerkung       | Anmerkungen sind<br>Informationen und<br>gekennzeichnet.<br>Beispiel:                                                    | d zusätzlich zu berücksichtigende<br>d werden durch eine <mark>hochgestellte Zahl</mark> |  |
|                 | ANMERKUNG <sup>1</sup>                                                                                                   | Text der Anmerkung                                                                       |  |

## 2.3 Marken

- DriveSure, PureWeld, Bioprene, Marprene, LoadSure undPumpsil sind eingetragene Marken von Watson-Marlow Limited.
- PROFINET ist eine eingetragene Marke von PROFINET International (PI).
- EtherNet/IP ist eine eingetragene Marke von ODVA, Inc..
- Watson-Marlow, Pumpsil, PureWeld, LoadSure, LaserTraceability, Bioprene und Marprene sind eingetragene Marken von Watson-Marlow Limited. STA-PURE PCS, STA-PURE PFL und Style 400 sind Marken von WL Gore & Associates Inc..
- Tygon ist eine eingetragene Marke von SAINT-GOBAIN PERFORMANCE PLASTICS CORPORATION.

# 3 Sicherheit

# 3.1 Sicherheitssymbole

Die folgenden Sicherheitssymbole kommen unter Umständen auf dem Produkt, der Verpackung und in dieser Anleitung zur Verwendung:

| Symbol        | Name               | Beschreibung                                                                                                    |
|---------------|--------------------|----------------------------------------------------------------------------------------------------|
|               | Heiße Oberfläche   | Dieses Symbol bedeutet, dass der gekennzeichnete<br>Gegenstand heiß sein kann und nicht ohne<br>entsprechende Vorsichtsmaßnahmen berührt werden<br>darf. |
|               | PSA erforderlich   | Dieses Symbol bedeutet, dass Persönliche<br>Schutzausrüstung (PSA) vor der Durchführung einer<br>Aufgabe angelegt werden muss.                           |
| Beide Symbole | Rotierende Teile   | Diese beiden Symbole weisen auf rotierende Teile hin,<br>die nicht ohne entsprechende Sicherheitsmaßnahmen<br>berührt werden dürfen.                     |
|               | Potenzielle Gefahr | Dieses Symbol bedeutet, dass eine potenzielle Gefahr<br>besteht oder dass bestimmte Sicherheitsvorkehrungen<br>getroffen werden müssen.                  |

### 3.1.1 Ersatz von Sicherheitsetiketten

Wenn die Sicherheitsetiketten des Produkts versehentlich beschädigt werden, wenden Sie sich an Ihre lokale Watson-Marlow Vertretung, um Informationen zum Ersatz der Etiketten zu erhalten.

# 3.2 Sicherheitssignale

Signale weisen auf mögliche Gefahren hin und werden in dieser Anleitung verwendet, wenn sie sich unmittelbar auf die Informationen, Aufgaben oder Verfahren beziehen.

### 3.2.1 Signale: Verletzungsrisiko

Signale, die auf ein Verletzungsrisiko hinweisen, werden im folgenden Format dargestellt, sofern relevant:

| VORSICHT                                                                                                    |                                                                                                    |  |  |
|----------------------------------------------------------------------------------------------------|----------------------------------------------------------------------------------------------------|--|--|
| Das Signalwort VORSICHT weist auf eine Gefahr hin. Wird die Gefahr nicht vermieden,<br>können leichte oder mittelschwere Verletzungen die Folge sein. Auch Schäden am<br>Eigentum oder an der Ausrüstung können auftreten. |                                                                                                    |  |  |
| Ein<br>Sicherheitssymbol<br>weist auf eine<br>Gefahr hin, die zu<br>Verletzungen führen<br>kann.                                                                                                    | Gefahreninformationen – Angabe der folgenden Einzelheiten:<br>• Typ oder Art der Gefahr<br>• Was könnte passieren<br>• Wie kann die Gefahr vermieden werden |  |  |

#### 3.2.2 Signale: Nur Risiken für Schäden an der Ausrüstung und am Eigentum

Signale, die nur auf das Risiko von Schäden an der Ausrüstung oder am Eigentum hinweisen, werden im folgenden Format dargestellt, sofern relevant:

#### ANMERKUNG

Das Signalwort ANMERKUNG weist auf eine Gefahr hin. Nur Risiken für Schäden an der Ausrüstung und am Eigentum.

Gefahreninformationen – Angabe der folgenden Einzelheiten:

- Typ oder Art der Gefahr
- Was könnte passieren
- Wie kann die Gefahr vermieden werden

## 3.3 Persönliche Schutzausrüstung (PSA)

Für alle Aufgaben oder Verfahren in dieser Anleitung ist mindestens folgende PSA erforderlich.

- 1. Schutzbrille
- 2. Sicherheitsschuhe
- 3. Handschuhe, die mit den geförderten Chemikalien in chemischer Hinsicht verträglich sind

Eine verantwortliche Person muss im Rahmen einer Risikobewertung Folgendes feststellen:

- Eignung der PSA für die Aufgaben oder Verfahren in dieser Anleitung
- Notwendigkeit zusätzlicher PSA für die Aufgaben oder Verfahren in dieser Anleitung

# 4 Produktübersicht

Dieser Abschnitt enthält eine Übersicht über das Produkt und dessen Spezifikation.

# 4.1 Einleitung

Watson-Marlow DriveSure vereint die neueste Generation unserer Steuerungs-, Motor- und Montagetechnologie mit der PC-Software WM Connect für eine beeindruckende Leistung. DriveSure wurde zur Integration in Anlagen, wie einem Schrank oder Gehäuse, entwickelt. Bei allen DriveSure Modellen handelt es sich um vollständig geprüfte und zertifizierte Schlauchpumpen auf dem Prinzip der positiven Verdrängung, die zuverlässig in einem breiten Anwendungsbereich eingesetzt werden können.

Als komplette Einbaulösung ermöglicht DriveSure es Originalherstellern (OEMs), die Produkteinführungszeit zu verkürzen und einen Vorteil gegenüber den Mitbewerbern zu erzielen, indem die einzelnen Phasen des Entwicklungsprozesses vereinfacht werden.

DriveSure wurde mit der neuesten Generation unserer Steuerungs- und Regelungstechnologie ausgestattet, die eine erweiterte Drehzahlsteuerung für präzise Fördermengen gepaart mit einem geräuscharmen Betrieb ohne Wärmeentwicklung ermöglicht.

Das speziell auf peristaltische Anwendungen angepasste Design macht einen hochpräzisen und stabilen Betrieb möglich.

Durch fortlaufende Anpassung des Phasenstroms an das Drehmoment wird Überstrom und die damit verbundene Wärmeentwicklung vermieden. Dank des geschlossenen Regelkreises kann DriveSure einen unerwarteten Anstieg der Last bei geänderten Anwendungsanforderungen sicher und kontrolliert bewältigen.

## 4.2 PC-Software WM Connect

Die Software WM Connect ist für DriveSure verfügbar und kann für folgende Aufgaben verwendet werden:

- Konfigurieren von Steuerungs- und Leistungseinstellungen der Pumpe
- Manuelle Steuerung zum Testen der Leistung und Simulieren von Fehlern
- Anzeigen von Informationen zum Pumpenstatus
- Laden/Speichern von Pumpenkonfigurationen
- Aktualisieren der Pumpen-Firmware
- Anzeigen des Pumpenprotokolls

Einzelheiten hierzu finden Sie in Abschnitt 16.

# 4.3 Allgemeiner Aufbau

| Nummer | Name                                               | Darstellung |
|--------|----------------------------------------------------|-------------|
| 1      | Pumpenantrieb                                      | 5           |
| 2      | Pumpenkopf                                         |             |
| 3      | Montageplatte für Pumpenkopf                       |             |
| 4      | Peristaltisches Element (Schlauch<br>oder Element) |             |
| 5      | Anschluss an Fluid-Path                            | 4           |
| 6      | Fluid-Path                                         |             |

Die folgende Darstellung zeigt den allgemeinen Aufbau einer Pumpe:

## 4.4 Bestimmungsgemäße Verwendung

Alle DriveSure Modelle sind Komponenten, die vor der Verwendung in andere Anlagen oder Systeme eingebaut werden müssen. Um eine kontrollierte Förderung der Medien<sup>1</sup> zu gewährleisten, ist die Installation in einer gewöhnlichen sicheren Umgebung vorzusehen, wobei die folgenden Medien oder Anwendungen zu vermeiden sind:

#### 4.4.1 Nicht zugelassene Szenarien:

- Umgebungen, die eine Zertifizierung für den Explosionsschutz erfordern.
- Einsatz mit brennbaren Medien.
- Anwendungen, die direkt lebenserhaltend sind.
- Anwendungen im zentralen Bereich von Kernkraftwerken.

| ANMERKUNG 1 | Informationen zur Überprüfung der chemischen Verträglichkeit finden |  |
|-------------|---------------------------------------------------------------------|--|
|             | Sie im weiteren Verlauf dieses Handbuchs: (See page 182)            |  |

# 4.5 Pumpenmodelle

Eine DriveSure Pumpe ist eine Kombination aus

- einem DriveSure Antriebsmodell und
- einem Watson-Marlow Pumpenkopfmodell

In den folgenden Unterabschnitten werden die Modellvariationen, der allgemeine Aufbau und die Merkmale der einzelnen Komponenten beschrieben.

### 4.5.1 Antrieb: Modelle

Es gibt 3 Antriebsmodelle:

- DriveSureADC Modell: Steuerung über 4-20 mA, 0-10 V, 2-2000 Hz
- DriveSureEn Modell: Netzwerksteuerung über EtherNet/IP
- DriveSurePn Modell: Netzwerksteuerung über PROFINET

### 4.5.2 Antrieb: Allgemeiner Aufbau

Die folgenden Abbildungen zeigen den allgemeinen Aufbau eines DriveSure Antriebs.

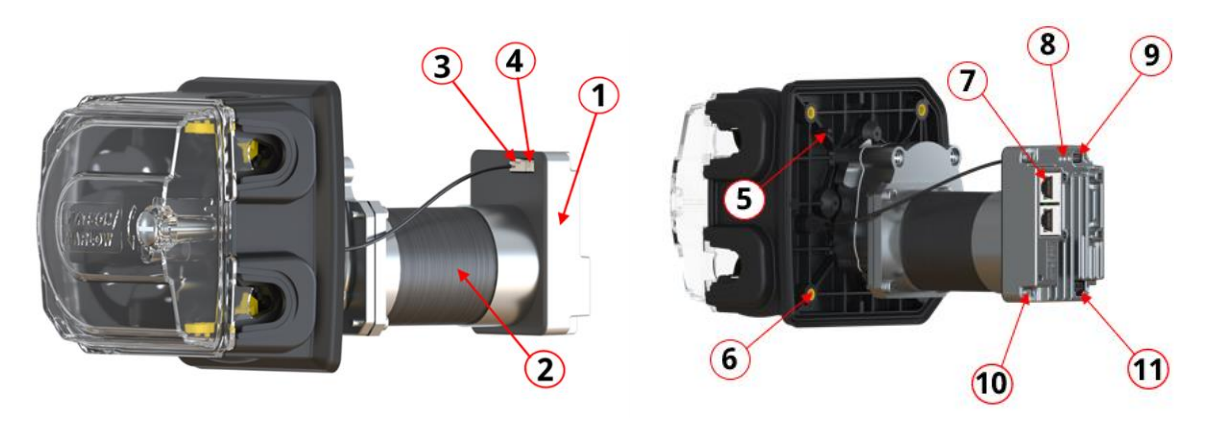

Hier dargestellt ist das Modell 520R2DriveSureEn2,4 mm WS; der genaue Aufbau und das Erscheinungsbild variieren je nach Modell.

| Nummer | Name                                                      |  |
|--------|-----------------------------------------------------------|--|
| 1      | Integrierte Steuereinheit                                 |  |
| 2      | Motor                                                     |  |
| 3      | Anschluss für das Kabel des integrierten Deckelsensors    |  |
| 4      | Anschluss für das Kabel des Ansaugschalters               |  |
| 5      | Markierungen für die Ausrichtung der Montageplatte        |  |
| 6      | Gewindeeinsätze (Messing) für Pumpenbefestigungsschrauben |  |
| 7      | Anschluss für Fernsteuerung                               |  |
| 8      | Status-LEDs                                               |  |
| 9      | USB-C-Anschluss für PC-Software WM Connect                |  |
| 10     | Funktionserdeanschluss <sup>1</sup>                       |  |
| 11     | Stromanschluss                                            |  |
|        |                                                           |  |

**ANMERKUNG 1** Als optionaler Funktionserdeanschluss ist eine M4 x 0,7 Gewindebohrung (Gewindetiefe 4,0 mm) verfügbar.

### 4.5.3 Pumpenkopf: Modelle

Eine DriveSure Pumpe kann mit einem der folgenden Pumpenköpfe von Watson-Marlow bestellt werden.

| Pumpenkopfbaureihe | Pumpenkopfmodelle                                                       | Abbildung |
|--------------------|-------------------------------------------------------------------------|-----------|
| Baureihe 100       | <ul><li>114DV</li><li>114DVP</li></ul>                                  |           |
| Baureihe 300       | <ul> <li>313D</li> <li>313D2</li> <li>314D</li> <li>314D2</li> </ul>    |           |
| Baureihe 400       | • RXMD                                                                  |           |
| Baureihe 500       | <ul> <li>520R</li> <li>520R2</li> <li>520REL</li> <li>520REM</li> </ul> |           |

### 4.5.4 Pumpenkopf: Allgemeiner Aufbau

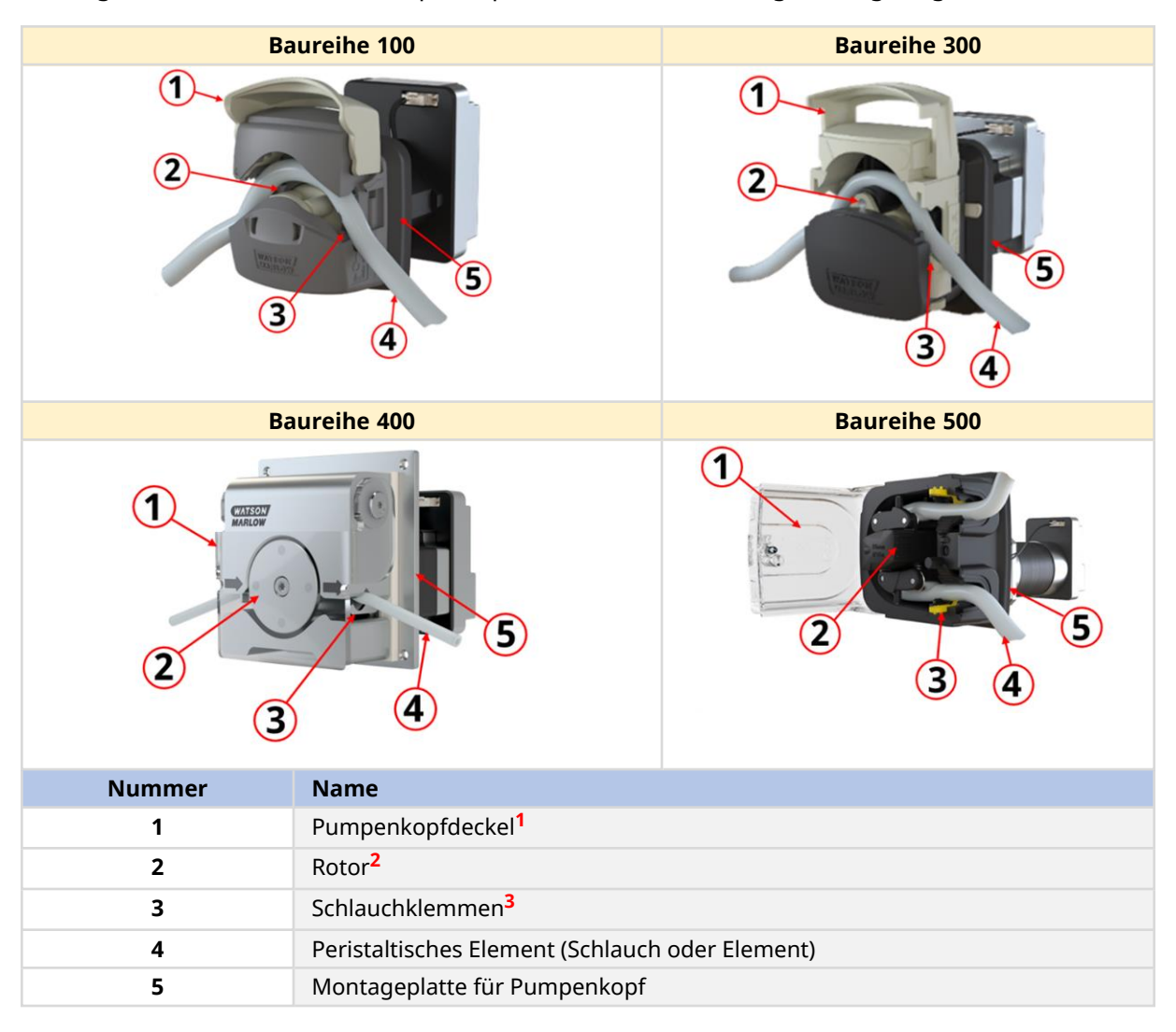

Der allgemeine Aufbau eines Pumpenkopfs wird in der Abbildung unten gezeigt.

| ANMERKUNG 1            | Mittels Werkzeug zu entriegeln (nur Baureihe 500)         |
|------------------------|-----------------------------------------------------------|
| ANMERKUNG <sup>2</sup> | Variiert je nach Schlauchtyp und Druck (nur Baureihe 500) |
| ANMERKUNG 3            | Nur für Endlosschläuche                                   |

### 4.5.5 Pumpenkopf: Schläuche

Ein Watson-Marlow Pumpenkopf arbeitet nach dem Prinzip der positiven Verdrängung. Im Innern des Pumpenkopfs ist ein Schlauchelement von Watson-Marlow montiert.

#### 4.5.5.1 Schlauch: Typen

Für die Pumpenköpfe von Watson-Marlow stehen zwei Hauptschlauchtypen zur Verfügung:

| Schlauchtyp                 | Anschlussart                                                                                                    | Abbildung |
|-----------------------------|----------------------------------------------------------------------------------------------------|-----------|
| Endlosschlauch              | Endlosschlauch in unterschiedlichen<br>Längen, der auf die für die Anwendung<br>erforderliche Länge zugeschnitten wird.                                                               |           |
| LoadSure<br>Schlauchelement | Element mit fester Länge und<br>integrierten Fluid-Path-Verbindern zum<br>schnellen und präzisen Schlauchwechsel<br>ohne Einstellen der Schlauchklemmen<br>oder Dehnen des Schlauchs. | 5 73      |

#### 4.5.5.2 Schlauch: Werkstoffe

Schläuche und Schlauchelemente sind in folgenden Werkstoffen verfügbar.

| Schlauchname | Werkstoff                                      |
|--------------|------------------------------------------------|
| Marprene     | Thermoplastisches Elastomer                    |
| Bioprene     | Thermoplastisches Elastomer                    |
| Pumpsil      | Platinvernetztes Silikon                       |
| PureWeld XL  | SEBS                                           |
| STA-PURE PCS | Verbund aus ePTFE und platinvernetztem Silikon |
| STA-PURE PFL | Verbund aus ePTFE und platinvernetztem         |
|              | Perfluorelastomer                              |
| Tygon E-LFL  | PVC                                            |
| Tygon E-3603 | PVC                                            |

#### 4.5.5.3 LoadSure Element: Untertypen

| Elementuntertyp | Anschlussart                                                                             | Abbildung |
|-----------------|------------------------------------------------------------------------------------------|-----------|
| Hygiene         | Zur Verwendung mit einer Fluid-Path-<br>Verbinderdichtung und äußeren<br>Anschlussklemme |           |
| Industrie       | Zur Verwendung mit einer Fluid-Path-<br>Verbinderdichtung und Klick-<br>Verbinderbuchse  |           |

LoadSure Elemente werden in die folgenden Untertypen eingeteilt.

#### 4.5.5.4 Schlauch: Größe

Die Größe von Schläuchen und Schlauchelementen wird durch den Innendurchmesser und die Wandstärke angegeben.

Beispiel: 6,4 mm Innendurchmesser x 1,6 mm Wandstärke

Im Folgenden sind die für die jeweiligen Pumpenköpfe geeigneten Schlauchgrößen angegeben:

| Schläuche                            | Geeigneter Pumpenkopf                 |
|--------------------------------------|---------------------------------------|
| Endlosschlauch mit 1,6 mm Wandstärke | 114DV, 114DVP, 313D, 314D, RXMD, 520R |
| Endlosschlauch mit 2,4 mm Wandstärke | 313D2, 314D2, 520R2                   |
| Watson-Marlow LoadSure Elemente      | 520REL, 520REM                        |

Einige Schläuche sind nicht in allen Werkstoffen, Größen, Längen oder Typen (Endlosschlauch, Schlauchelemente) verfügbar. Wenden Sie sich an Ihre lokale Watson-Marlow Vertretung, um weitere Informationen zur Verfügbarkeit erhalten.

# 4.6 Zubehör

Für eine DriveSure Pumpe ist folgendes Watson-Marlow Zubehör erhältlich.

| Тур                      | Produktname                                                              | Artikelnummer |
|--------------------------|--------------------------------------------------------------------------|---------------|
| Steuerkabel <sup>1</sup> | Ethernet Kabel, RJ45 auf RJ45, CAT 5e GESCHIRMT, 3 m (9,84 ft)           | 059.9123.000  |
| Steuerkaber              | PROFINET Kabel, RJ45 auf RJ45, CAT 5e GESCHIRMT, 3 m (9,84 ft)           | 059.9128.000  |
| Kabelpaket <sup>2</sup>  | DriveSure-Kabelpaket – 24V-Netzkabel/USB-C-Kabel – nur für<br>Testzwecke | 009.24CP.DVS  |
|                          | DriveSure-Kabelpaket – 48V-Netzkabel/USB-C-Kabel – nur für<br>Testzwecke | 009.48CP.DVS  |

| ANMERKUNG 1 | DriveSure En oder Pn Pumpen werden ohne Steuerkabel geliefert. Im<br>Lieferumfang des DriveSure ADC Modells ist das Steuerkabel mit einem<br>entsprechenden 8-Pin-Stecker enthalten.                                                                                                    |
|-------------|----------------------------------------------------------------------------------------------------|
| ANMERKUNG 2 | Das Kabelpaket ist nur für Testzwecke gedacht. Es enthält ein AC/DC-<br>Netzteil und ein USB-C-Kabel. Das Netzteil wird ohne Netzkabel geliefert.<br>Dieses kann separat mit dem für das jeweilige Land passenden Stecker<br>bestellt werden. Wenden Sie sich an Ihre lokale Watson-Marlow<br>Vertretung, um weitere Informationen zu erhalten. |

Bringen Sie keine Geräte oder Zubehörteile an, die nicht von Watson-Marlow genehmigt oder nicht in dieser Anleitung angegeben sind.

# 4.7 Produktetiketten

| Nummer | Name                                       | Abbildung                                                                                                    |
|--------|--------------------------------------------|----------------------------------------------------------------------------------------------------|
| 1      | Erforderliche<br>Gleichstromversorgun<br>g | 4                                                                                                    |
| 2      | Herstellungsdatum                          |                                                                                                    |
| 3      | Funktionserdeanschlus<br>s                 | 2 Brivesure En<br>48 V 75W<br>5-40 °C EtherNet/IP 5                                                            |
| 4      | Umgebungstemperatu                         | Made in Fallowith, UK     www.withs.com     Addard.radio company     P2 MAC ADDArdso P1     imaddafers)     P1 |
|        | r für den Betrieb                          |                                                                                                    |
| 5      | Netzwerk-MAC-Adresse                       |                                                                                                    |
| 6      | Netzwerk-<br>Portnummern                   |                                                                                                    |
| 7      | Produktseriennummer                        | 7<br>S/N: 000000-341241                                                                                        |
| 8      | Produktartikelnummer                       | P/N: 030911.ADV1.000                                                                                           |
| 9      | Sicherheitssymbole                         | (12) (10)                                                                                                    |
| 10     | QR-Code für<br>Anleitungen                 |                                                                                                    |
| 11     | Website-Adresse für<br>Anleitungen         |                                                                                                    |
| 12     | Symbol: Diese<br>Anleitung befolgen        | 13                                                                                                    |
| 13     | Konformitätssymbole                        |                                                                                                    |

Auf dem Produkt sind 3 Etiketten angebracht (hier ist das DriveSureEn Modell dargestellt):

# 4.8 Artikelnummer

Die Artikelnummer einer DriveSure Pumpe ist eine eindeutige Ziffernfolge, die in den folgenden Abbildungen und Tabellen beschrieben wird:

### 4.8.1 Baureihe 100

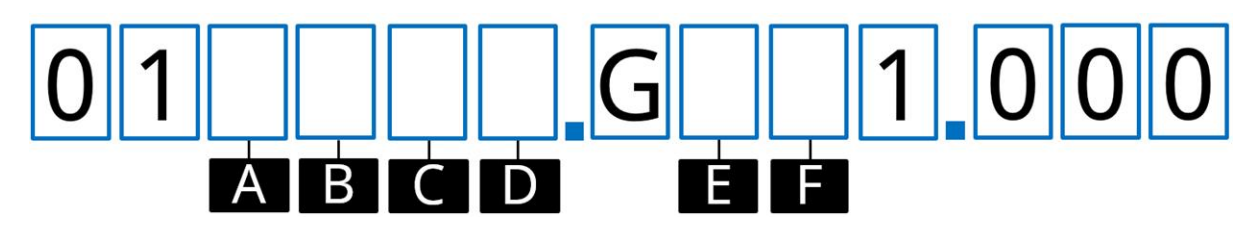

| Α                         | В                       | С                       | D                   | E                      | F                        |
|---------------------------|-------------------------|-------------------------|---------------------|------------------------|--------------------------|
| Produkt                   | Steuerung               | Kabellänge <sup>1</sup> | Pumpenkopffarbe     | Pumpenkopf             | Druck                    |
| 0 =<br>Komplette<br>Pumpe | 4 = ADC                 | 1 = 1 m                 | 0 = Kein Pumpenkopf | 0 = Kein<br>Pumpenkopf | 0 = Kein<br>Pumpenkopf   |
| 6 = Nur<br>Antrieb        | 8 = En<br>(EtherNet/IP) | 3 = 3 m                 | 1 = Standardfarbe   | A = 114DV              | S =<br>Standarddruc<br>k |
|                           | 9 = Pn                  |                         | 2 = Schwarz         |                        | P = Überdruck            |
|                           | (PROFINET)              |                         | 3 = Weiß            |                        |                          |

| ANMERKUNG 1 | Steuer- und Netzkabel werden in der in der Artikelnummer angegebenen<br>Länge geliefert, Beispiel: $C = 3$ bedeutet, dass beide Kabel 3 m lang sind |
|-------------|----------------------------------------------------------------------------------------------------|
|             | Lange generert. Deispien er 5 bedeuter, dass beide haber 5 milang sind.                                                                             |

### 4.8.2 Baureihe 300

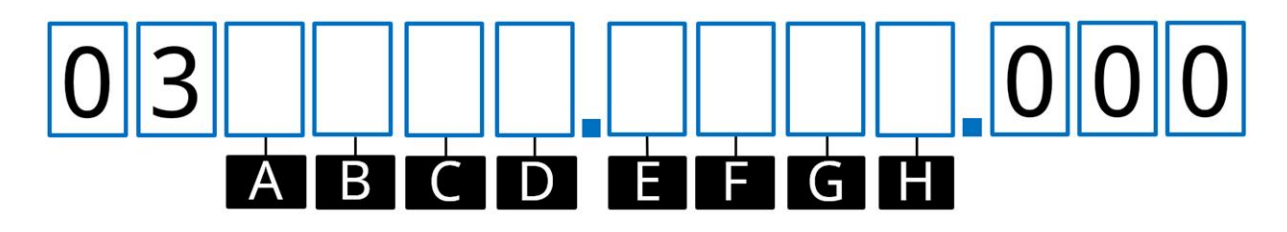

| Α                                   | В                      | С                                             | D                           |
|-------------------------------------|------------------------|-----------------------------------------------|-----------------------------|
| Produkt                             | Steuerung              | Kabellänge <sup>1</sup>                       | Pumpenkopffarbe             |
| 0 = Komplette Pumpe                 | 4 = ADC                | 1 = 1 m                                       | 0 = Kein Pumpenkopf         |
| 6 = Nur Antrieb                     | 8 = En                 | 3 = 3 m                                       | 1 = Standardfarbe           |
|                                     | (EtherNet/IP)          |                                               |                             |
|                                     | 9 = Pn (PROFINET)      |                                               | 2 = Schwarz                 |
|                                     |                        |                                               | 3 = Weiß                    |
| E                                   | F                      | G                                             | Н                           |
| Motortyp                            | Pumpenkopf             | Schlauchklemme                                | Wandstärke des<br>Schlauchs |
| A = Standardschrittmotor<br>NEMA 24 | 0 = Kein<br>Pumpenkopf | 0 = Kein Pumpenkopf                           | 0 = Kein Pumpenkopf         |
| C = Schrittmotor mit hohem          | C = 313D/313D2         | V = Variabel                                  | 1 = 1,6 mm                  |
| Drehmoment NEMA 24                  | D = 314D/314D2         | C = Fester<br>Innendurchmesser 0,5–<br>1,6 mm | 2 = 2,4 mm                  |
|                                     |                        | F = Fester<br>Innendurchmesser<br>3,2 mm      |                             |
|                                     |                        | K = Fester<br>Innendurchmesser<br>4,8 mm      |                             |
|                                     |                        | N = Fester<br>Innendurchmesser 6,4–<br>8,0 mm |                             |

| ANMERKUNG 1 | Steuer- und Netzkabel werden in der in der Artikelnummer angegebenen       |
|-------------|----------------------------------------------------------------------------|
|             | Länge geliefert. Beispiel: C = 3 bedeutet, dass beide Kabel 3 m lang sind. |

### 4.8.3 Baureihe 400

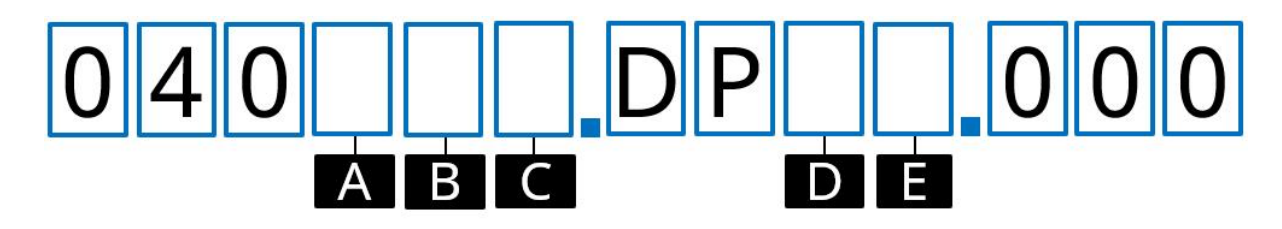

| А                       | В                       | С                                       | D                  | E                        |
|-------------------------|-------------------------|-----------------------------------------|--------------------|--------------------------|
| Steuerung               | Kabellänge <sup>1</sup> | Drehrichtung                            | Maximaler<br>Druck | Schlauchinnendurchmesser |
| 4 = ADC                 | 1 = 1 m                 | 1 = Im<br>Uhrzeigersinn<br>(CW)         | 4 = 4 bar          | 3 = 1,6 mm               |
| 8 = En<br>(EtherNet/IP) | 3 = 3 m                 | 2 = Gegen den<br>Uhrzeigersinn<br>(CCW) | 6 = 6 bar          | 4 = 3,2 mm               |
| 9 = Pn<br>(PROFINET)    |                         |                                         |                    |                          |

| ANMERKUNG 1 | Steuer- und Netzkabel werden in der in der Artikelnummer angegebenen       |
|-------------|----------------------------------------------------------------------------|
|             | Länge geliefert. Beispiel: B = 3 bedeutet, dass beide Kabel 3 m lang sind. |

### 4.8.4 Baureihe 500

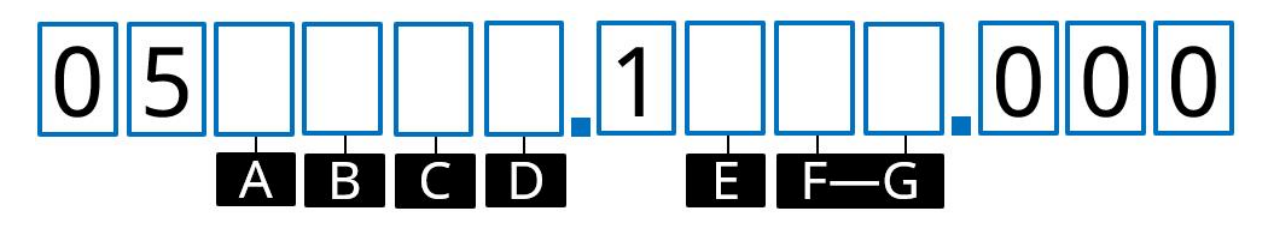

| Α                         | В                               | С                            | D                      | E                      | F-G                     |
|---------------------------|---------------------------------|------------------------------|------------------------|------------------------|-------------------------|
| Produkt                   | Steuerung                       | Kabellänge<br><mark>1</mark> | Pumpenkopffarb<br>e    | Pumpenkopf             | Pumpenkopfmode<br>ll    |
| 0 =<br>Komplette<br>Pumpe | 4 = ADC                         | 1 = 1 m                      | 0 = Kein<br>Pumpenkopf | 0 = Kein<br>Pumpenkopf | 00 = Kein<br>Pumpenkopf |
| 6 = Nur<br>Antrieb        | 8 = En<br>(<br>EtherNet/IP<br>) | 3 = 3 m                      | 1 = Standardfarbe      | R = Baureihe<br>500    | 10 = 520R               |
|                           | 9 = Pn<br>(PROFINET)            |                              |                        |                        | 2L = 520R2              |
|                           |                                 |                              |                        |                        | EL = 520REL             |
|                           |                                 |                              |                        |                        | EM = 520REM             |

| ANMERKUNG 1 | Steuer- und Netzkabel werden in der in der Artikelnummer angegebenen       |
|-------------|----------------------------------------------------------------------------|
|             | Länge geliefert. Beispiel: C = 3 bedeutet, dass beide Kabel 3 m lang sind. |

# 4.9 Spezifikation – Übersicht

Dieser Abschnitt enthält eine Übersicht über die Spezifikation. Für die Installation relevante technische Daten und Spezifikationen werden detailliert in den entsprechenden Kapiteln und Abschnitten beschrieben.

### 4.9.1 Leistungsübersicht

Die Fördermenge der Pumpe richtet sich nach den folgenden Faktoren:

- Drehzahl der Pumpe<sup>1</sup>
- Pumpenkopf
  - Schlauchwerkstoff
  - Rotordrehrichtung
- Druck am Pumpenkopfeinlass und Förderdruck am Fluid-Path-Anschluss<sup>2</sup>
- Viskosität des Mediums

| ANMERKUNG 1 | Die maximale Drehzahl der Pumpe hängt von der Spannungsversorgung,<br>dem Förderdruck und dem Schlauchwerkstoff ab.                                                          |
|-------------|----------------------------------------------------------------------------------------------------|
| ANMERKUNG 2 | Die in diesem Abschnitt angegebenen Druckwerte sind quadratische<br>Mittelwerte, die unmittelbar vor dem Einlass und nach den<br>Schlauchklemmen am Auslass gemessen wurden. |

### 4.9.2 Baureihe 100 – Leistung

#### 4.9.2.1 Baureihe 100 – Übersicht über die Leistung bei 48 VDC-Spannungsversorgung

Die in der folgenden Tabelle angegebenen Fördermengen basieren auf den folgenden Bedingungen:

- Pumpen von Wasser bei 20 °C und 0 bar Einlass- und Förderdruck
- 48 VDC-Spannungsversorgung

|            | Fördermenge <sup>1</sup> (ml/min) nach Schlauchinnendurchmesser basierend auf Drehzahlen<br>von 0,1 U/min (min.) bis 220 U/Min (max.) |     |       |      |       |      |        |      |           |     |        |       |        |      |  |
|------------|----------------------------------------------------------------------------------------------------|-----|-------|------|-------|------|--------|------|-----------|-----|--------|-------|--------|------|--|
|            | 0,5                                                                                                    | mm  | 0,8   | mm   | 1,6   | mm   | 2,4 mm |      | 3,2 mm    |     | 4,0 mm |       | 4,8 mm |      |  |
|            | Min.                                                                                                    | Ма  | Min.  | Max. | Min.  | Max. | Min.   | Max. | Min.      | Ма  | Min.   | Max.  | Min.   | Max. |  |
|            |                                                                                                    | х.  |       |      |       |      |        |      |           | х.  |        |       |        |      |  |
| 114DV      | 0,00<br>2                                                                                                    | 9,3 | 0,004 | 17,4 | 0,014 | 57,4 | 0,029  | 118  | 0,04<br>8 | 195 | 0,068  | 276,8 | 0,085  | 349  |  |
| 114DV<br>P | 0,00<br>2                                                                                                    | 9,3 | 0,004 | 17,4 | 0,014 | 57,4 | 0,029  | 118  | 0,04<br>8 | 195 | 0,068  | 276,8 | 0,085  | 349  |  |

| ANMERKUNG 1 | Bei Pumpsil Schläuchen sind die Fördermengen in der Tabelle um 10 % zu |
|-------------|------------------------------------------------------------------------|
|             | reduzieren.                                                            |

Eine grafische Darstellung der Fördermenge in Abhängigkeit zum Anwendungsdruck unter bestimmten Bedingungen finden Sie in der Leistungskurve.

#### 4.9.2.2 Baureihe 100 – Leistungskurve bei 48 VDC-Spannungsversorgung

In den folgenden Leistungskurven wird die Fördermenge in Abhängigkeit zum Anwendungsdruck eines 114DV oder 114DVP Pumpenkopfs unter den folgenden Bedingungen dargestellt:

- 48 VDC-Spannungsversorgung
- Marprene Schlauch
- Pumpen von Wasser bei 20 °C
- Drehrichtung gegen den Uhrzeigersinn
- 100 U/min

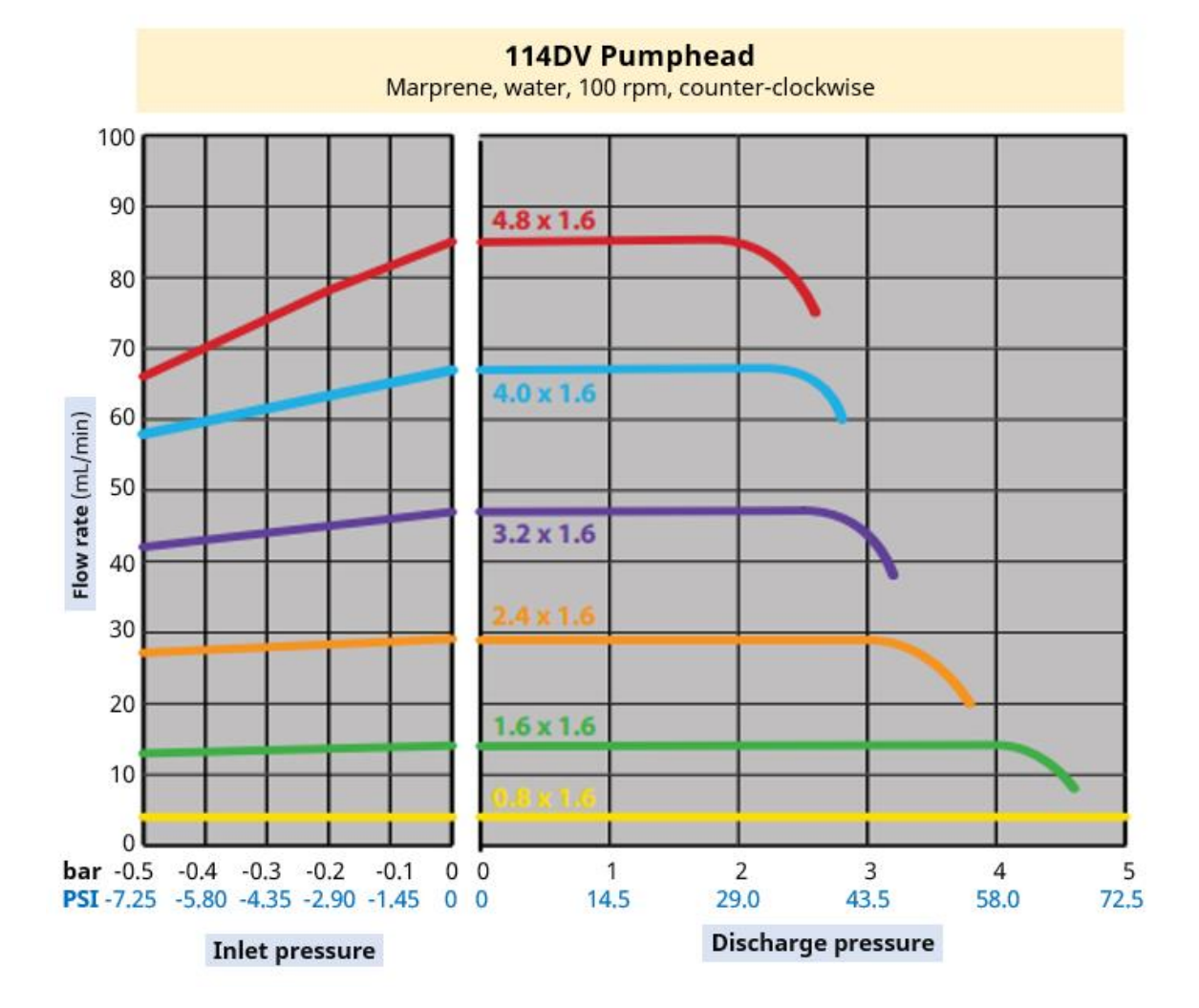

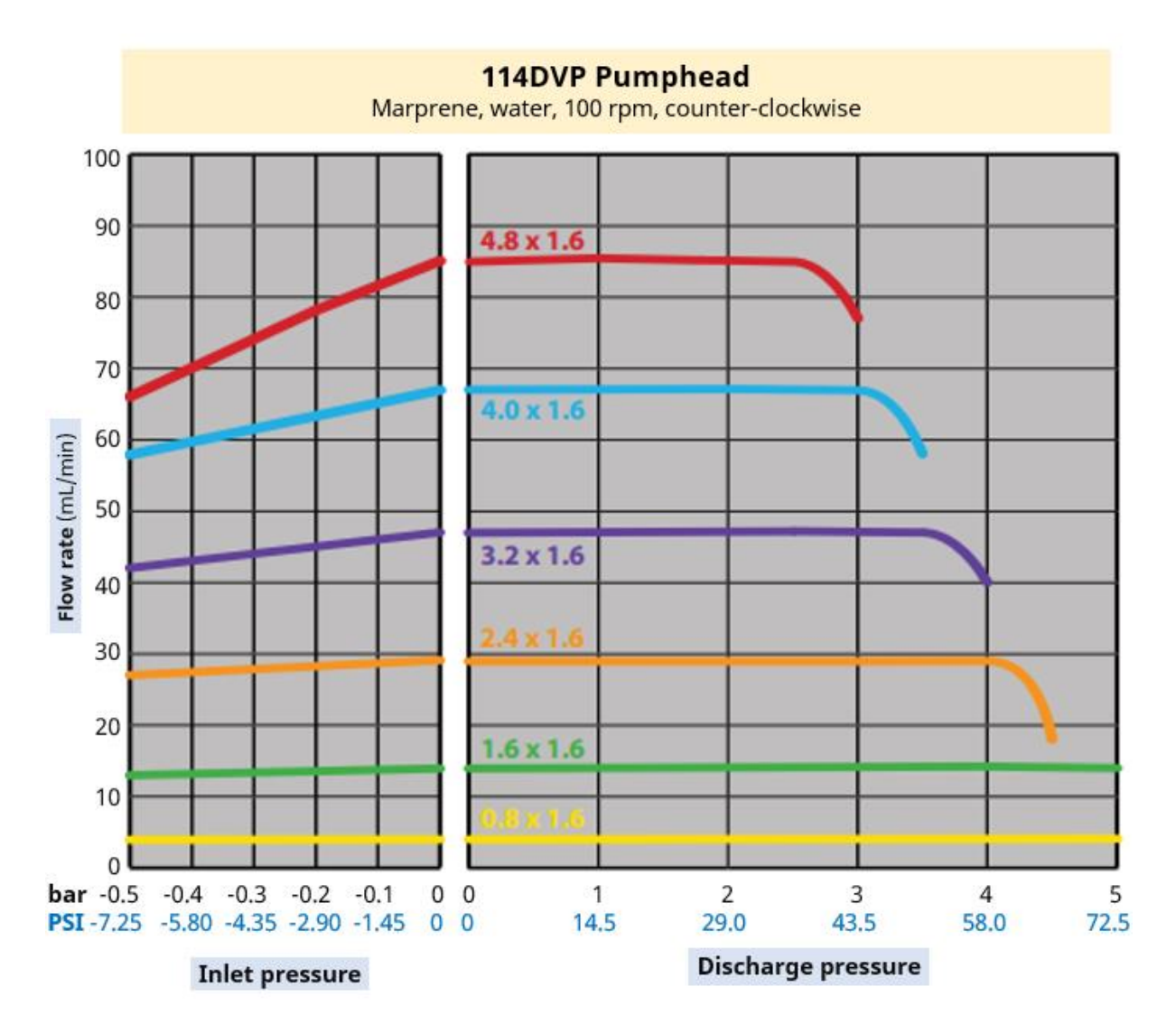

Die folgenden Bedingungen können die erreichbaren Fördermengen beeinflussen:

- Andere Versorgungsspannungen
- Andere Viskosität der Medien
- Andere Schlauchwerkstoffe
- Andere Drehzahlen als 100 U/min
- Drehrichtung im Uhrzeigersinn

Die erreichbaren Fördermengen sind im jeweiligen System über Testläufe zu bestimmen.

### 4.9.3 Baureihe 300 – Leistung

#### 4.9.3.1 Baureihe 300 – Übersicht über die Leistung bei 48 VDC-Spannungsversorgung

Die in der folgenden Tabelle angegebenen Fördermengen basieren auf den folgenden Bedingungen:

- Pumpen von Wasser bei 20 °C und 0 bar Einlass- und Förderdruck
- 48 VDC-Spannungsversorgung

|       | Förd      | lerme | nge (m | l/min) | nach Sc<br>0,1 U/ | :hlauch<br>'min (m | innen<br>nin.) bi | durch<br>s 410 | messer<br>U/Min ( | basier<br>(max.) | end au    | uf Dre   | hzahleı | n von |
|-------|-----------|-------|--------|--------|-------------------|--------------------|-------------------|----------------|-------------------|------------------|-----------|----------|---------|-------|
|       | 0,5 mm    |       | 0,8 mm |        | 1,6               | mm                 | 3,2 mm            |                | 4,8 mm            |                  | 6,4       | mm       | 8,0 mm  |       |
|       | Min.      | Max.  | Min.   | Max.   | Min.              | Max.               | Min.              | Ма             | Min.              | Max.             | Min.      | Max.     | Min.    | Max.  |
|       |           |       |        |        |                   |                    |                   | х.             |                   |                  |           |          |         |       |
| 313D  | 0,00<br>3 | 12,1  | 0,007  | 29,1   | 0,027             | 112,5              | 0,10<br>0         | 410            | 0,221             | 904              | 0,36<br>8 | 150<br>7 | 0,500   | 2050  |
| 314D  | 0,00<br>3 | 12,1  | 0,006  | 24,1   | 0,025             | 102,5              | 0,08<br>6         | 352            | 0,191             | 784              | 0,30<br>0 | 123<br>0 | 0,400   | 1640  |
| 313D2 | 0,00<br>3 | 12,1  | 0,007  | 29,1   | 0,027             | 112,5              | 0,10<br>0         | 410            | 0,221             | 904              | 0,36<br>8 | 150<br>7 |         |       |
| 314D2 | 0,00<br>3 | 12,1  | 0,006  | 24,1   | 0,025             | 102,5              | 0,08<br>6         | 352            | 0,191             | 784              | 0,30<br>0 | 123<br>0 |         |       |

Eine grafische Darstellung der Fördermenge in Abhängigkeit zum Anwendungsdruck unter bestimmten Bedingungen finden Sie in der Leistungskurve.

#### 4.9.3.2 Baureihe 300 – Leistungskurve bei 48 VDC-Spannungsversorgung

In den folgenden Leistungskurven wird die Fördermenge in Abhängigkeit zum Anwendungsdruck eines 313D oder 314D Pumpenkopfs unter den folgenden Bedingungen dargestellt:

- 48 VDC-Spannungsversorgung
- Marprene Schlauch
- Pumpen von Wasser bei 20 °C
- Drehrichtung gegen den Uhrzeigersinn
- 100 U/min

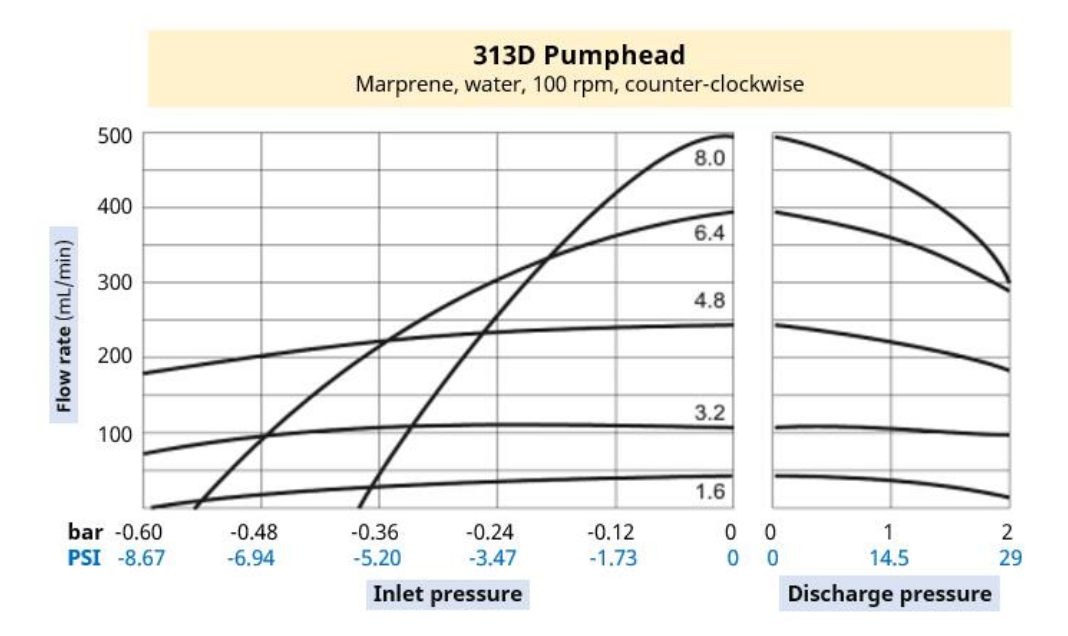

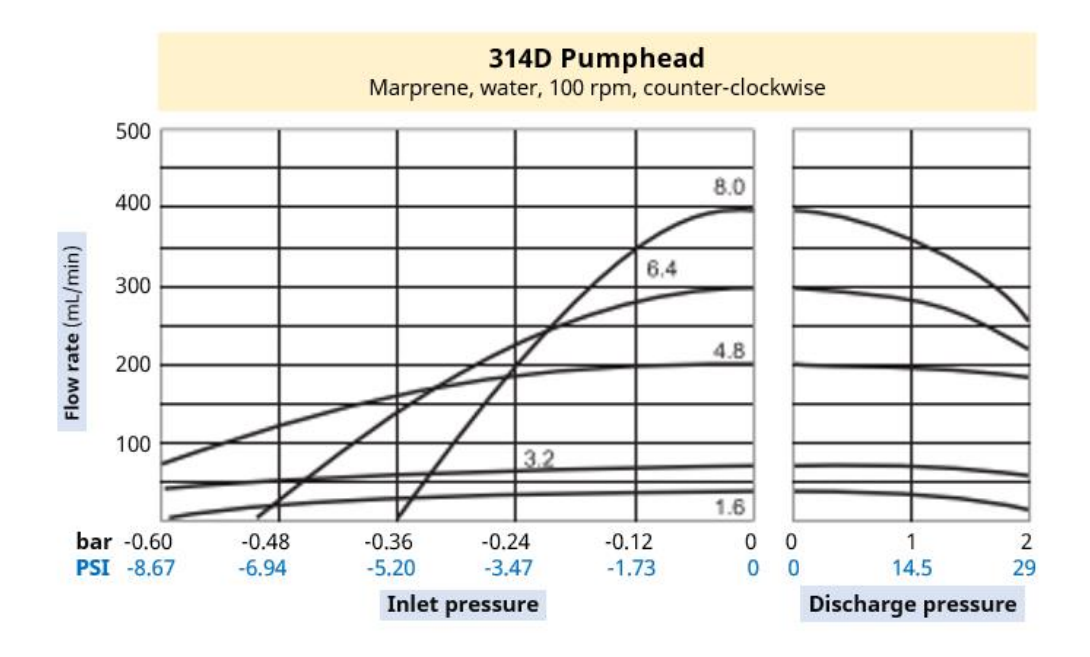

Die folgenden Bedingungen können die erreichbaren Fördermengen beeinflussen:

- Andere Versorgungsspannungen
- 313D2 oder 314D2 Pumpenkopf
- Andere Viskosität der Medien
- Andere Schlauchwerkstoffe
- Andere Drehzahlen als 100 U/min
- Drehrichtung im Uhrzeigersinn

Die erreichbaren Fördermengen sind im jeweiligen System über Testläufe zu bestimmen.

### 4.9.4 Baureihe 400 – Leistung

#### 4.9.4.1 Baureihe 400 – Übersicht über die Leistung bei 48 VDC-Spannungsversorgung

Die in der folgenden Tabelle angegebenen Fördermengen basieren auf den folgenden Bedingungen:

- Pumpen von Wasser bei 20 °C und 0 bar Einlass- und Förderdruck
- 48 VDC-Spannungsversorgung
- Tygon E-3603 Schlauch

|      | Fördermenge (ml/min) nach Schlauchinnendurchmesser basierend auf Drehzahlen |      |        |      |  |  |  |  |  |  |  |  |  |
|------|-----------------------------------------------------------------------------|------|--------|------|--|--|--|--|--|--|--|--|--|
|      | von 0,1 U/min (min.) bis 550 U/Min (max.)                                   |      |        |      |  |  |  |  |  |  |  |  |  |
|      | 1,6                                                                         | mm   | 3,2 mm |      |  |  |  |  |  |  |  |  |  |
|      | Min.                                                                        | Max. | Min.   | Max. |  |  |  |  |  |  |  |  |  |
| RXMD | 0,025                                                                       | 137  | 0,091  | 500  |  |  |  |  |  |  |  |  |  |

Eine grafische Darstellung der Fördermenge in Abhängigkeit zum Anwendungsdruck unter bestimmten Bedingungen finden Sie in der Leistungskurve.

#### 4.9.4.2 Baureihe 400 – Leistungskurve bei 48 VDC-Spannungsversorgung

In den folgenden Leistungskurven wird die Fördermenge in Abhängigkeit zum Anwendungsdruck eines RXMD Pumpenkopfs unter den folgenden Bedingungen dargestellt:

- 48 VDC-Spannungsversorgung
- Tygon E-3603 Schläuche
- Pumpen von Wasser bei 20 °C
- 200 U/min

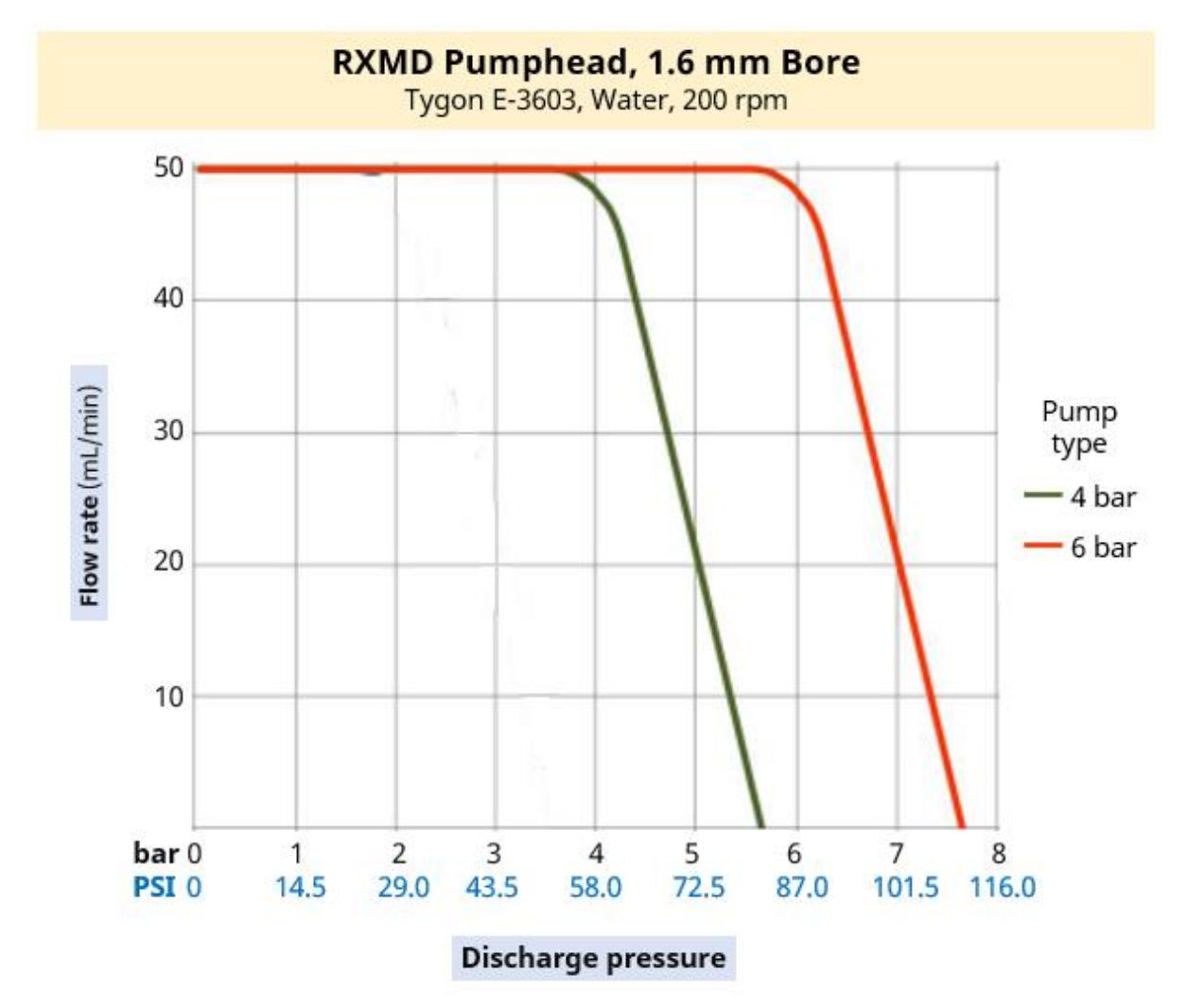

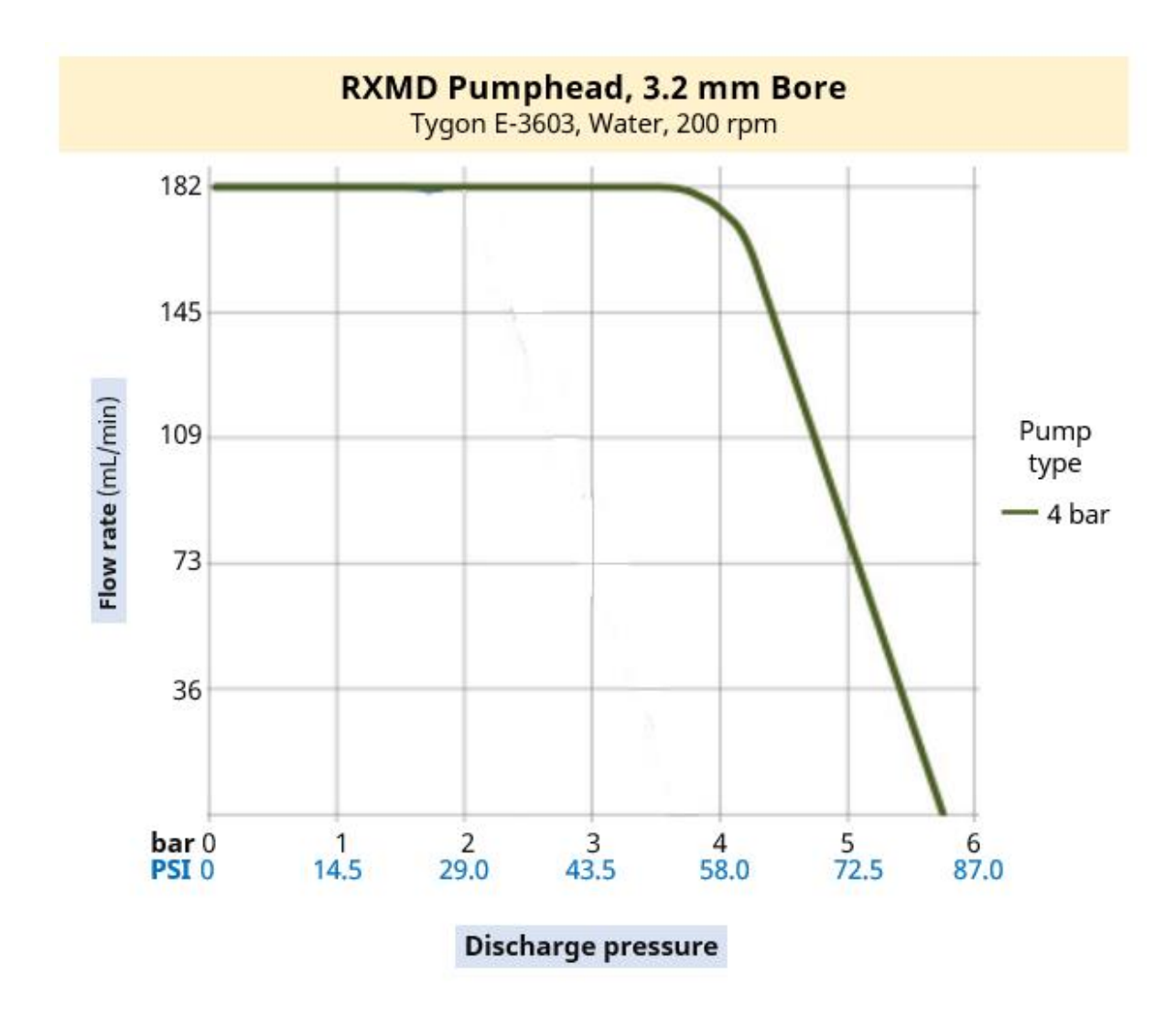

Die folgenden Bedingungen können die erreichbaren Fördermengen beeinflussen:

- Andere Versorgungsspannungen
- Einlassdruck
- Andere Viskosität der Medien
- Andere Schlauchwerkstoffe
- Andere Drehzahlen als 200 U/min

Die erreichbaren Fördermengen sind im jeweiligen System über Testläufe zu bestimmen.

### 4.9.5 Baureihe 500 – Leistung

#### 4.9.5.1 Baureihe 500 – Übersicht über die Leistung bei 48 VDC-Spannungsversorgung

Die in der folgenden Tabelle angegebenen Fördermengen basieren auf den folgenden Bedingungen:

- Pumpen von Wasser bei 20 °C und 0 bar Einlass- und Förderdruck
- 48 VDC-Spannungsversorgung

| 520R Pumpenkopf für Endlosschläuche (1,6 mm Wandstärke) bei bis zu 2 bar (29 PSI) |       |                                                                  |       |      |      |      |      |      |      |      |      |      |      |      |  |
|-----------------------------------------------------------------------------------|-------|------------------------------------------------------------------|-------|------|------|------|------|------|------|------|------|------|------|------|--|
|                                                                                   | F     | Fördermenge (ml/min) nach Schlauchinnendurchmesser basierend auf |       |      |      |      |      |      |      |      |      |      |      |      |  |
|                                                                                   |       | Drehzahlen von 0,1 U/min (min.) bis 220 U/Min (max.)             |       |      |      |      |      |      |      |      |      |      |      |      |  |
|                                                                                   | 0,5 I | 0,5 mm 0,8 mm 1,6 mm 3,2 mm 4,8 mm 6,4 mm 8,0 mm                 |       |      |      |      |      |      |      |      |      |      |      |      |  |
| Schlauchwerkstoff                                                                 | Min.  | Max.                                                             | Min.  | Max. | Min. | Max. | Min. | Max. | Min. | Max. | Min. | Max. | Min. | Max. |  |
| Pumpsil                                                                           | 0,004 | 9,5                                                              | 0,011 | 24   |      |      |      |      |      |      |      |      |      |      |  |
| STA-PURE PCS                                                                      |       |                                                                  |       |      | 0,04 | 97   | 0,18 | 390  | 0,40 | 870  | 0,70 | 1500 | 1,10 | 2400 |  |
| STA-PURE PFL                                                                      |       |                                                                  |       |      |      |      |      |      |      |      |      |      |      |      |  |
| Marprene                                                                          | 0,004 | 9,0                                                              | 0,011 | 24   |      |      |      |      |      |      |      |      |      |      |  |
| Bioprene                                                                          | 0,004 | 9,0                                                              | 0,011 | 24   | 0,04 | 92   | 0,17 | 370  | 0,38 | 830  | 0,67 | 1500 | 1,10 | 2300 |  |
| PureWeld XL                                                                       | 0,004 | 9,0                                                              |       |      |      |      |      |      |      |      |      |      |      |      |  |

| 520R2 Pumpenkopf für Endlosschläuche (1,6 mm Wandstärke) bei bis zu 2 bar (29 PSI) |                                                                  |                                                         |       |      |      |      |      |      |      |      |      |      |      |      |      |       |
|------------------------------------------------------------------------------------|------------------------------------------------------------------|---------------------------------------------------------|-------|------|------|------|------|------|------|------|------|------|------|------|------|-------|
|                                                                                    | Fördermenge (ml/min) nach Schlauchinnendurchmesser basierend auf |                                                         |       |      |      |      |      |      |      |      |      |      |      |      |      |       |
|                                                                                    |                                                                  | Drehzahlen von 0,1 U/min (min.) bis 220 U/Min (max.)    |       |      |      |      |      |      |      |      |      |      |      |      |      |       |
|                                                                                    | 0,5 ı                                                            | 1,5 mm 0,8 mm 1,6 mm 3,2 mm 4,8 mm 6,4 mm 8,0 mm 9,6 mm |       |      |      |      |      |      |      |      |      |      |      |      |      |       |
| Schlauchwerkstof<br>f                                                              | Min.                                                             | Max.                                                    | Min.  | Max. | Min. | Max. | Min. | Max. | Min. | Max. | Min. | Max. | Min. | Max. | Min. | Max.  |
| Pumpsil                                                                            | 0,004                                                            | 9,5                                                     | 0,011 | 24   |      |      |      |      |      |      |      |      |      |      |      |       |
| STA-PURE PCS                                                                       |                                                                  |                                                         |       |      | 0,04 | 97   | 0,18 | 390  | 0,40 | 870  | 0,70 | 1500 | 1,10 | 2400 | 1,60 | 3.500 |
| STA-PURE PFL                                                                       |                                                                  |                                                         |       |      |      |      |      |      |      |      |      |      |      |      |      |       |
| Marprene                                                                           |                                                                  |                                                         |       |      |      |      |      |      |      |      |      |      |      |      |      |       |
| Bioprene                                                                           |                                                                  |                                                         |       |      | 0,04 | 92   | 0,17 | 370  | 0,38 | 830  | 0,67 | 1500 | 1,10 | 2300 | 1,50 | 3300  |
| PureWeld XL                                                                        |                                                                  |                                                         |       |      |      |      |      |      |      |      |      |      |      |      |      |       |

| 520REL Pumpenkopf für LoadSure TL Elemente bis zu 2 bar (29 PSI) |                                                                  |      |      |  |      |      |  |      |       |  |  |  |  |  |  |
|------------------------------------------------------------------|------------------------------------------------------------------|------|------|--|------|------|--|------|-------|--|--|--|--|--|--|
|                                                                  | Fördermenge (ml/min) nach Schlauchinnendurchmesser basierend auf |      |      |  |      |      |  |      |       |  |  |  |  |  |  |
|                                                                  | Drehzahlen von 0,1 U/min (min.) bis 220 U/Min (max.)             |      |      |  |      |      |  |      |       |  |  |  |  |  |  |
|                                                                  | 3,2 mm 6,4 mm 9,6 mm                                             |      |      |  |      |      |  |      |       |  |  |  |  |  |  |
| LoadSure                                                         |                                                                  | Min. | Max. |  | Min. | Max. |  | Min. | Max.  |  |  |  |  |  |  |
| Schlauchelement                                                  |                                                                  |      |      |  |      |      |  |      |       |  |  |  |  |  |  |
| Pumpsil                                                          |                                                                  |      |      |  |      |      |  |      |       |  |  |  |  |  |  |
| STA-PURE PCS                                                     |                                                                  | 0,18 | 390  |  | 0,70 | 1500 |  | 1,60 | 3.500 |  |  |  |  |  |  |
| STA-PURE PFL                                                     |                                                                  |      |      |  |      |      |  |      |       |  |  |  |  |  |  |
| Marprene TL                                                      |                                                                  | 0 17 | 370  |  | 0.67 | 1500 |  | 1 50 | 3300  |  |  |  |  |  |  |
| Bioprene TL                                                      |                                                                  | 0,17 | 570  |  | 0,07 | 1500 |  | 1,50 | 5500  |  |  |  |  |  |  |

| 520REM Pumpenkopf für LoadSure TL Elemente bis zu 4 bar (58 PSI) |                                                                  |      |        |  |        |      |         |
|------------------------------------------------------------------|------------------------------------------------------------------|------|--------|--|--------|------|---------|
|                                                                  | Fördermenge (ml/min) nach Schlauchinnendurchmesser basierend auf |      |        |  |        |      |         |
|                                                                  | Brenzamen von                                                    | 3,2  | 3,2 mm |  | 6,4 mm |      | (1107.) |
| LoadSure<br>Schlauchelement                                      |                                                                  | Min. | Max.   |  | Min.   | Max. |         |
| STA-PURE PCS<br>STA-PURE PFL                                     |                                                                  | 0,18 | 390    |  | 0,70   | 1500 |         |
| Marprene TM<br>Bioprene TM                                       |                                                                  | 0,17 | 370    |  | 0,67   | 1500 |         |

Eine grafische Darstellung der Fördermenge in Abhängigkeit zum Anwendungsdruck unter bestimmten Bedingungen finden Sie in der Leistungskurve.

#### 4.9.5.2 Baureihe 500 – Leistungskurve bei 48 VDC-Spannungsversorgung

In den folgenden Leistungskurven wird die Fördermenge in Abhängigkeit zum Anwendungsdruck eines Baureihe 500 Pumpenkopfs unter den folgenden Bedingungen dargestellt:

- 48 VDC-Spannungsversorgung
- Marprene Schlauch
- Pumpen von Wasser bei 20 °C
- Drehrichtung gegen den Uhrzeigersinn
- 220 U/min
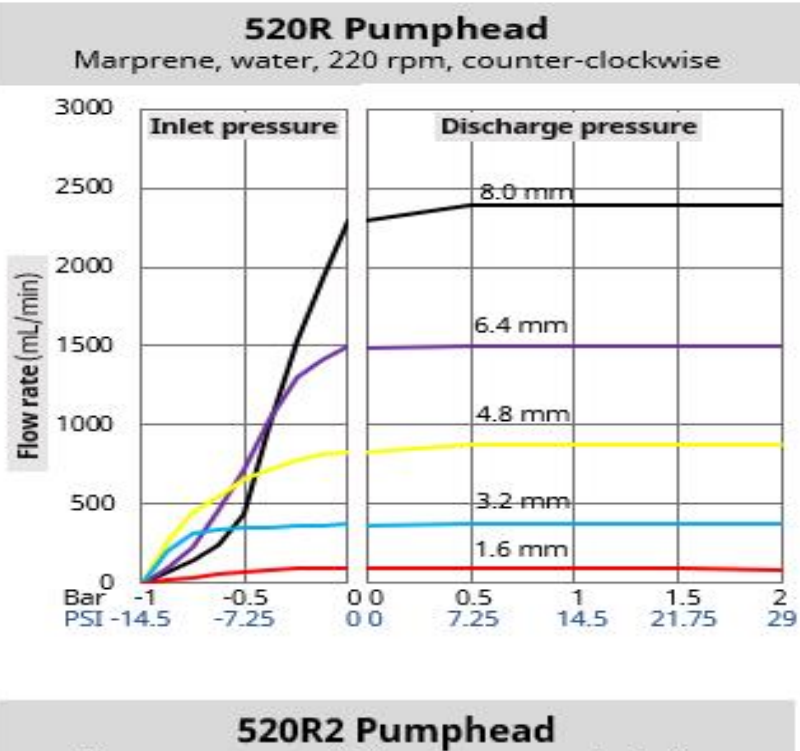

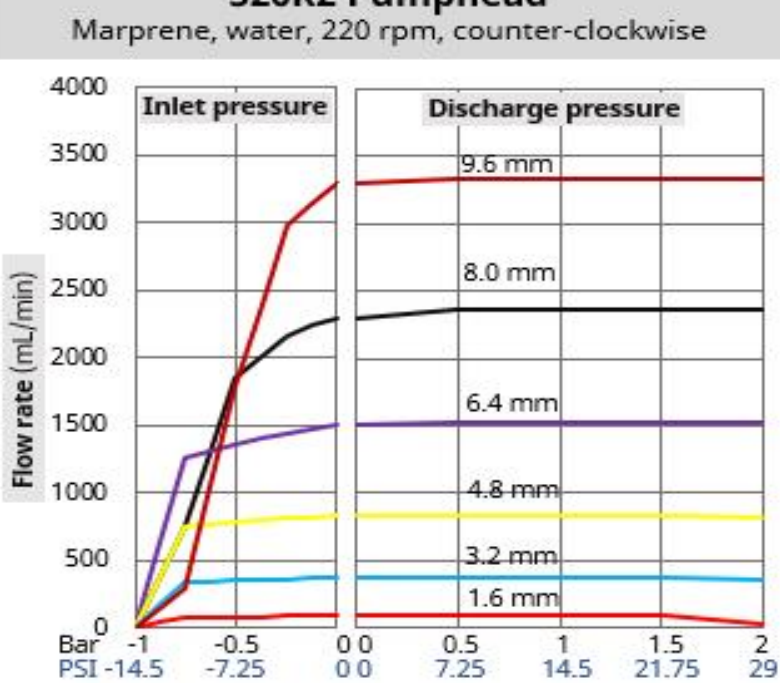

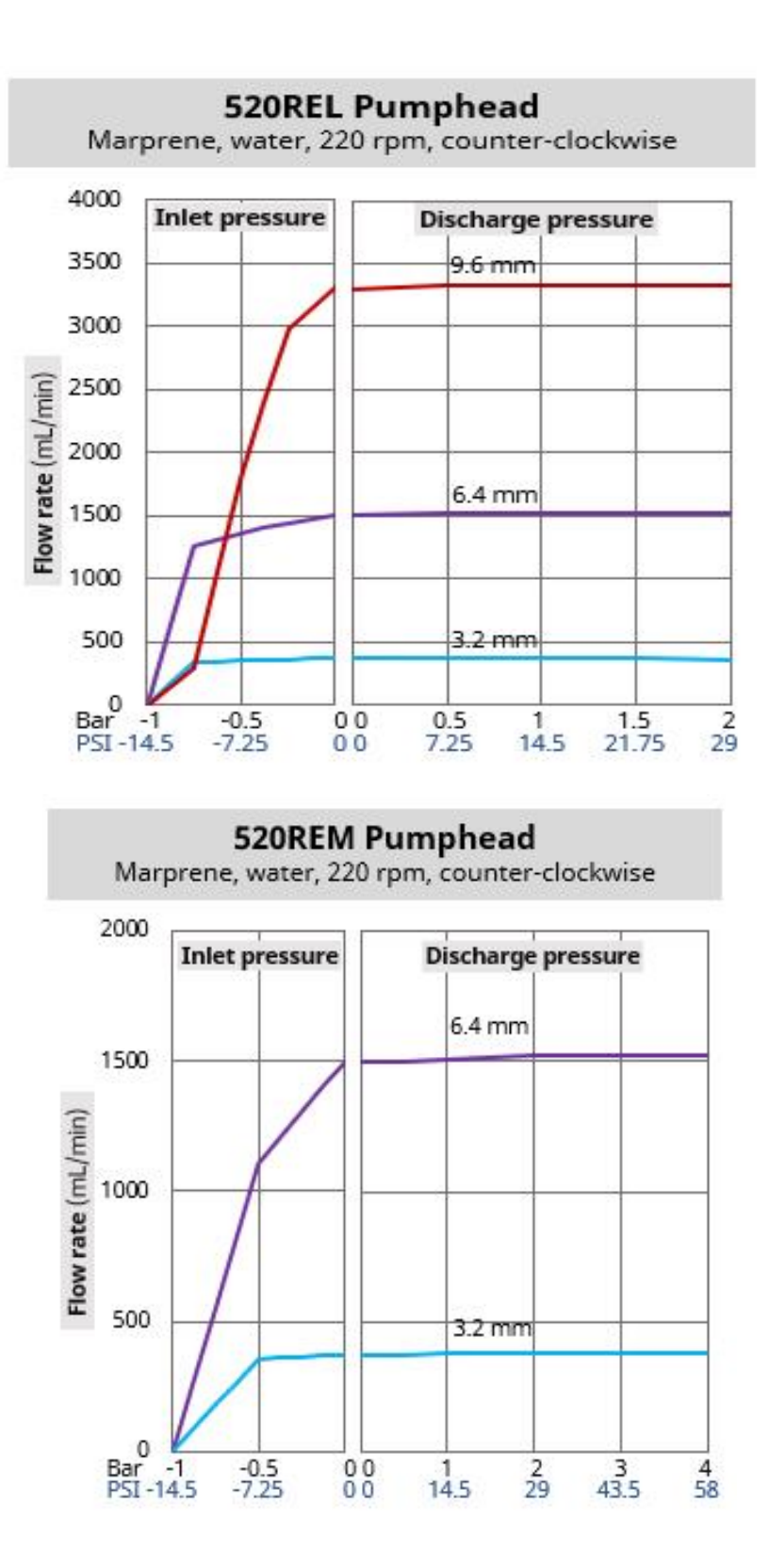

Die folgenden Bedingungen können die erreichbaren Fördermengen beeinflussen:

- Andere Versorgungsspannungen
- Andere Viskosität der Medien
- Andere Schlauchwerkstoffe
- Andere Drehzahlen als 220 U/min
- Drehrichtung im Uhrzeigersinn

Die erreichbaren Fördermengen sind im jeweiligen System über Testläufe zu bestimmen.

### 4.9.6 Technische Daten

#### 4.9.6.1 Umgebungs- und Betriebsbedingungen

| Name                                                            | Spezifikation                                                              |
|-----------------------------------------------------------------|----------------------------------------------------------------------------|
| Umgebungstemperatur                                             | 5 °C bis 40 °C (41 °F bis 104 °F)                                          |
| Luftfeuchtigkeit (nicht kondensierend)                          | 80 % bis 31 °C (88 °F), lineare Abnahme bis<br>auf 50 % bei 40 °C (104 °F) |
| Maximale Betriebshöhe                                           | 2.000 m (6.560 ft)                                                         |
| Verschmutzungsgrad der für den Einsatz vorgesehenen<br>Umgebung | 2                                                                          |
| Standort                                                        | Innenbereich                                                               |

#### 4.9.6.2 Schutzart

Die DriveSure Modelle der Baureihen 100, 300 und 500 erfüllen beim Einbau in ein geeignetes Gehäuse die Anforderungen einer Prüfung nach IP66. Das entsprechende Prüfzertifikat finden Sie in Abschnitt 22 (See page 188). Als Einzelprodukt betrachtet haben diese Modelle keine Schutzartklassifizierung.

Für die 400 RXMD DriveSure Modelle der Baureihe 400 sind weitere Maßnahmen für eine Schutzartklassifizierung erforderlich.

#### 4.9.6.3 Geräuschpegel

|   |               | Baureihe 100      | Baureihe 300      | Baureihe 400      | Baureihe 500      |
|---|---------------|-------------------|-------------------|-------------------|-------------------|
|   | Coräuschnogol | < 60 dB(A) in 1 m | < 60 dB(A) in 1 m | < 70 dB(A) in 1 m | < 65 dB(A) in 1 m |
| G | Gerauschpeger | Entfernung        | Entfernung        | Entfernung        | Entfernung        |

#### 4.9.6.4 Panelstärke

Die Montageplatte und Befestigungsschrauben sind für die folgende Panelstärke geeignet:

|                  | Einh | eit   |
|------------------|------|-------|
|                  | mm   | Zoll  |
| Min. Panelstärke | 1,5  | 0,059 |
| Max. Panelstärke | 3,0  | 0,118 |

Damit wird die optimale Abdichtung zwischen Montageplatte und Panel sichergestellt. Bei Panels mit anderen Stärken ist die Montage und Abdichtung, wie die Länge der Befestigungsschrauben und die Größe/Auflage der Montageplatte, individuell zu bewerten.

#### 4.9.6.5 Maße: Baureihe 100

Die Maße sind in der folgenden Abbildung und Tabelle angegeben:

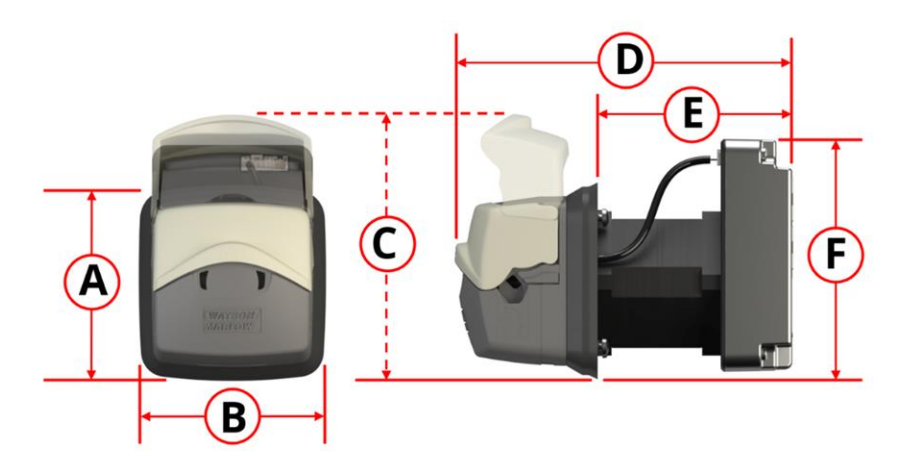

|    | Α    |    | 3    | (  | С    |     | D E  |    | E    |    | F    |
|----|------|----|------|----|------|-----|------|----|------|----|------|
| mm | Zoll | mm | Zoll | mm | Zoll | mm  | Zoll | mm | Zoll | mm | Zoll |
| 73 | 2,87 | 74 | 2,91 | 98 | 3,85 | 128 | 5,04 | 73 | 2,87 | 89 | 3,50 |

#### 4.9.6.6 Maße: Baureihe 300

Für die Baureihe 300 sind die zwei folgenden Motortypen verfügbar:

| Motor                                        | Darstellung in der Artikelnummer |
|----------------------------------------------|----------------------------------|
| Standardschrittmotor NEMA<br>24              |                                  |
| Schrittmotor mit hohem<br>Drehmoment NEMA 24 |                                  |

Die Maße sind in der folgenden Abbildung und Tabelle angegeben:

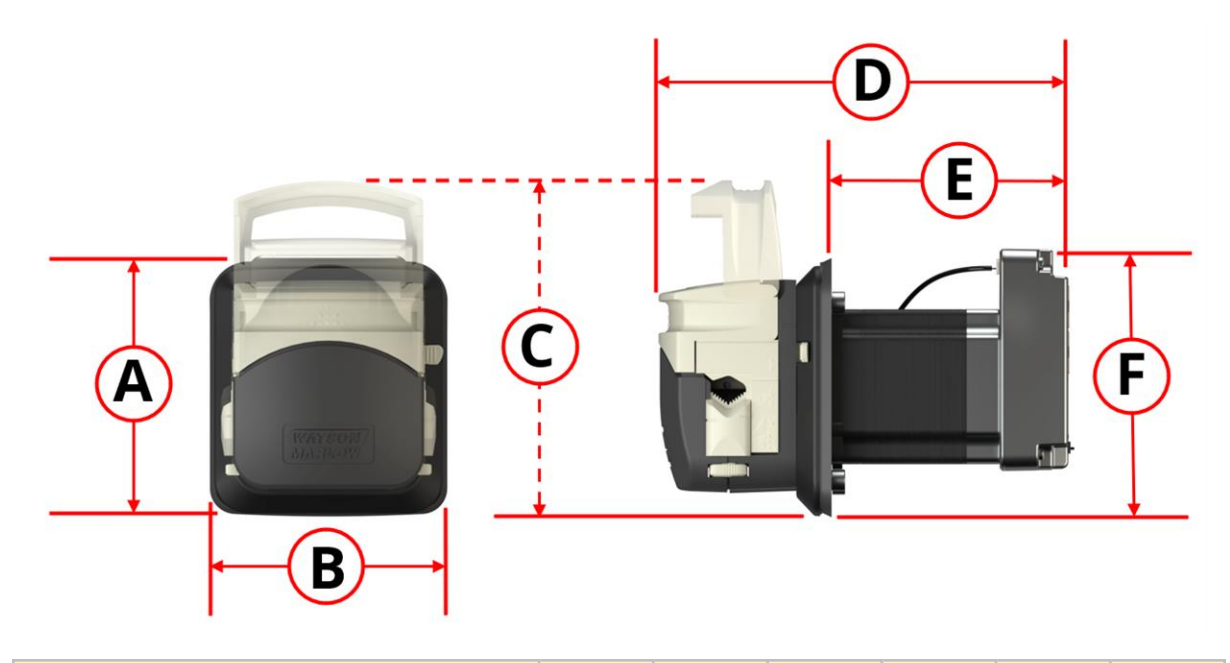

| Motor                                        |     | Α    |    | В    |     | с    |     | D    |     | E    |     | F    |  |
|----------------------------------------------|-----|------|----|------|-----|------|-----|------|-----|------|-----|------|--|
| Motor                                        | mm  | Zoll | mm | Zoll | mm  | Zoll | mm  | Zoll | mm  | Zoll | mm  | Zoll |  |
| Standardschrittmotor NEMA 24                 |     |      |    |      |     |      | 160 | 6,30 | 92  | 3,62 |     |      |  |
| Schrittmotor mit hohem Drehmoment NEMA<br>24 | 101 | 3,98 | 93 | 3,68 | 128 | 5,04 | 190 | 7,48 | 123 | 4,82 | 103 | 4,06 |  |

#### 4.9.6.7 Maße: Baureihe 400

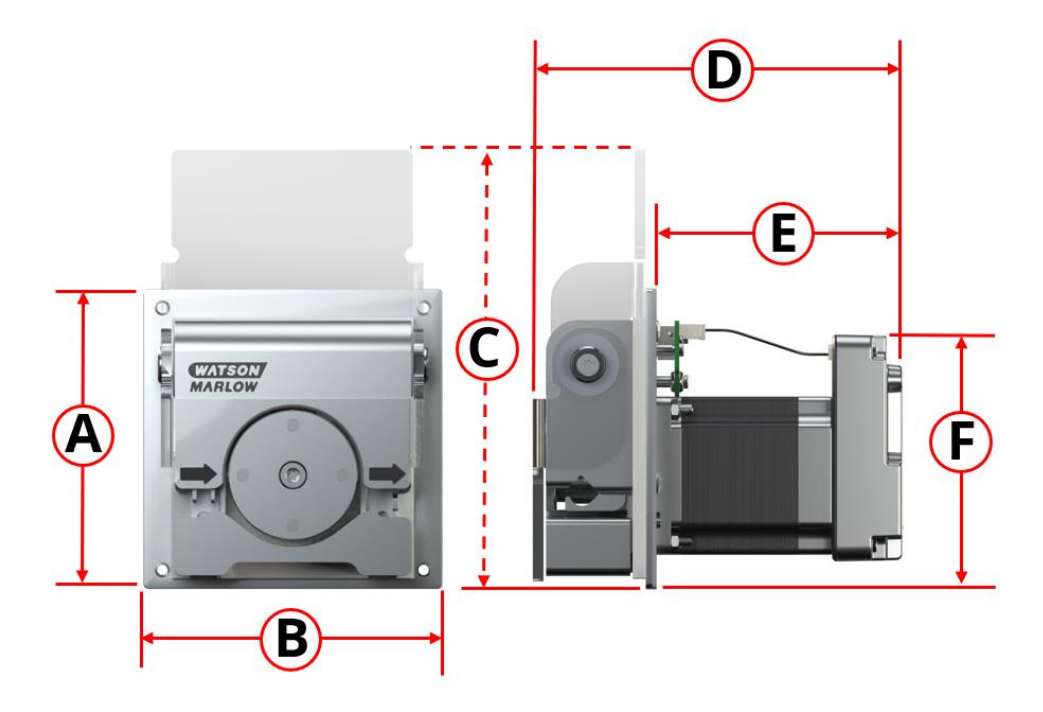

Die Maße sind in der folgenden Abbildung und Tabelle angegeben:

| 4   | A    | 1   | В    |     | с    | 1   | D E  |    | E    |    | F    |
|-----|------|-----|------|-----|------|-----|------|----|------|----|------|
| mm  | Zoll | mm  | Zoll | mm  | Zoll | mm  | Zoll | mm | Zoll | mm | Zoll |
| 114 | 4,49 | 114 | 4,49 | 167 | 6,57 | 142 | 5,39 | 96 | 3,78 | 97 | 3,82 |

#### 4.9.6.8 Maße: Baureihe 500

Die Maße sind in der folgenden Abbildung und Tabelle angegeben:

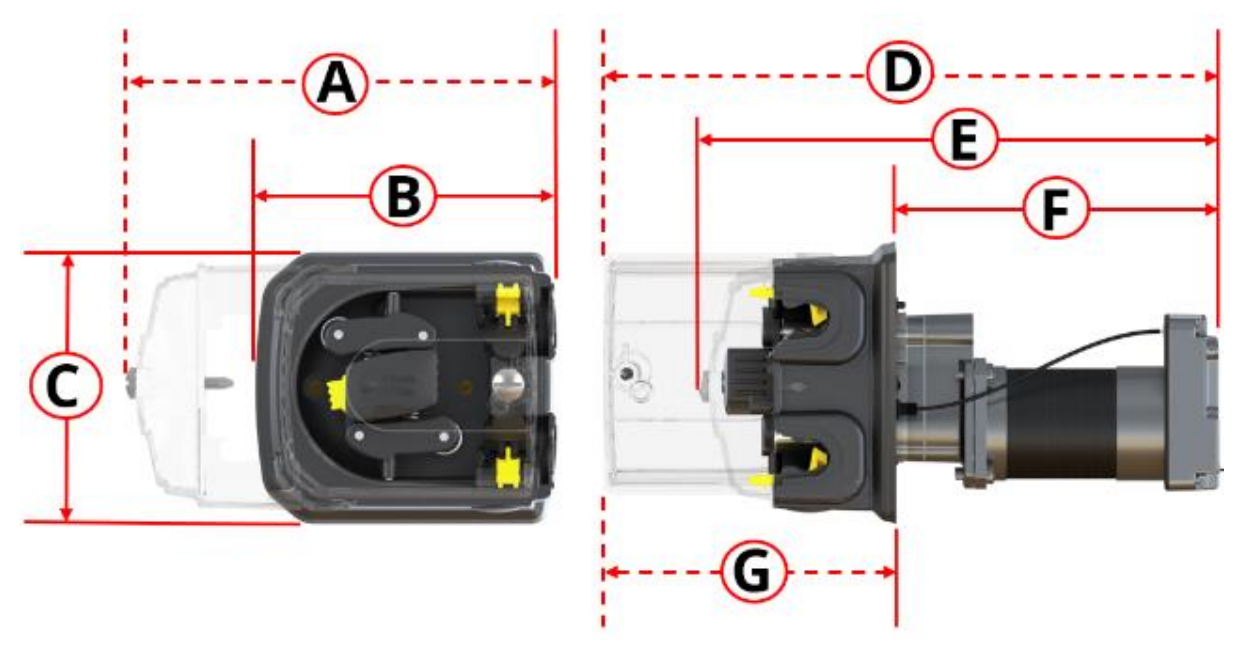

| Α   |      | В   |      |     | С    |     | ) E   |     |       | =   | (    | 5   |      |
|-----|------|-----|------|-----|------|-----|-------|-----|-------|-----|------|-----|------|
| mm  | Zoll | mm  | Zoll | mm  | Zoll | mm  | Zoll  | mm  | Zoll  | mm  | Zoll | mm  | Zoll |
| 212 | 8,35 | 150 | 5,91 | 132 | 5,20 | 318 | 12,52 | 260 | 10,24 | 161 | 6,34 | 157 | 6,18 |

#### 4.9.6.9 Gewicht: Baureihe 100

|                                | mit 1 m lan | gen Kabeln <sup>1</sup> | mit 3 m langen Kabeln |       |  |
|--------------------------------|-------------|-------------------------|-----------------------|-------|--|
|                                | kg          | lb                      | kg                    | lb    |  |
| Nur Antrieb (alle Modelle)     | 0,6         | 1,323                   | 0,7                   | 1,543 |  |
| Komplette Pumpe (alle Modelle) | 0,8         | 1,764                   | 0,9                   | 1,984 |  |

#### 4.9.6.10 Gewicht: Baureihe 300

|                                | Modell      | e mit: Standard                                   | schrittmotor N | EMA 24 |  |  |  |
|--------------------------------|-------------|---------------------------------------------------|----------------|--------|--|--|--|
|                                | mit 1 m lan | mit 1 m langen Kabeln <sup>1</sup> mit 3 m langen |                |        |  |  |  |
|                                | kg          | kg Ib kg                                          |                |        |  |  |  |
| Nur Antrieb (alle Modelle)     | 1,3         | 2,866                                             | 1,4            | 3,086  |  |  |  |
| Komplette Pumpe (alle Modelle) | 1,7         | 3,748                                             | 1,8            | 3,968  |  |  |  |

|                                | Modelle mit: S                                           | ichrittmotor mi<br>2 | t hohem Drehn<br>4 | noment NEMA |  |  |
|--------------------------------|----------------------------------------------------------|----------------------|--------------------|-------------|--|--|
|                                | mit 1 m langen Kabeln <sup>1</sup> mit 3 m langen Kabelı |                      |                    |             |  |  |
|                                | kg                                                       | lb                   | kg                 | lb          |  |  |
| Nur Antrieb (alle Modelle)     | 1,9                                                      | 4,189                | 2,0                | 4,409       |  |  |
| Komplette Pumpe (alle Modelle) | 2,3                                                      | 5,291                |                    |             |  |  |

|                        | Im Lieferumfang des ADC Modells ist neben dem Netzkabel ein            |
|------------------------|------------------------------------------------------------------------|
| ANMERKUNG <sup>1</sup> | Steuerkabel der gleichen Länge enthalten. Die Modelle En und Pn werden |
|                        | ohne Steuerkabel geliefert.                                            |

#### 4.9.6.11 Gewicht: Baureihe 400

|                                | mit 1 m langen Kabeln <sup>1</sup> |       | mit 3 m langen Kabeln <sup>1</sup> |       |
|--------------------------------|------------------------------------|-------|------------------------------------|-------|
|                                | kg                                 | lb    | kg                                 | lb    |
| Nur Antrieb (alle Modelle)     | 1,1                                | 2,425 | 1,2                                | 2,646 |
| Komplette Pumpe (alle Modelle) | 1,8                                | 3,968 | 1,9                                | 4,189 |

| ANMERKUNG 1 | Im Lieferumfang des ADC Modells ist neben dem Netzkabel ein<br>Steuerkabel der gleichen Länge enthalten. Die Modelle En und Pn werden |
|-------------|----------------------------------------------------------------------------------------------------|
|             | ohne Steuerkabel geliefert.                                                                                                    |

#### 4.9.6.12 Gewicht: Baureihe 500

|                                | mit 1 m langen Kabeln <sup>1</sup> |       | mit 3 m langen Kabeln <sup>1</sup> |       |
|--------------------------------|------------------------------------|-------|------------------------------------|-------|
|                                | kg                                 | lb    | kg                                 | lb    |
| Nur Antrieb (alle Modelle)     | 1,7                                | 3,748 | 1,8                                | 3,968 |
| Komplette Pumpe (alle Modelle) | 2,9                                | 6,393 | 3,0                                | 6,614 |

| ANMERKUNG 1 | Im Lieferumfang des ADC Modells ist neben dem Netzkabel ein<br>Steuerkabel der gleichen Länge enthalten. Die Modelle En und Pn werden<br>ohne Steuerkabel geliefert. |
|-------------|----------------------------------------------------------------------------------------------------|
|-------------|----------------------------------------------------------------------------------------------------|

#### 4.9.7 Technische Daten der Strom- und Spannungsversorgung

In der folgenden Tabelle sind die Strom- und Spannungsversorgungsdaten angegeben.

| Davameter                            | Grenzwerte |       |      | Finhaitan | Anmortoung                   |
|--------------------------------------|------------|-------|------|-----------|------------------------------|
| Parameter                            | Min.       | Nenn. | Max. | Einneiten | Anmerkung                    |
| Absoluter Eingangsspannungsbereich   | 0          |       | 60   | V DC      |                              |
| Arbeitsbereich der Eingangsspannung  | 10,8       |       | 52,8 | V DC      | 12 V ±10 % bis 48 V<br>±10 % |
| Empfohlener Eingangsspannungsbereich | 12         | 24    | 48   | V DC      |                              |
| Nennleistung                         |            |       | 75   | W         |                              |
| Überspannungskategorie               |            | I     |      |           |                              |

#### ANMERKUNG

Eine Spannungsversorgung außerhalb des absoluten Eingangsspannungsbereichs (0–60 VDC) kann zu dauerhaften Schäden des Geräts führen. Legen Sie keine Spannung außerhalb dieses Bereichs an.

## 5 Lagerung

### 5.1 Lagerungsbedingungen

DriveSure Pumpen oder Schläuche sind unter den folgenden Bedingungen zu lagern:

| Name                                      | Spezifikation                                                           |
|-------------------------------------------|-------------------------------------------------------------------------|
| Umgebungstemperatur                       | –20 °C bis 70 °C (–4 °F bis 158 °F)                                     |
| Luftfeuchtigkeit (nicht<br>kondensierend) | 80 % bis 31 °C (88 °F), lineare Abnahme bis auf 50 % bei 40 °C (104 °F) |
| Bedingungen                               | Keine direkte Sonneneinstrahlung                                        |
| Standort                                  | Innenbereich                                                            |

### 5.2 Lagerzeit für Schläuche und Elemente ab Herstellungsdatum

| Produkt      | Lagerzeit <sup>1</sup> |
|--------------|------------------------|
| Pumpsil      | 5 Jahre                |
| Marprene     | 5 Jahre                |
| Bioprene     | 5 Jahre                |
| PureWeld XL  | 5 Jahre                |
| STA-PURE PCS | 4 Jahre                |
| STA-PURE PFL | 4 Jahre                |

|             | Die Lagerzeit ist auf dem Etikett der Produktverpackung in Form des<br>Haltbarkeitsdatums (in umgekehrter Reihenfolge) angegeben.                                                                                                    |
|-------------|----------------------------------------------------------------------------------------------------|
| ANMERKUNG 1 | With the fact     With the fact     With the fact     With the fact     With the fact     Support     Support        Support |

## 6 Auspacken

## 6.1 Lieferumfang

Im Lieferumfang der Pumpe sind folgende Komponenten enthalten:

- Pumpe<sup>1</sup>
- Stromkabel
- Steuerkabel (nur DriveSure ADC)<sup>2</sup>
- Broschüre mit Sicherheitsinformationen (mit einem Link zu dieser Anleitung)
- Schrauben zur Befestigung der Pumpe

| ANMERKUNG 1            | Bei Pumpen der Baureihe 300, Baureihe 400 und Baureihe 500 ist der<br>Pumpenkopf bei Lieferung am Antrieb montiert. Bei Pumpen der<br>Baureihe 100 sind der Pumpenkopf, die Montageplatte und der Antrieb<br>aus Installationsgründen nicht montiert. |
|------------------------|----------------------------------------------------------------------------------------------------|
| ANMERKUNG <sup>2</sup> | Nur bei einer DriveSureADC Pumpe ist ein Steuerkabel im Lieferumfang<br>enthalten. EtherNet/IP und PROFINET Steuerkabel sind als optionales<br>Zubehör erhältlich.                                                                                    |

### 6.2 Auspacken, Überprüfen und Entsorgen der Verpackung

- 1. Nehmen Sie vorsichtig alle Teile aus der Verpackung.
- 2. Kontrollieren Sie, ob alle Teile mitgeliefert wurden.
- 3. Überprüfen Sie die Teile auf Transportschäden.
- 4. Wenden Sie sich bei Beschädigungen oder fehlenden Teilen unverzüglich an Ihre Watson-Marlow Vertretung.
- 5. Entsorgen Sie die Verpackung gemäß den örtlichen Vorschriften.

## 7 Übersicht über die Installationskapitel

### 7.1 Reihenfolge der Installationskapitel

Die Anleitungen zur Installation werden in der folgenden Reihenfolge bereitgestellt:

- 1. Installation Kapitel 1: Physische Installation (See page 51)
- 2. Installation Kapitel 2: Elektrische Installation (See page 74)
- 3. Installation Kapitel 3: Übersicht Fernsteuerung (See page 79)

Das Kapitel zur Fernsteuerung ist in die folgenden Unterkapitel unterteilt:

- Installation Unterkapitel 3A: Fernsteuerung: DriveSure ADC (See page 80)
- Installation Unterkapitel 3B: Fernsteuerung: DriveSure En (See page 87)
- Installation Unterkapitel 3B: Fernsteuerung: DriveSure Pn (See page 100)
- 4. Installation Kapitel 4: Lokale Steuerung (See page 114)
  - Integrierter Deckelsensor
  - Ansaugschalter
- 5. Installation Kapitel 5: Fluid-Path (See page 120)

Folgen Sie den Installationsanleitungen in der oben genannten Reihenfolge, um bestimmte Risiken und Gefahren zu minimieren.

### 7.2 Aufbau der Installationskapitel

Alle Installationskapitel sind in zwei Hauptteile in der folgenden Reihenfolge unterteilt, so dass die Anforderungen vor den eigentlichen Installationsverfahren erläutert werden.

- 1. Teil 1: Anforderungen, Spezifikationen und Informationen für die Installation
- 2. Teil 2: Installationsverfahren

## 8 Installation – Kapitel 1: Physische Installation

# 8.1 Teil 1: Anforderungen, Spezifikationen und Informationen für die Installation

#### 8.1.1 Bestimmungsgemäße Montage

Die Pumpe ist zum Einbau in einem Panel gedacht, wobei Pumpenkopf und Antrieb durch das Panel voneinander getrennt sind. Das Panel wird in der folgenden Abbildung durch den roten Umriss dargestellt.

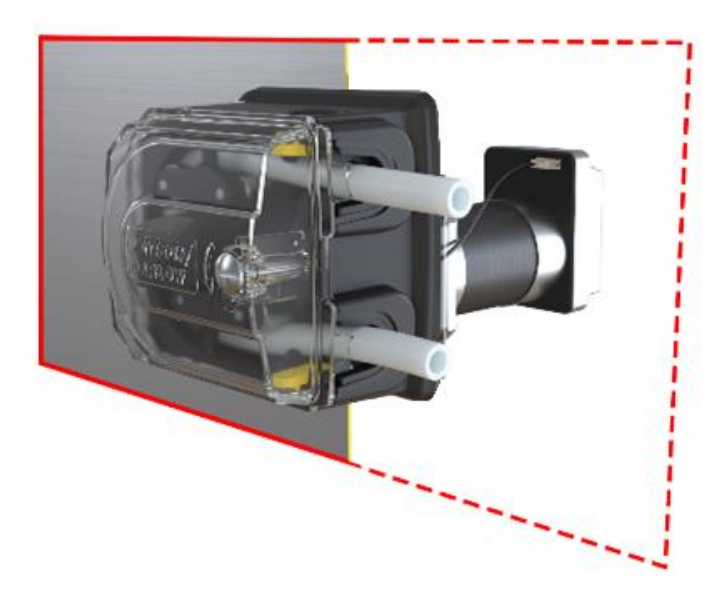

#### 8.1.1.1 Panelstärke

Die Montageplatte und Befestigungsschrauben sind für die folgende Panelstärke geeignet:

|                  | Einheit |       |
|------------------|---------|-------|
|                  | mm      | Zoll  |
| Min. Panelstärke | 1,5     | 0,059 |
| Max. Panelstärke | 3,0     | 0,118 |

Damit wird die optimale Abdichtung zwischen Montageplatte und Panel sichergestellt. Bei Panels mit anderen Stärken ist die Montage und Abdichtung, wie die Länge der Befestigungsschrauben und die Größe/Auflage der Montageplatte, individuell zu bewerten.

#### 8.1.1.2 Beschaffenheit

Das Panel, in das die Pumpe eingebaut wird, muss:

- starr sein
- flach sein
- chemisch verträglich mit dem gepumpten Medium sein
- das Produktgewicht einschließlich des vollständigen Fluid-Path tragen können
- frei von übermäßigen Vibrationen sein

### 8.1.2 Umgebung

| Name                                                            | Spezifikation                                                              |
|-----------------------------------------------------------------|----------------------------------------------------------------------------|
| Umgebungstemperatur                                             | 5 °C bis 40 °C (41 °F bis 104 °F)                                          |
| Luftfeuchtigkeit (nicht kondensierend)                          | 80 % bis 31 °C (88 °F), lineare Abnahme bis auf 50 %<br>bei 40 °C (104 °F) |
| Maximale Betriebshöhe                                           | 2.000 m (6.560 ft)                                                         |
| Verschmutzungsgrad der für den Einsatz<br>vorgesehenen Umgebung | 2                                                                          |
| Standort                                                        | Innenbereich                                                               |

#### 8.1.2.1 Schutzart

Die DriveSure Modelle der Baureihen 100, 300 und 500 erfüllen beim Einbau in ein geeignetes Gehäuse die Anforderungen einer Prüfung nach IP66. Das entsprechende Prüfzertifikat finden Sie in Abschnitt 22 (See page 188). Als Einzelprodukt betrachtet haben diese Modelle keine Schutzartklassifizierung.

Für die 400 RXMD DriveSure Modelle der Baureihe 400 sind weitere Maßnahmen für eine Schutzartklassifizierung erforderlich.

### 8.1.3 Platzbedarf

#### 8.1.3.1 Baureihe 100 – Mindestabstände

| Draufsicht     |     |       |                                                                                                    | Seitenansicht |  |  |
|----------------|-----|-------|----------------------------------------------------------------------------------------------------|---------------|--|--|
|                |     |       |                                                                                                    |               |  |  |
| Mindestabstand |     |       |                                                                                                    | Anmorleung    |  |  |
| Abmessung      | mm  | Zoll  | Anmerkung                                                                                                    |               |  |  |
| D1             | 175 | 6,89  | Zur Installation von Antrieb und Kabelanschlüssen und Einhaltung des<br>erforderlichen Kabelkrümmungsradius           |               |  |  |
| D2             | 100 | 3,94  | Zur Installation oder zum Austausch von Fluid-Path-Verbindern am<br>Schlauch/Schlauchelement                          |               |  |  |
| D3             | 300 | 11,81 | Zur Installation oder zum Austausch von Fluid-Path-Verbindern am<br>Schlauch/Schlauchelement                          |               |  |  |
| D4             | 500 | 19,69 | Zur Installation oder zum Austausch des Schlauchelements im<br>Pumpenkopf                                             |               |  |  |
| D5             | 100 | 3,94  | Zum Öffnen des Pumpenkopfdeckels und Einbau der Pumpe durch den<br>Panelausschnitt durch Drehen oder Kippen der Pumpe |               |  |  |
| D6             | 100 | 3,94  | Zum Einbau der Pumpe durch den Panelausschnitt durch Drehen oder<br>Kippen der Pumpe                                  |               |  |  |

Die erforderlichen Mindestabstände lauten wie folgt:

- Um sicherzustellen, dass genügend Platz für den Anschluss eines USB-Kabels vorhanden ist.
- Um die Status-LEDs an den Steuerungs- und Verbindungs-Ports sehen zu können.
- Um den Zugang auf die Etiketten des Antriebs (MAC-Adresse usw.) sicherzustellen.
- Um sicherzustellen, dass der Umgebungstemperatur- und Feuchtigkeitsbereich des Antriebs nicht überschritten wird.
- Zur Installation von Produkten (Steuerkabel usw.), die nicht von Watson-Marlow stammen.

#### 8.1.3.2 Baureihe 300 – Mindestabstände

| Draufsicht |         |                                                                                       |                                                                                                    | Seitenansicht |  |
|------------|---------|---------------------------------------------------------------------------------------|----------------------------------------------------------------------------------------------------|---------------|--|
|            |         |                                                                                       |                                                                                                    |               |  |
| Abmessung  | Mindest | abstand                                                                               | Anmerkung                                                                                                    |               |  |
| D1         | 175     | 6,89                                                                                  | Zur Installation von Antrieb und Kabelanschlüssen und Einhaltung des<br>erforderlichen Kabelkrümmungsradius           |               |  |
| D2         | 100     | 3,94                                                                                  | Zur Installation oder zum Austausch von Fluid-Path-Verbindern am<br>Schlauch/Schlauchelement                          |               |  |
| D3         | 300     | 11,81                                                                                 | Zur Installation oder zum Austausch von Fluid-Path-Verbindern am<br>Schlauch/Schlauchelement                          |               |  |
| D4         | 500     | 19,69                                                                                 | Zur Installation oder zum Austausch des Schlauchelements im<br>Pumpenkopf                                             |               |  |
| D5         | 100     | 3,94                                                                                  | Zum Öffnen des Pumpenkopfdeckels und Einbau der Pumpe durch den<br>Panelausschnitt durch Drehen oder Kippen der Pumpe |               |  |
| D6         | 100     | 1003,94Zum Einbau der Pumpe durch den Panelausschnitt durch Drehe<br>Kippen der Pumpe |                                                                                                    |               |  |

Die erforderlichen Mindestabstände lauten wie folgt:

- Um sicherzustellen, dass genügend Platz für den Anschluss eines USB-Kabels vorhanden ist.
- Um die Status-LEDs an den Steuerungs- und Verbindungs-Ports sehen zu können.
- Um den Zugang auf die Etiketten des Antriebs (MAC-Adresse usw.) sicherzustellen.
- Um sicherzustellen, dass der Umgebungstemperatur- und Feuchtigkeitsbereich des Antriebs nicht überschritten wird.
- Zur Installation von Produkten (Steuerkabel usw.), die nicht von Watson-Marlow stammen.

#### 8.1.3.3 Baureihe 400 – Mindestabstände

| Draufsicht     |     |       |                                                                                                    | Seitenansicht |  |
|----------------|-----|-------|----------------------------------------------------------------------------------------------------|---------------|--|
|                |     |       |                                                                                                    |               |  |
| Mindestabstand |     |       | A                                                                                                    |               |  |
| Abmessung      | mm  | Zoll  | Anmerkung                                                                                                   |               |  |
| D1             | 175 | 6,89  | Zur Installation von Antrieb und Kabelanschlüssen und Einhaltung des<br>erforderlichen Kabelkrümmungsradius |               |  |
| D2             | 100 | 3,94  | Zum Öffnen des Pumpenkopfdeckels                                                                            |               |  |
| D3             | 300 | 11,81 | Zur Installation oder zum Austausch von Fluid-Path-Verbindern am<br>Schlauch/Schlauchelement                |               |  |
| D4             | 500 | 19,69 | Zur Installation oder zum Austausch des Schlauchs/Elements im<br>Pumpenkopf                                 |               |  |
| D5             | 100 | 3,94  | Zum Einbau der Pumpe durch den Panelausschnitt durch Drehen oder<br>Kippen der Pumpe                        |               |  |
| D6             | 100 | 3,94  | Zum Einbau der Pumpe durch den Panelausschnitt durch Drehen oder<br>Kippen der Pumpe                        |               |  |

Die erforderlichen Mindestabstände sind in der folgenden Tabelle angegeben:

- Um sicherzustellen, dass genügend Platz für den Anschluss eines USB-Kabels vorhanden ist.
- Um die Status-LEDs an den Steuerungs- und Verbindungs-Ports sehen zu können.
- Um den Zugang auf die Etiketten des Antriebs (MAC-Adresse usw.) sicherzustellen.
- Um sicherzustellen, dass der Umgebungstemperatur- und Feuchtigkeitsbereich des Antriebs nicht überschritten wird.
- Zur Installation von Produkten (Steuerkabel usw.), die nicht von Watson-Marlow stammen.

#### 8.1.3.4 Baureihe 500 – Mindestabstände

| Draufsicht     |     |       |                                                                                                    | Seitenansicht |  |  |
|----------------|-----|-------|----------------------------------------------------------------------------------------------------|---------------|--|--|
|                |     |       |                                                                                                    |               |  |  |
| Mindestabstand |     |       | Anmerkung                                                                                                   |               |  |  |
| Abmessung      | mm  | Zoll  |                                                                                                    | Anmerkung     |  |  |
| D1             | 200 | 7,87  | Zur Installation von Antrieb und Kabelanschlüssen und Einhaltung des<br>erforderlichen Kabelkrümmungsradius |               |  |  |
| D2             | 100 | 3,94  | Zum Öffnen des Pumpenkopfdeckels                                                                            |               |  |  |
| D3             | 300 | 11,81 | Zur Installation oder zum Austausch von Fluid-Path-Verbindern am<br>Schlauch/Schlauchelement                |               |  |  |
| D4             | 500 | 19,69 | Zur Installation oder zum Austausch des Schlauchs/Elements im<br>Pumpenkopf                                 |               |  |  |
| D5             | 100 | 3,94  | Zum Einbau der Pumpe durch den Panelausschnitt durch Drehen oder<br>Kippen der Pumpe                        |               |  |  |
| D6             | 100 | 3,94  | Zum Einbau der Pumpe durch den Panelausschnitt durch Drehen oder<br>Kippen der Pumpe                        |               |  |  |

Die erforderlichen Mindestabstände lauten wie folgt:

- Um sicherzustellen, dass genügend Platz für den Anschluss eines USB-Kabels vorhanden ist.
- Um die Status-LEDs an den Steuerungs- und Verbindungs-Ports sehen zu können.
- Um den Zugang auf die Etiketten des Antriebs (MAC-Adresse usw.) sicherzustellen.
- Um sicherzustellen, dass der Umgebungstemperatur- und Feuchtigkeitsbereich des Antriebs nicht überschritten wird.
- Zur Installation von Produkten (Steuerkabel usw.), die nicht von Watson-Marlow stammen.

#### 8.1.3.5 Zugang für Prüfzwecke

Die Pumpe ist so zu installieren, dass sie für eventuelle Prüfungen oder weitere Installationsaufgaben anderer verantwortlicher Personen vor dem Betrieb zugänglich ist:

- Netzkabel
- Steuerkabel
- Kabel des integrierten Deckelsensors
- Ansaugschalter
- USB-Anschluss
- Status-LEDs

#### 8.1.4 Maße für den Paneleinbau (Baureihe 100)

## 8.1.4.1 Bohrungen für die Befestigungsschrauben (Baureihe 100)

Die Bohrungen für die Befestigungsschrauben sind im Panel vor der Installation der Pumpe vorzubereiten (siehe folgende Maße):

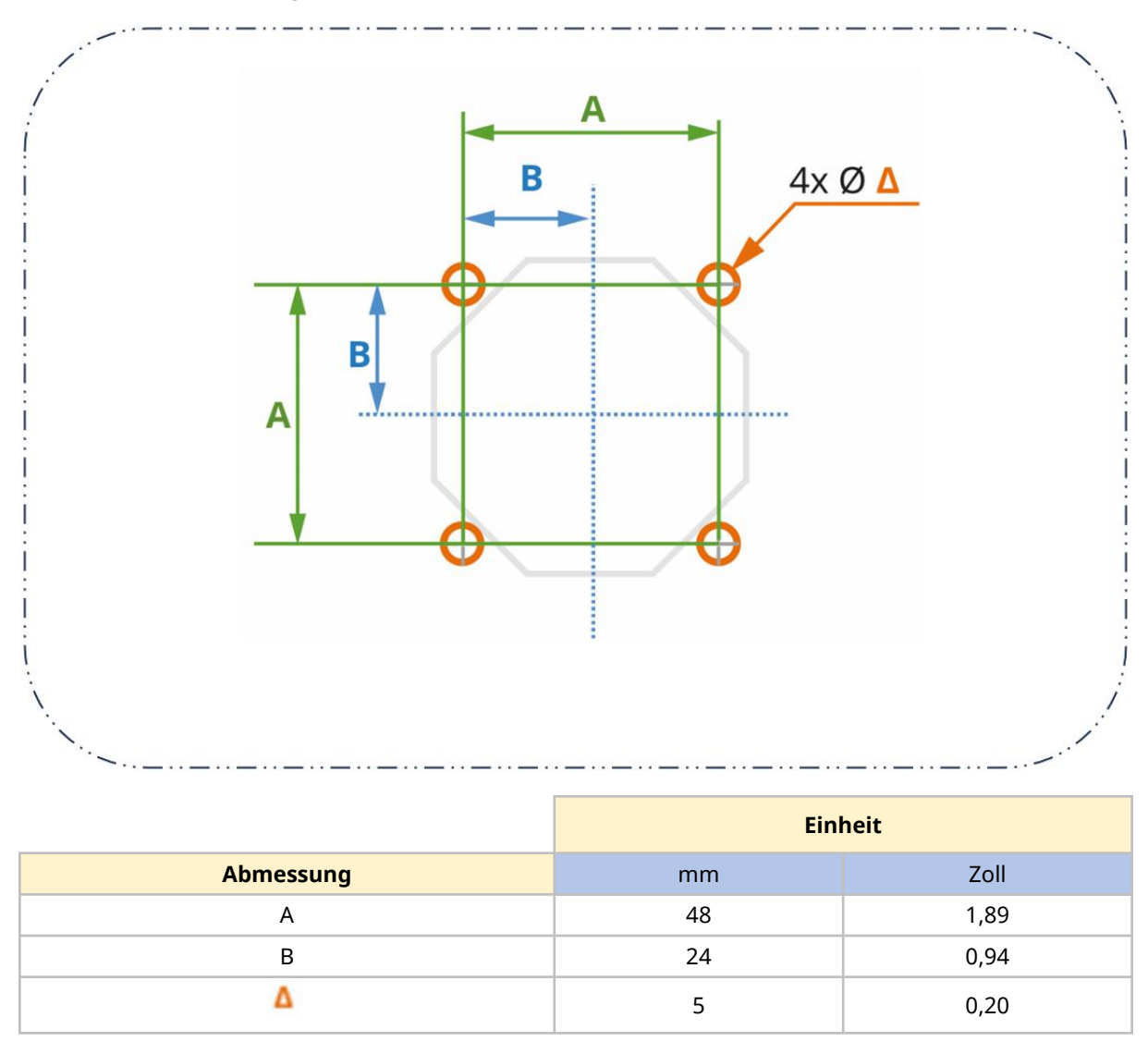

#### 8.1.4.2 Maße des Panelausschnitts für Baureihe 100

Die für den Ausschnitt erforderlichen Maße sind in der folgenden Abbildung dargestellt. Die 8 Bohrungen am Schnittpunkt von C und D ( ) sollen beim manuellen Ausschneiden des Ausschnitts helfen.

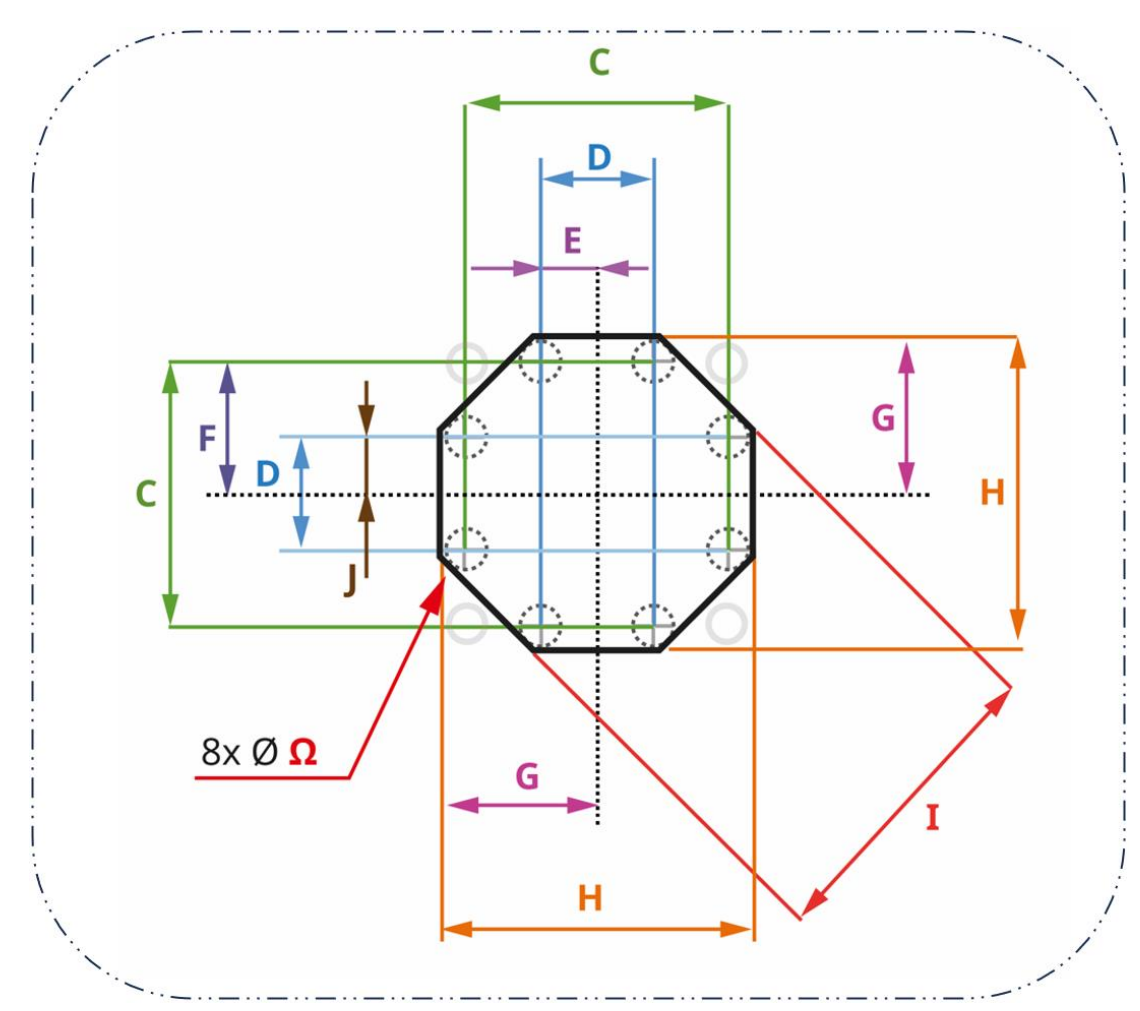

| Abmessung | mm    | Zoll   |
|-----------|-------|--------|
| С         | 49    | 1,93   |
| D         | 21    | 0,83   |
| E         | 10,5  | 0,413  |
| F         | 24,5  | 0,965  |
| G         | 27,5  | 1,08   |
| Н         | 55    | 2,17   |
| Ι         | 55,25 | 2,1752 |
| Ω         | 6     | 0,24   |

#### 8.1.5 Maße für den Paneleinbau (Baureihe 300)

## 8.1.5.1 Bohrungen für die Befestigungsschrauben (Baureihe 300)

Die Bohrungen für die Befestigungsschrauben sind im Panel vor der Installation der Pumpe vorzubereiten (siehe folgende Maße):

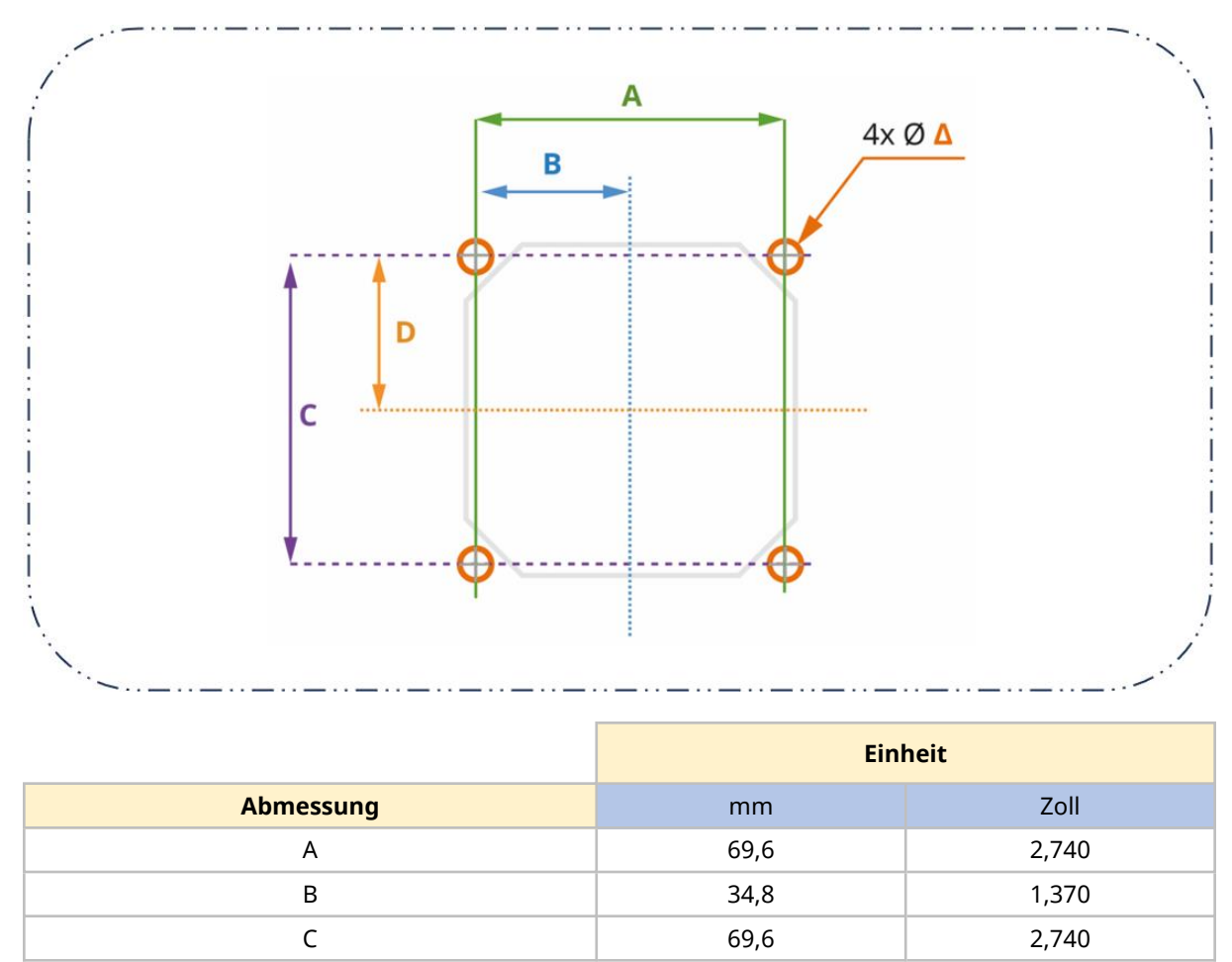

34,8

5

D

Δ

1,370

0,20

#### 8.1.5.2 Maße des Panelausschnitts für Baureihe 300

Die für den Ausschnitt erforderlichen Maße sind in der folgenden Abbildung dargestellt. Die 8 Bohrungen am Schnittpunkt von E und F (<sup>Ω</sup>) sollen beim manuellen Ausschneiden des Ausschnitts helfen.

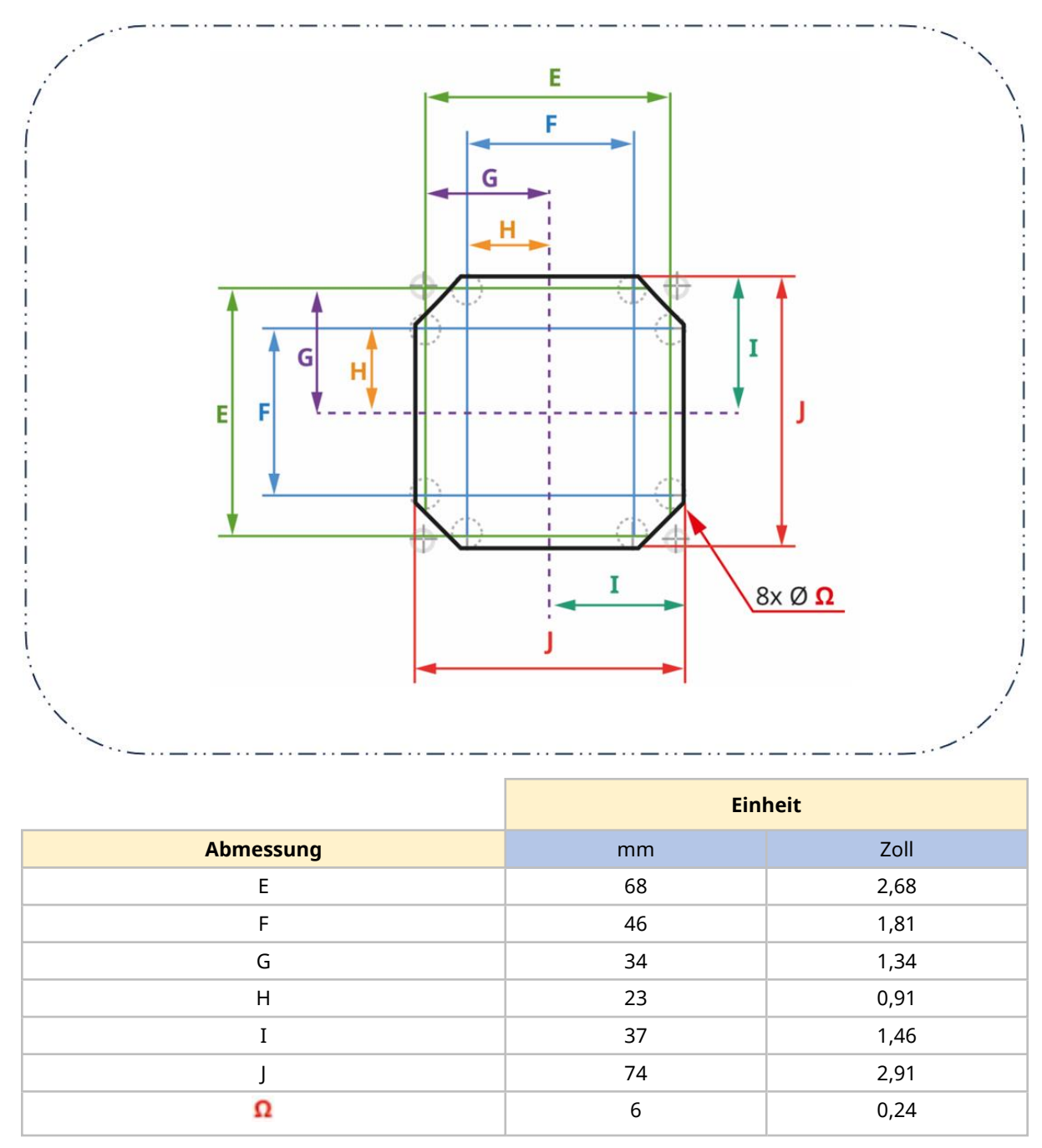

#### 8.1.6 Maße für den Paneleinbau (Baureihe 400)

## 8.1.6.1 Bohrungen für die Befestigungsschrauben (Baureihe 400)

Die Bohrungen für die Befestigungsschrauben sind im Panel vor der Installation der Pumpe vorzubereiten (siehe folgende Maße):

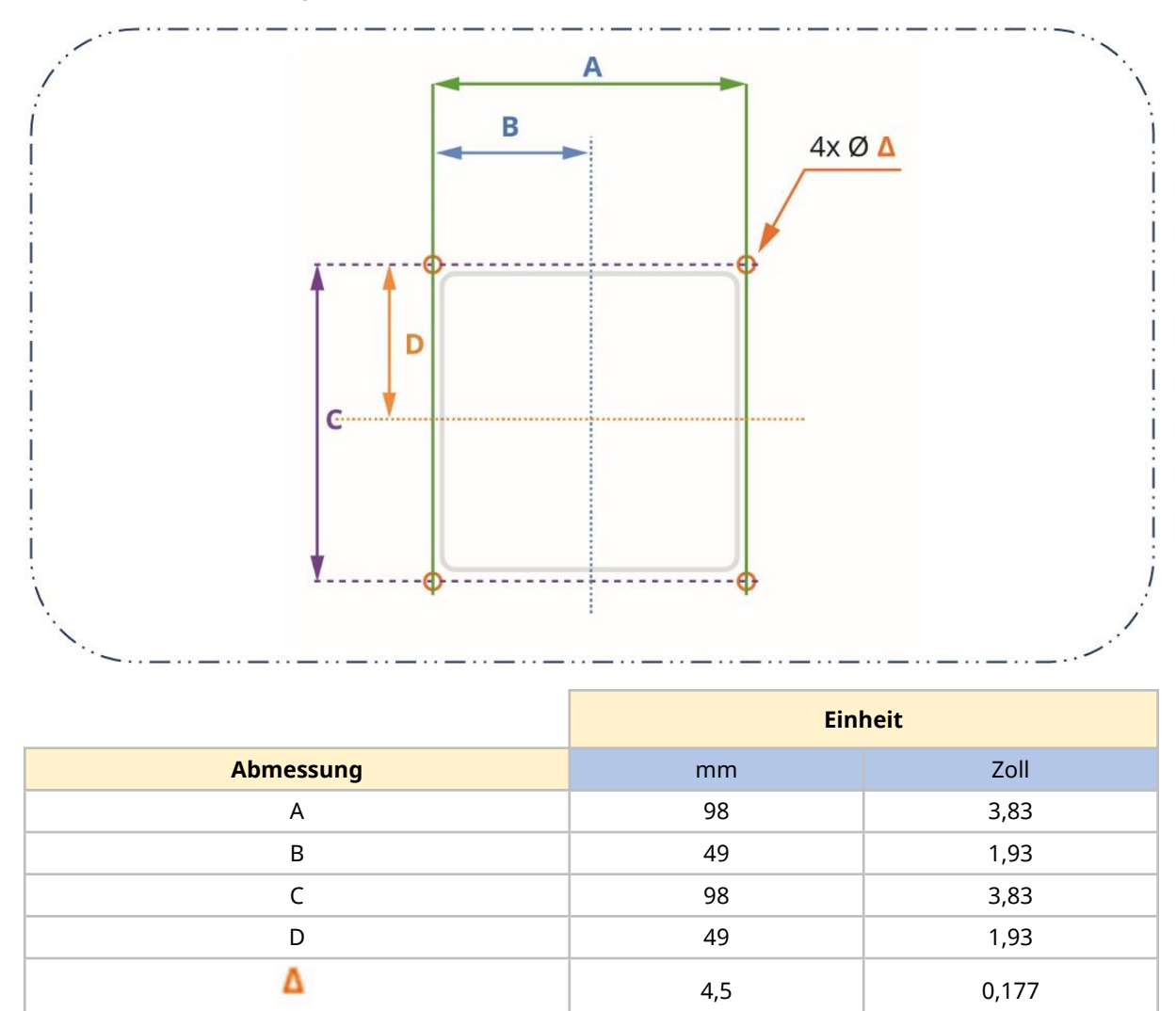

#### 8.1.6.2 Maße für den Panelausschnitt (Baureihe 400)

Die für den Ausschnitt erforderlichen Maße sind in der folgenden Abbildung dargestellt. Die 4 Bohrungen am Schnittpunkt von E und F (<sup>Ω</sup>) sollen beim manuellen Ausschneiden des Ausschnitts helfen.

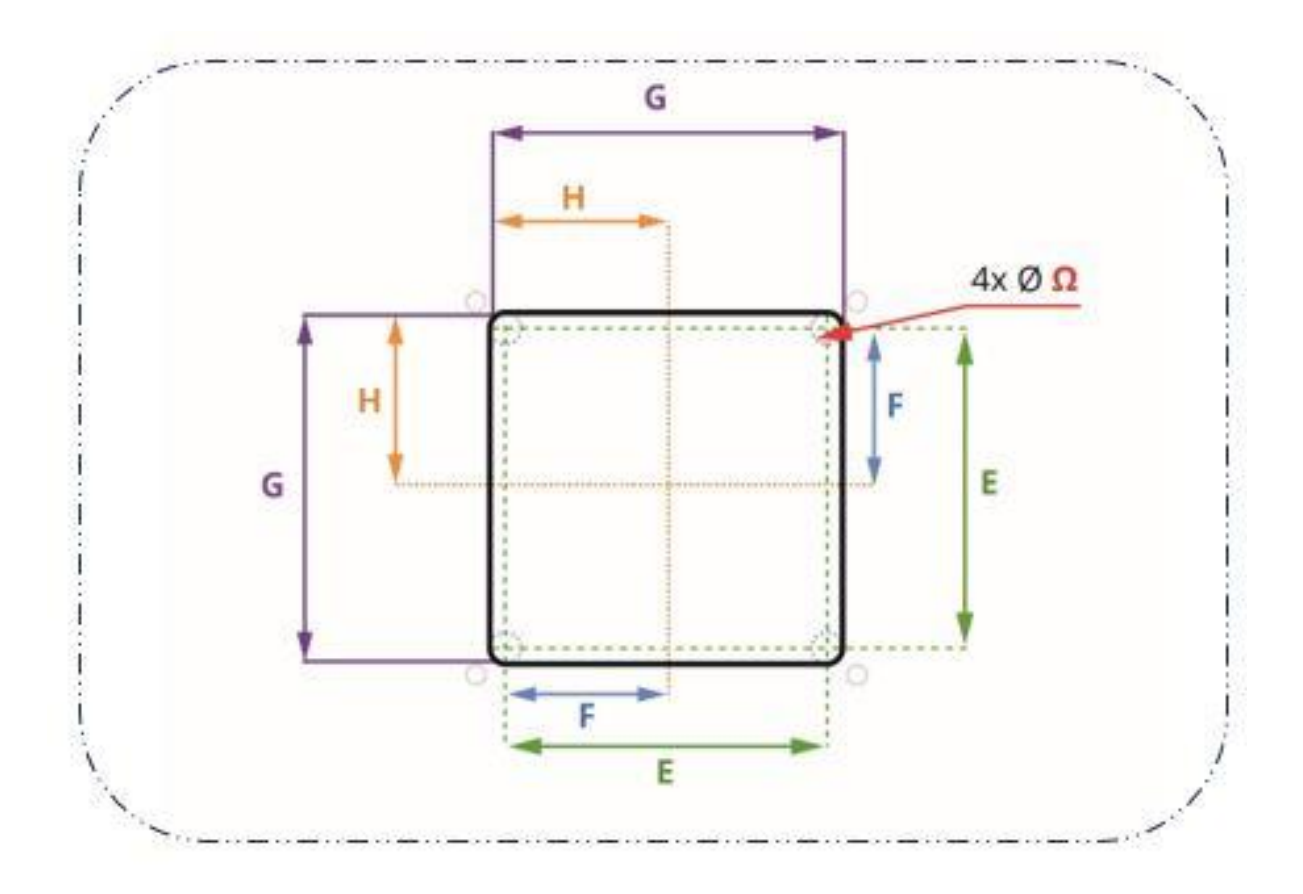

|           | Einheit |      |
|-----------|---------|------|
| Abmessung | mm      | Zoll |
| E         | 86      | 3,39 |
| F         | 43      | 1,69 |
| G         | 94      | 3,70 |
| Н         | 47      | 1,85 |
| Ω         | 4       | 0,16 |

#### 8.1.7 Maße für den Paneleinbau (Baureihe 500)

## 8.1.7.1 Bohrungen für Befestigungsschrauben und Ausrichtungsstifte (Baureihe 500)

Zusätzlich zu den Bohrungen für die Befestigungsschrauben sind bei der Baureihe 500 Bohrungen für die Ausrichtungsstifte der Montageplatte erforderlich. Diese Bohrungen sind im Panel vor der Installation der Pumpe vorzubereiten (siehe folgende Maße):

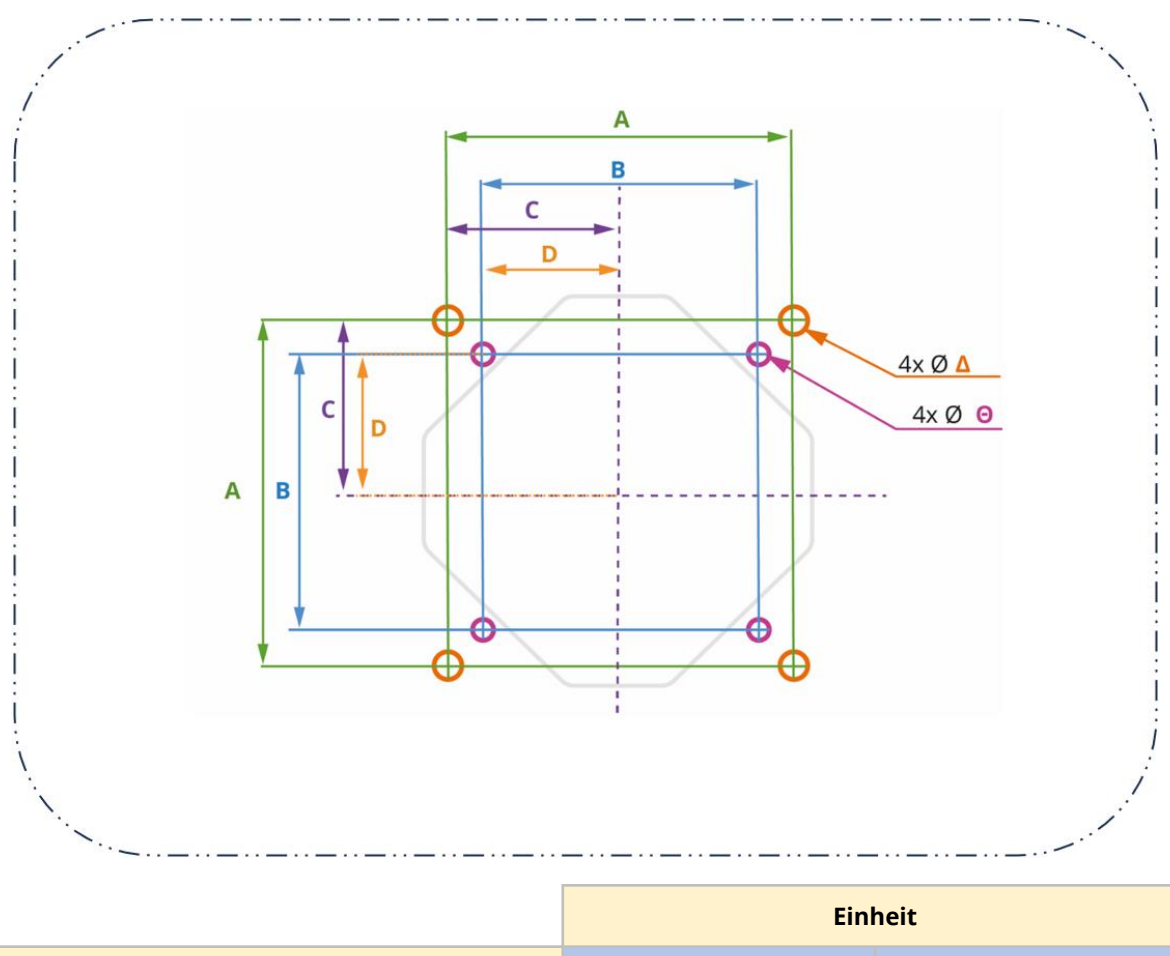

|           | Linnen |      |
|-----------|--------|------|
| Abmessung | mm     | Zoll |
| A         | 100    | 3,94 |
| В         | 80     | 3,15 |
| C         | 50     | 1,97 |
| D         | 40     | 1,57 |
| Δ         | 5      | 0,20 |
| Θ         | 4      | 0,16 |

#### 8.1.7.2 Maße für den Panelausschnitt (Baureihe 500)

Die für den Ausschnitt erforderlichen Maße sind in der folgenden Abbildung dargestellt. Die 8 Bohrungen am Schnittpunkt von E und F (<sup>Ω</sup>) sollen beim manuellen Ausschneiden des Ausschnitts helfen.

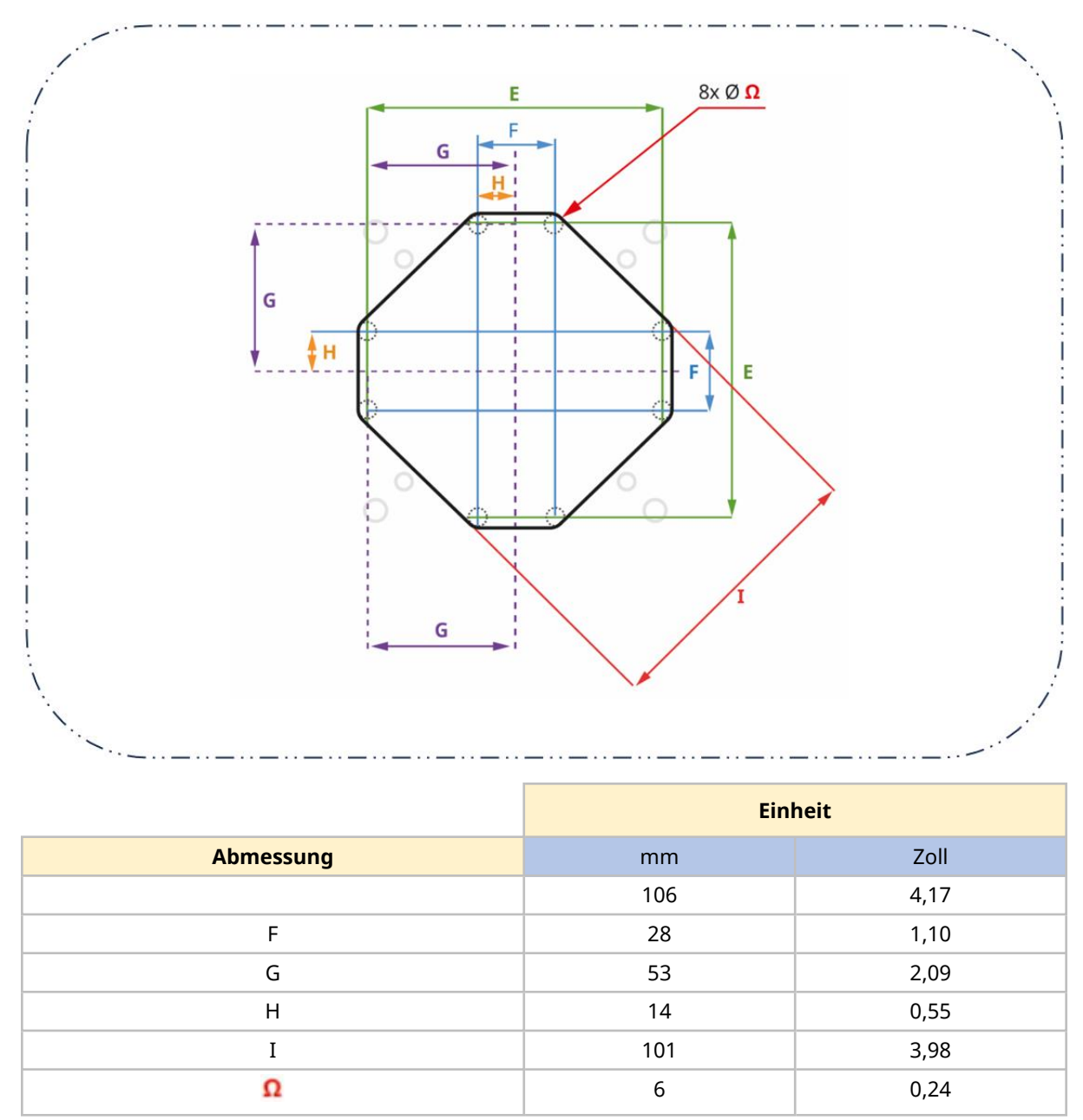

#### 8.1.8 Spezielle für die Verfahren im Installationskapitel erforderlichen Werkzeuge

Um die Installationsverfahren in diesem Kapitel abzuschließen, werden die folgenden Werkzeuge benötigt:

| Baureihe 100                      | Baureihe 300                      | Baureihe 400                      | Baureihe 500                      |
|-----------------------------------|-----------------------------------|-----------------------------------|-----------------------------------|
| Drehmomentschlüssel für<br>4,6 Nm | Drehmomentschlüssel für<br>4,6 Nm | Drehmomentschlüssel für<br>4,6 Nm | Drehmomentschlüssel für<br>5,5 Nm |
| Torx-Bit T15 und T20              | Torx-Bit T25                      |                                   | Torx-Bit T25                      |
| Schlitzschraubendreher            |                                   |                                   | Schlitzschraubendreher            |

## 8.2 Teil 2: Installationsverfahren

#### 8.2.1 Checkliste zur Installationsvorbereitung

Arbeiten Sie die folgende Checkliste ab, bevor Sie das Installationsverfahren befolgen, um Folgendes sicherzustellen:

- Alle Anforderungen in Teil 1 dieses Kapitels sind erfüllt.
- Der Einbau im Panel ist vorbereitet (Ausschnitt, Bohrungen für die Befestigungsschrauben der Pumpe und Ausrichtungsstifte).
- Die 4 Hutschrauben für die Befestigung des Antriebs (im Lieferumfang der Pumpe enthalten) liegen bereit.
- Der Antrieb ist nicht an die Stromversorgung, Steuerkabel und den Fluid-Path angeschlossen. Die Installation dieser Elemente wird in nachfolgenden Kapiteln behandelt.

Fahren Sie erst mit den Installationsverfahren in diesem Kapitel fort, wenn alle Punkte der Checkliste sichergestellt werden konnten.

#### 8.2.2 Verfahren: Montage der Pumpe

Die Pumpen der Baureihe 100, Baureihe 300, Baureihe 400 und Baureihe 500 werden unterschiedlich montiert.

- Die Pumpen der Baureihe 100 werden in Einzelteilen montiert, wobei zuerst die Montageplatte des Pumpenkopfs im Panelausschnitt und dann der Antrieb und der Pumpenkopf in separaten Schritten montiert werden.
- Bei den Pumpen der Baureihe 300, Baureihe 400 und Baureihe 500 wird das Antriebsende der Pumpe durch den Panelausschnitt geführt, wobei der Pumpenkopf bereits während der Produktion bei Watson-Marlow an der Pumpe montiert wird.

#### 8.2.2.1 Baureihe 100 – Montage

- 1. Arbeiten Sie die Checkliste zur Installationsvorbereitung ab.
- 2. Bringen Sie die Montageplatte mit den 4 Befestigungsschrauben am Panel an.

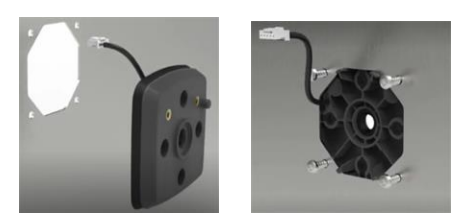

- 3. Stellen Sie sicher, dass das Kabel für den integrierten Deckelsensor nicht eingeklemmt ist oder den Rand des Ausschnitts berührt.
- 4. Ziehen Sie die 4 Montageplattenschrauben mit 4,6 Nm im Kreuzmuster an.
- 5. Befestigen Sie den Antrieb an der Montageplatte mit den 4 Befestigungsschrauben für den Antrieb.
- 6. Ziehen Sie die 4 Antriebsbefestigungsschrauben mit 4,6 Nm im Kreuzmuster an.

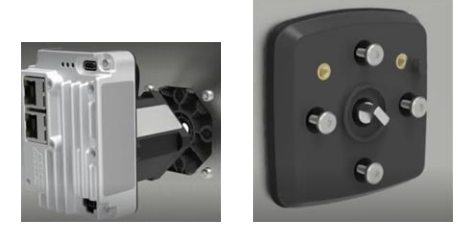

- 7. Befestigen Sie den Pumpenkopf an der Montageplatte mit den 2 Befestigungsschrauben für den Pumpenkopf.
- 8. Ziehen Sie die 2 Pumpenkopfbefestigungsschrauben mit 4,6 Nm an.

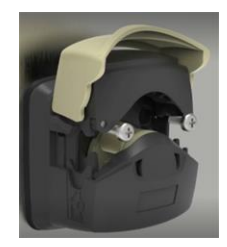

9. Stecken Sie das Kabel des integrierten Pumpenkopfdeckelsensors in die Rückseite der Steuereinheit ein.

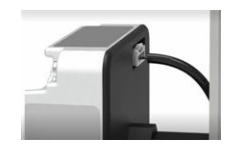

#### 8.2.2.2 Baureihe 300 – Montage

- 1. Arbeiten Sie die Checkliste zur Installationsvorbereitung ab.
- 2. Führen Sie das Pumpenende mit der Steuereinheit durch den Ausschnitt im Panel, bis die Montageplatte des Pumpenkopfs am Panel anliegt.

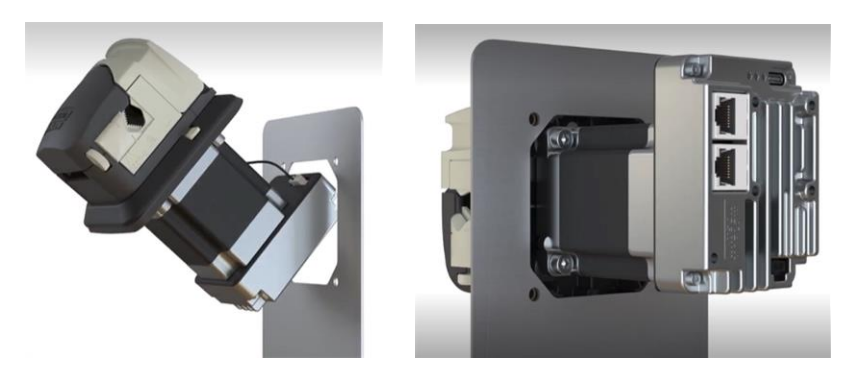

- 3. Ziehen Sie die 4 Befestigungsschrauben handfest an.
- 4. Stellen Sie sicher, dass das Kabel für den integrierten Deckelsensor nicht eingeklemmt ist oder den Rand des Ausschnitts berührt.

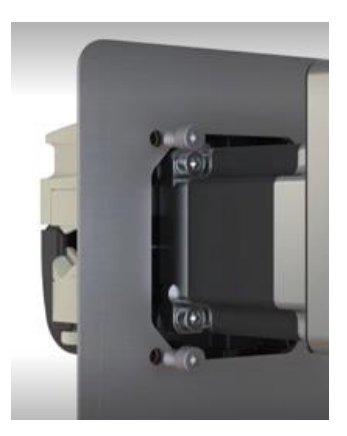

- 5. Ziehen Sie die 4 Befestigungsschrauben mit 4,6 Nm im Kreuzmuster an.
- 6. Überprüfen Sie, dass die Montageplatte des Pumpenkopfs eben und dicht an der Pumpenkopfseite des Panels anliegt.

#### 8.2.2.3 Baureihe 400 – Montage

- 1. Arbeiten Sie die Checkliste zur Installationsvorbereitung ab.
- 2. Führen Sie das Pumpenende mit der Steuereinheit durch den Ausschnitt im Panel, bis die Montageplatte des Pumpenkopfs am Panel anliegt.

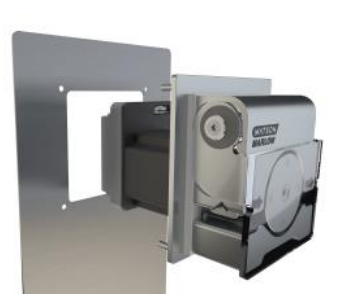

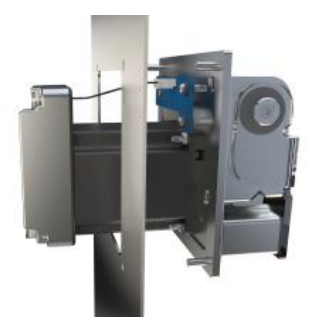

- 3. Ziehen Sie die 4 Befestigungsschrauben handfest an.
- 4. Stellen Sie sicher, dass das Kabel für den integrierten Deckelsensor nicht eingeklemmt ist oder den Rand des Ausschnitts berührt.

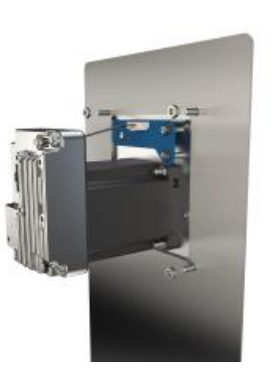

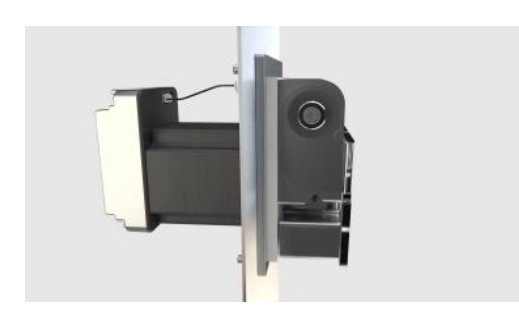

- 5. Ziehen Sie die 4 Befestigungsschrauben mit 4,6 Nm im Kreuzmuster an.
- 6. Überprüfen Sie, dass die Montageplatte des Pumpenkopfs eben und dicht an der Pumpenkopfseite des Panels anliegt.
#### 8.2.2.4 Baureihe 500 – Montage

1. Arbeiten Sie die Checkliste zur Installationsvorbereitung ab.

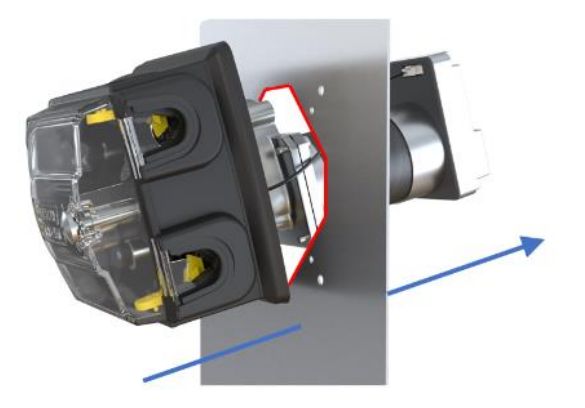

- 2. Führen Sie das Pumpenende mit der Steuereinheit durch den Ausschnitt im Panel, bis der Pumpenkopf in den Bohrungen für die Ausrichtungsstifte einrastet.
- 3. Ziehen Sie die 4 Befestigungsschrauben handfest an.
- 4. Stellen Sie sicher, dass das Kabel für den integrierten Deckelsensor nicht eingeklemmt ist oder den Rand des Ausschnitts berührt.
- 5. Ziehen Sie die 4 Befestigungsschrauben mit 5,5 Nm im Kreuzmuster an.
- 6. Überprüfen Sie, dass die Montageplatte des Pumpenkopfs eben und dicht an der Pumpenkopfseite des Panels anliegt.

# 9 Installation – Kapitel 2: Elektrische Installation

# 9.1 Teil 1: Anforderungen, Spezifikationen und Informationen für die Installation

### 9.1.1 Anforderungen für die Stromversorgung

Die Pumpe benötigt eine Versorgung mit Gleichstrom (DC) mit den folgenden Werten:

| Parameter                            |      | Grenzwerte |      |          | Anmorlung                    |
|--------------------------------------|------|------------|------|----------|------------------------------|
|                                      |      | Nenn.      | Max. | Emmenten | Annerkung                    |
| Absoluter Eingangsspannungsbereich   | 0    |            | 60   | VDC      |                              |
| Arbeitsbereich der Eingangsspannung  | 10,8 |            | 52,8 | VDC      | 12 V ±10 % bis 48<br>V ±10 % |
| Empfohlener Eingangsspannungsbereich | 12   | 24         | 48   | VDC      |                              |
| Nennleistung                         |      |            | 75   | W        |                              |
| Überspannungskategorie               |      | Ι          |      |          |                              |

#### ANMERKUNG

Eine Spannungsversorgung außerhalb des absoluten Eingangsspannungsbereichs (0– 60 VDC) kann zu dauerhaften Schäden des Geräts führen. Legen Sie keine Spannung außerhalb dieses Bereichs an.

#### 9.1.1.1 Netzkabelspezifikation

| Parameter                    | Spezifikation                                                                                                    |
|------------------------------|----------------------------------------------------------------------------------------------------|
| Länge                        | 1 m (3,28 ft) oder 3,0 m (9,84 ft)                                                                                     |
| Verdrahtung                  | 2-adrig abgeschirmt rot/schwarz 22 AWG 300 V VW-1 ALPHA WIRE 2402C SL005 UL<br>2092                                    |
| Anschluss<br>(Steuereinheit) | Anschluss des Netzkabels an der Steuereinheit; schwarzer Draht links für Minus (-),<br>roter Draht rechts für Plus (+) |

Im Lieferumfang der Pumpe ist ein Netzkabel mit folgender Spezifikation enthalten:

#### 9.1.1.2 Verdrahtung des Netzkabels Polarität

Der Anschluss an der Steuereinheit ist nicht verpolungssicher. Der schwarze Draht des Watson-Marlow Netzkabels darf nur an den Minuspol (-) angeschlossen werden.

Das Watson-Marlow Netzkabel ist wie folgt an die Steuereinheit anzuschließen:

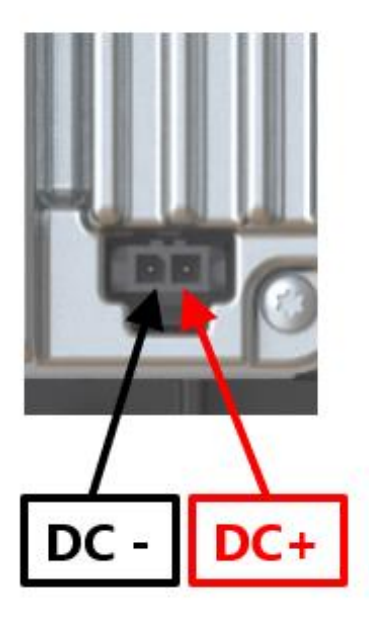

## 9.1.2 Externe Geräte

#### 9.1.2.1 Überstromschutz

Die DriveSure Pumpe verfügt über eine umfassende Softwaresteuerung des robusten Motorantriebs, um Überlastungen oder Überhitzungen automatisch zu erkennen und die Pumpe in diesen Situationen sicher abzuschalten.

| Schutzkomponon   | Stromve          | rsorgung            |                                                                                                    |                                                      |  |
|------------------|------------------|---------------------|----------------------------------------------------------------------------------------------------|------------------------------------------------------|--|
| te               | 12 bis 24<br>VDC | 25 bis 48<br>VDC    | Zulassungen                                                                                                   | Anmerkung                                            |  |
| Sicherung        | T 5 A H<br>250 V | T 3,15 A H<br>250 V | UL CCN (Category<br>Control Number):<br>JDYX/JDYX2<br>IEC 60127                                               | T = Verzögerung<br>H =<br>Hochleistungssicheru<br>ng |  |
| Sicherungshalter | -                | -                   | UL CCN (Category<br>Control Number):<br>IYXV/IYXV2, IEC<br>60695-11-10 min.<br>V-1<br>Brennbarkeitsklass<br>e | -                                                    |  |

Es ist eine externe Sicherung mit der folgenden Spezifikation vorzusehen:

#### 9.1.2.2 Einschaltstrombegrenzer

An die DriveSure Pumpe kann kein spannungsführendes Netzkabel angeschlossen werden. Diese Einschränkung gilt auch für eine Gleichstromversorgung über ein Relais.

Sehen Sie einen Einschaltstrombegrenzer vor, wenn ein Hot Switch, also ein Umschalten zwischen Komponenten im laufenden Betrieb, erforderlich ist.

#### 9.1.2.3 Potentialtrennung

Zum Lieferumfang des Produkts gehört kein extener Potentialtrenner. Ein Potentialtrenner muss:

- im Stromkreislauf integriert sein
- immer zugänglich sein
- als Abschalteinrichtung für das Gerät gekennzeichnet sein
- eine für die Stromversorgungsspezifikation geeignete Nennleistung aufweisen

## 9.2 Teil 2: Installationsverfahren

### 9.2.1 Sicherheit: Ein- und Ausschalten

Die Pumpe muss mithilfe von Steuersignalen regulär gestartet und gestoppt werden. Nutzen Sie nicht die Stromversorgung zum regulären Starten und Stoppen der Pumpe. Diese Abschaltmethode ist dem Stoppen der Pumpe in einem Notfall vorbehalten.

## 9.2.2 Checkliste zur Installationsvorbereitung

Stellen Sie vor der elektrischen Installation Folgendes sicher:

- Die Pumpe wurde gemäß den Anleitungen im Installationskapitel 1 (See page 51) installiert.
- Alle Anforderungen in Teil 1 dieses Abschnitts sind erfüllt. (See page 74)
- Der Pumpendeckel ist geschlossen.
- Das Netzkabel ist nicht beschädigt.
- Der integrierte Deckelsensor weist keine Schäden auf.
- Der Fluid-Path zur Pumpe wurde noch nicht installiert. (See page 120)

Fahren Sie erst mit den Installationsverfahren in diesem Kapitel fort, wenn alle Punkte der Checkliste sichergestellt werden konnten.

#### 9.2.3 Verfahren: Anschluss an die Gleichstromversorgung

- 1. Arbeiten Sie die Checkliste zur Installationsvorbereitung ab.
- 2. Trennen Sie die Stromversorgung.
- 3. Drücken Sie die Verriegelung am Netzkabelanschluss nach unten.
- 4. Stecken Sie den Netzkabelanschluss in die Steuereinheit.
- 5. Lassen Sie die Verriegelung wieder los.
- 6. Überprüfen Sie, ob das Netzkabel fest mit der Steuereinheit verbunden ist.
- 7. Schalten Sie die Stromversorgung ein.

#### ANMERKUNG

Schalten Sie die Stromversorgung erst wieder ein, wenn das Kabel sicher angeschlossen ist. Stecken Sie das Netzkabel nicht in eine DriveSure Pumpe im laufenden Betrieb ein. Dies könnte zu Schäden an der internen Schaltung führen, wenn die angelegte Spannung erreicht wird.

# 10 Installation –Kapitel 3: Übersicht Fernsteuerung

Das Kapitel zur Fernsteuerung ist in die folgenden Unterkapitel unterteilt. Folgen Sie den Anleitungen in dem für Ihr Modell zutreffenden Unterkapitel:

- Unterkapitel 3A: Fernsteuerung: DriveSure ADC (See page 80)
- Unterkapitel 3B: Fernsteuerung: DriveSure En (See page 87)
- Unterkapitel 3C: Fernsteuerung: DriveSure Pn (See page 100)

# 11 Installation – Unterkapitel 3A: Fernsteuerung: DriveSure ADC

In diesem Kapitel wird die Fernsteuerung einer DriveSureADC Pumpe beschrieben.

# 11.1 Teil 1: Anforderungen, Spezifikationen und Informationen für die Installation

## 11.1.1 Anschluss- und Kabelspezifikation

| Element                               | Information                                                                                                    |
|---------------------------------------|----------------------------------------------------------------------------------------------------|
| Position des<br>Steuerungsanschlusses |                                                                                                    |
| Anschluss an<br>Steuereinheit         | Molex Buchse, 8-polig, Artikelnummer 43045-0813                                                                            |
| Spezifikation des Kabels              | Molex Gehäuse, 8-polig, Artikelnummer 43025-0800, 8-adrig abgeschirmt,<br>24 AWG 300V VW-1 ALPHA WIRE 1218C SL005, UL 2576 |
| Steckerbelegung                       |                                                                                                    |

## 11.1.2 Galvanische Trennung

Der Netzeingang 0 V ist intern mit dem Analogsteuerungsanschluss 0 V und USB-C 0 V verbunden. Vermeiden Sie versehentliche Masseschleifen (0 V) beim Anschluss von Steuereinheiten oder anderen Geräten. Sehen Sie eine galvanische Trennung vor, falls erforderlich.

## 11.1.3 Eingang und Ausgang: Übersicht

Über die folgenden Benutzerschnittstellen kann der Betrieb der Pumpe mit beschränkter Statusanzeige gesteuert werden.

| Pin-<br>Nummer | Parametersignal | Тур            | Eingang oder<br>Ausgang | Anmerkung                                                                                           | Drahtfarbe<br>Steuerkabel |
|----------------|-----------------|----------------|-------------------------|----------------------------------------------------------------------------------------------------|---------------------------|
| 1              | STÖRUNG         | Open-<br>Drain | Ausgang                 | Die Art der Störung1 wird<br>nicht angegeben.                                                       | Schwarz                   |
| 2              | ТАСНО           | Open-<br>Drain | Ausgang                 |                                                                                                    | Braun                     |
| 3              | DREHRICHTUNG    | Digital        | Eingang                 | Per Konfiguration bestimmter<br>Standardwert<br>0 = Im Uhrzeigersinn<br>1 = Gegen den Uhrzeigersinn | Rot                       |
| 4              | BREMSEN/STARTEN | Digital        | Eingang                 | Per Konfiguration bestimmter<br>Standardwert<br>0 = Stop<br>1 = Start                               | Orange                    |
| 5              | 0-10 V          | Analog         | Eingang                 |                                                                                                    | Gelb                      |
| 6              | 4–20 mA         | Analog         | Eingang                 |                                                                                                    | Grün                      |
| 7              | Betriebserde    |                |                         |                                                                                                    | Blau                      |
| 8              | FREQUENZ        | Digital        | Eingang                 | Per Konfiguration bestimmt                                                                          | Violett                   |

| ANMERKUNG 1 | Es gibt 14 Störungsarten, die durch die Anzahl der Blinkvorgänge der<br>Status-LEDs angezeigt werden ((See page 84)). Am Störungsausgang wird<br>nur das Vorhandensein einer Störung, nicht aber die Art der Störung<br>angezeigt. Die Störungsart kann über die Verbindung mit der PC-<br>Software WM Connect bestimmt werden. |
|-------------|----------------------------------------------------------------------------------------------------|
|-------------|----------------------------------------------------------------------------------------------------|

## **11.1.4 Eingang und Ausgang: Grenzwerte**

Stellen Sie sicher, dass die Grenzwerte für Ein- und Ausgänge in der folgenden Tabelle nicht überschritten werden:

| Davamatar                             | Sum                | Gr    | Grenzwerte |       | Finhaitan | Ammoniauma                            |
|---------------------------------------|--------------------|-------|------------|-------|-----------|---------------------------------------|
| Parameter                             | Sym                | Min.  | Nenn.      | Max.  | Einneiten | Anmerkung                             |
| Digitaleingangsspannung hoch          | $VD_{\mathrm{IH}}$ | 10,4  |            | 30    | V         | IEC 61131-2 Typ 3                     |
| Digitaleingangsspannung niedrig       | $VD_{IL}$          | 0     |            | 9,2   |           | Ш                                     |
| Digitaleingang abs. max. Spannung     | VD <sub>in</sub>   | -60   |            | 60    | V         | Nicht im Betrieb                      |
| Digitaleingang Stromgrenze            | ID <sub>in</sub>   |       | 2,25       |       | mA        | IEC 61131-2 Typ 3                     |
| Digitale Frequenz                     | F <sub>in</sub>    | 2     |            | 2000  | Hz        |                                       |
| 4–20 mA-Eingang Messbereich           | I <sub>in</sub>    | 0     |            | 25    | mA        |                                       |
| 4–20 mA-Eingang abs. max. Strom       | IA <sub>in</sub>   | -0,01 |            | 33    | mA        | Intern beegrenzt auf max.<br>Spannung |
| 4–20 mA-Eingang abs. max.<br>Spannung | Ia <sub>in</sub>   | -3636 |            | 36    | V         | Siehe oben                            |
| 4–20 mA-Eingang Widerstand            | RI <sub>in</sub>   |       | 150        | 200   | Ω         | 150R Sensorwiderstand                 |
| 0–10 V-Eingang Messbereich            | V <sub>in</sub>    | 0     |            | 10,56 | V         |                                       |
| 0–10 V-Eingang abs. max.<br>Spannung  | VA <sub>in</sub>   | -3636 |            | 36    | V         |                                       |
| 0–10 V-Eingang Widerstand             | RV <sub>in</sub>   |       | 20         |       | KΩ        |                                       |
| Analogeingang Temperaturfehler        | TCA                |       | ±0,04      |       | %/C       |                                       |
| Open-Drain Strom                      | IL                 |       |            | 1     | А         | Wirklast                              |
| Open-Drain Spannung                   | V <sub>OH</sub>    |       | 24         | 36    | VDC       | 60 V abs. max.                        |

## **11.1.5 Status-LED (integrierte Steuereinheit)**

Die LEDs der Steuereinheit dienen der Anzeige von Fehlern und Status.

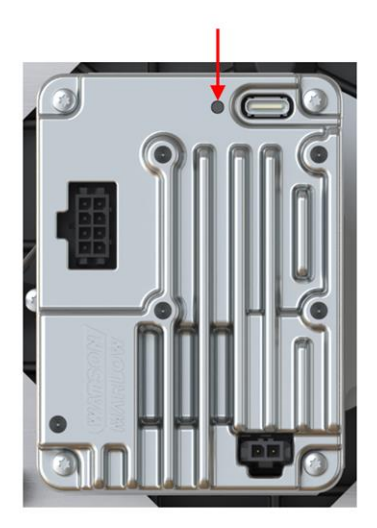

Die Bedeutung der LEDs ist im Folgenden beschrieben.

| Farbe der Status-LED | Beschreibung             |                                            |  |  |  |  |
|----------------------|--------------------------|--------------------------------------------|--|--|--|--|
| Aus                  | Kein Strom               |                                            |  |  |  |  |
| Grün                 | Pumpendeckel geschlossen | Pumpendeckel geschlossen, normaler Betrieb |  |  |  |  |
| Gelb                 | Pumpenkopfdeckel geöffne | Pumpenkopfdeckel geöffnet                  |  |  |  |  |
|                      | Anzahl Blinkvorgänge     | Fehler                                     |  |  |  |  |
|                      | 1                        | Überspannung                               |  |  |  |  |
|                      | 2                        | Unterspannung                              |  |  |  |  |
|                      | 3                        | Überstrom                                  |  |  |  |  |
|                      | 4                        | Software                                   |  |  |  |  |
|                      | 5                        | Blockierung                                |  |  |  |  |
|                      | 6                        | Warnung Übertemperatur                     |  |  |  |  |
| Rot, blinkend        | 7                        | Abschaltung Übertemperatur                 |  |  |  |  |
|                      | 8                        | Wechselrichter VDS Überspannung            |  |  |  |  |
|                      | 9                        | Wechselrichter Leseverstärker Überstrom    |  |  |  |  |
|                      | 10                       | Wechselrichter Unterspannungsabschaltung   |  |  |  |  |
|                      | 11                       | Wechselrichter Ansteuerung                 |  |  |  |  |
|                      | 12                       | Wechselrichter Ladepumpe Unterspannung     |  |  |  |  |
|                      | 13                       | Spannungsbereich                           |  |  |  |  |
|                      | 14                       | Drehzahl                                   |  |  |  |  |

## 11.1.6 Standardeinstellungen

Bei einer DriveSure ADC Pumpe sind die folgenden Standardeinstellungen programmiert. Diese Standardeinstellungen können in der PC-Software WM Connect geändert werden. (See page 143).

|                |                                      | Baureihe |     |     |     |  |  |  |
|----------------|--------------------------------------|----------|-----|-----|-----|--|--|--|
|                |                                      | 100      | 300 | 400 | 500 |  |  |  |
|                | Max. Drehzahl (U/min)                | 410      | 410 | 550 | 220 |  |  |  |
|                | Min. Drehzahl (U/min)                | 0        |     |     |     |  |  |  |
| Strom          | Max. Eingangsstrom (mA)              | 20       |     |     |     |  |  |  |
| Stron          | Min. Eingangsstrom (mA)              | 4        |     |     |     |  |  |  |
|                | Eingangsfilter Anzahl von<br>Samples |          | 1   | 6   |     |  |  |  |
|                | Max. Drehzahl (U/min)                | 410      | 410 | 550 | 220 |  |  |  |
|                | Min. Drehzahl (U/min)                | 0        |     |     |     |  |  |  |
| Spannung       | Max. Eingangsspannung<br>(V)         | 10       |     |     |     |  |  |  |
|                | Min. Eingangsspannung (V)            | 0,1      |     |     |     |  |  |  |
|                | Eingangsfilter Anzahl von<br>Samples | 16       |     |     |     |  |  |  |
|                | Max. Drehzahl (U/min)                | 410      | 410 | 550 | 220 |  |  |  |
|                | Min. Drehzahl (U/min)                | 0        |     |     |     |  |  |  |
| Frequenz       | Max. Eingangsfrequenz<br>(Hz)        | 2000     |     |     |     |  |  |  |
|                | Min. Eingangsfrequenz<br>(Hz)        | 2        |     |     |     |  |  |  |
| Feste Drehzahl | Drehzahl (U/min)                     | 100      |     |     |     |  |  |  |

## 11.2 Teil 2: Installationsverfahren

## **11.2.1 Checkliste zur Installationsvorbereitung**

Arbeiten Sie vor der Installation des Steuerkabels die folgende Checkliste zur Installationsvorbereitung ab. Stellen Sie Folgendes sicher:

- Die Pumpe wurde gemäß den Anleitungen in den Installationskapiteln 1 und 2 installiert.
- Alle Anforderungen in Teil 1 dieses Kapitels sind erfüllt:
- Das Netzkabel ist nicht beschädigt.
- Das Steuerkabel ist nicht beschädigt.
- Der integrierte Deckelsensor weist keine Schäden auf.
- Der Pumpendeckel ist geschlossen.
- Der Fluid-Path zur Pumpe wurde noch nicht installiert: (See page 120)

Fahren Sie erst mit den Installationsverfahren in diesem Kapitel fort, wenn alle Punkte der Checkliste sichergestellt werden konnten.

#### 11.2.2 Vorgehensweise: Anschluss des ADC Steuerkabels

- 1. Arbeiten Sie die Checkliste zur Installationsvorbereitung ab.
- 2. Trennen Sie die Pumpe von der Stromversorgung.
- 3. Drücken Sie das Steuerkabel in den Steuerkabelanschluss, bis ein Klicken zu hören ist.
- 4. Schließen Sie die Pumpe wieder an die Stromversorgung an.
- 5. Achten Sie auf die Status-LEDs der Steuereinheit.
- 6. Stellen Sie sicher, dass die Pumpe in Übereinstimmung mit dem Steuerungssystem (Drähte und Signale) arbeitet.

# 12 Installation – Unterkapitel 3B: Fernsteuerung: DriveSure En

In diesem Kapitel wird die Fernsteuerung einer DriveSure En Pumpe über EtherNet/IP beschrieben.

# 12.1 Teil 1: Anforderungen, Spezifikationen und Informationen für die Installation

### 12.1.1 Bestimmte verantwortliche Person

Alle EtherNet/IP Systeme sind von einem durch EtherNet/IP zugelassenen Installationstechniker zu installieren oder zertifizieren.

## 12.1.2 Netzwerkparameter

Die für die Kommunikation zwischen Pumpe und Netzwerk erforderlichen Netzwerkparameter werden während der Produktion vorprogrammiert:

| Parameter        | Adresse   |
|------------------|-----------|
| IP-Adresse       | 0.0.0.0   |
| Subnetzmaske     | 0.0.0.0   |
| Standard-Gateway | 0.0.0.0   |
| DCHP             | Aktiviert |

Mithilfe der Netzwerk-Software oder der PC-Software WM Connect ((See page 143)) können diese Netzwerkparameter manuell konfiguriert oder DHCP deaktiviert werden.

## 12.1.3 EDS-Datei

Die EDS-Datei kann unter folgendem Link von der Watson-Marlow Website heruntergeladen werden:

https://www.wmfts.com/en/literature/other-resources/software-and-devices/

## 12.1.4 Position des Anschlusses für die Netzwerksteuerung

Die Position des Anschlusses für das Netzwerksteuerkabel ist in der folgenden Abbildung dargestellt:

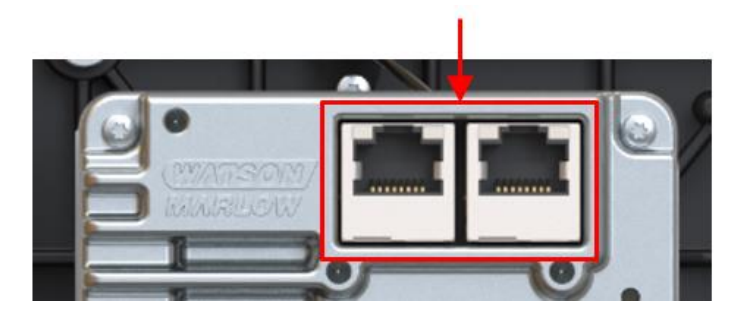

## 12.1.5 Spezifikation des Netzwerksteuerkabels

Ein Cat.5e geschirmtes Ethernet Kabel mit RJ45-Stecker ist für den Anschluss und die Steuerung eines DriveSureEn Antriebs erforderlich.

## 12.1.6 Status-LEDs (Steuerkabelanschlüsse)

Die Steuerkabelanschlüsse verfügen über die im Folgenden dargestellten Status-LEDs.

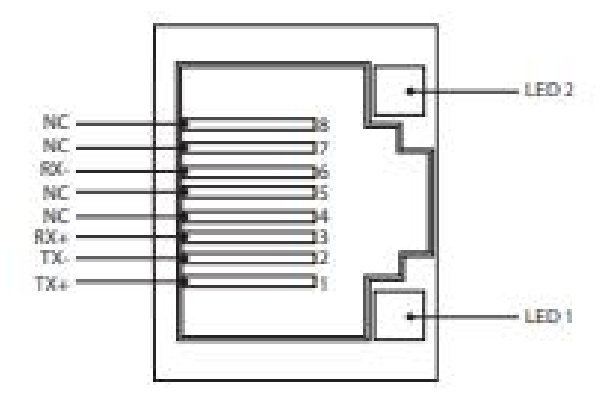

| LED 1   | LED 2   | Anzeige                                                                                 |
|---------|---------|-----------------------------------------------------------------------------------------|
| Niedrig | Niedrig | Aus                                                                                     |
| Niedrig | Hoch    | Gelbe LED leuchtet bei erkannter Verbindung, Flackern bei 10 Mbit-<br>Aktivität         |
| Hoch    | Niedrig | Eine grüne LED leuchtet bei erkannter Verbindung und flackert bei 100<br>Mbit-Aktivität |

## 12.1.7 Status-LEDs (integrierte Steuereinheit)

| LED-Nummer | LED-Funktion   | Picture showing LED number |
|------------|----------------|----------------------------|
| LED 1      | Modulstatus    | 123                        |
| LED 2      | Netzwerkstatus |                            |
| LED 3      | Antriebsstatus |                            |

Die LEDs der Steuereinheit dienen der Anzeige von Fehlern und Status.

Die Bedeutung der LEDs ist im Folgenden beschrieben.

#### 12.1.7.1 LED 1: Modulstatus

| LED-Farbe      | Beschreibung                                                                                                    |
|----------------|----------------------------------------------------------------------------------------------------|
| Aus            | Kein Strom                                                                                                    |
| Grün           | Steuerung über einen Scanner im Betriebsmodus; bei aktivierter CIP-<br>Synchronisierung wird die Zeit mit der Grandmaster Clock synchronisiert |
| Grün, blinkend | Nicht konfiguriert, Scanner im Ruhemodus; bei aktivierter CIP-Synchronisierung wird<br>die Zeit mit der Grandmaster Clock synchronisiert       |
| Rot            | Schwerwiegende Störung (AUSNAHMEZUSTAND, FATALER Fehler usw.)                                                                                  |
| Rot, blinkend  | Behebbare Störung(en). Modul ist konfiguriert, die gespeicherten Parameter<br>unterscheiden sich jedoch von den aktuell verwendeten Parametern |

#### 12.1.7.2 LED 2: Netzwerkstatus

| LED-Farbe      | Beschreibung                                                             |
|----------------|--------------------------------------------------------------------------|
| Aus            | Kein Strom oder keine IP-Adresse                                         |
| Grün           | Online, mindestens eine Verbindung hergestellt (CIP Klasse 1 oder 3)     |
| Grün, blinkend | Online, keine Verbindungen hergestellt                                   |
| Rot            | Doppelte IP-Adressen, FATALER Fehler                                     |
| Rot, blinkend  | Zeitüberschreitung bei mindestens einer Verbindung (CIP Klasse 1 oder 3) |

| Farbe der Status-LED | Beschreibung              |                                            |  |  |  |
|----------------------|---------------------------|--------------------------------------------|--|--|--|
| Aus                  | Kein Strom                |                                            |  |  |  |
| Grün                 | Pumpendeckel geschlossen, | Pumpendeckel geschlossen, normaler Betrieb |  |  |  |
| Gelb                 | Pumpenkopfdeckel geöffnet |                                            |  |  |  |
|                      | Anzahl Blinkvorgänge      | Fehler                                     |  |  |  |
|                      | 1                         | Überspannung                               |  |  |  |
|                      | 2                         | Unterspannung                              |  |  |  |
|                      | 3                         | Überstrom                                  |  |  |  |
|                      | 4                         | Software                                   |  |  |  |
|                      | 5                         | Blockierung                                |  |  |  |
|                      | 6                         | Warnung Übertemperatur                     |  |  |  |
| Rot, blinkend        | 7                         | Abschaltung Übertemperatur                 |  |  |  |
|                      | 8                         | Wechselrichter VDS Überspannung            |  |  |  |
|                      | 9                         | Wechselrichter Leseverstärker Überstrom    |  |  |  |
|                      | 10                        | Wechselrichter Unterspannungsabschaltung   |  |  |  |
|                      | 11                        | Wechselrichter Ansteuerung                 |  |  |  |
|                      | 12                        | Wechselrichter Ladepumpe Unterspannung     |  |  |  |
|                      | 13                        | Spannungsbereich                           |  |  |  |
|                      | 14                        | Drehzahl                                   |  |  |  |

#### 12.1.7.3 LED 3: Antriebsstatus

## 12.1.8 Netzwerktopologie

Die Verbindung einer DriveSureEn Pumpe kann in einer der drei folgenden Netzwerktopologien erfolgen.

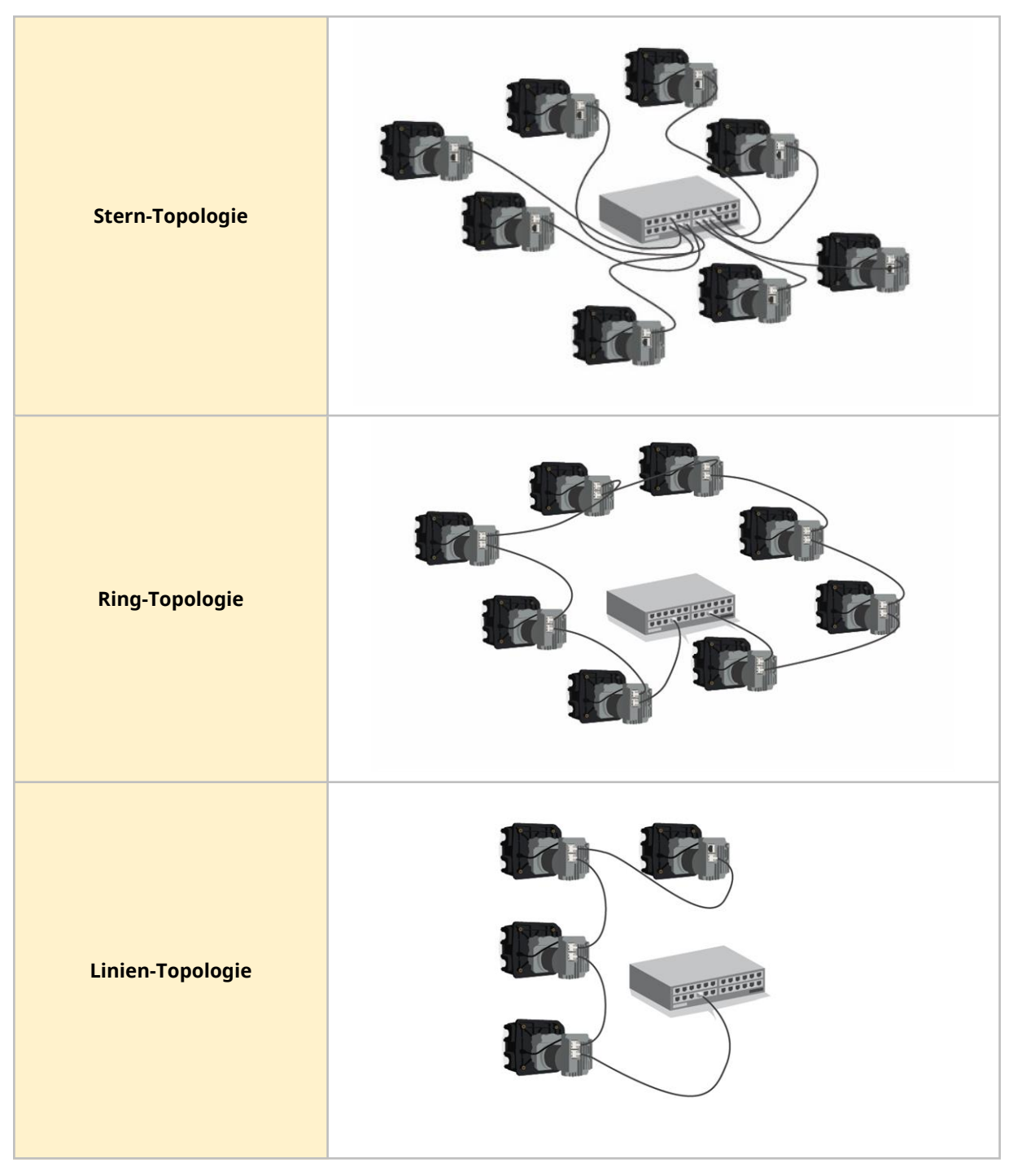

Es können mehr als die in den Abbildungen oben gezeigten Pumpen angeschlossen werden.

## 12.1.9 Verwendung von DeciRPM (Zehntel-U/min)

Der Netzwerkparameter für die Drehzahl wird in DeciRPM (Zehntel-U/min) anstelle von U/min angegeben, um Softwarekomplikationen mit dem Dezimalzeichen zu vermeiden.

1 Zehntel-U/min = 0,1 U/min (Beispiel: 1200 Zehntel-U/min = 120 U/min)

#### 12.1.10 Aufzählungstabelle und bauartbedingte maximale Drehzahl der Pumpenköpfe

In der folgenden Tabelle finden Sie die bauartbedingte maximale Drehzahl der Pumpe.

Wenn eine Drehzahlgrenze auf einen Wert eingestellt wird, der höher als die bauartbedingte maximale Drehzahl der Pumpe ist, wird die bauartbedingte maximale Drehzahl nicht überschritten.

| Ausgangswert | Pumpenkopf     | Max. Drehzahl (Zehntel-<br>U/min) |
|--------------|----------------|-----------------------------------|
| 1            | 114DV          | 4100                              |
| 2            | 114DVP         | 4100                              |
| 8            | 313D           | 4100                              |
| 9            | 313D2          | 4100                              |
| 12           | 314D           | 4100                              |
| 13           | 314D2          | 4100                              |
| 16           | 520R           | 2200                              |
| 17           | 520R2          | 2200                              |
| 19           | 520REL         | 2200                              |
| 20           | 520REM         | 2200                              |
| 26           | RXMD 4 bar CW  | 5500                              |
| 27           | RXMD 4 bar CCW | 5500                              |
| 28           | RXMD 6 bar CW  | 5500                              |
| 29           | RXMD 6 bar CCW | 5500                              |

## 12.1.11 Zyklische Parameter

| ADI | Name              | Zugang    | Тур    | Beschreibung                                                                                                    |
|-----|-------------------|-----------|--------|----------------------------------------------------------------------------------------------------|
| 2   | SetSpeed          | Schreiben | UInt16 | Die Drehzahl der Pumpe wird in<br>Zehntel-U/min eingestellt. Die max.<br>Drehzahl hängt vom Modell ab; siehe<br>"SetSpeedLimit"                                                                                                    |
| 3   | SetSpeedLimit     | Schreiben | UInt16 | Die Drehzahlgrenze der Pumpe wird in<br>Zehntel-U/min eingestellt. Die<br>maximale Drehzahl hängt vom Modell<br>ab. Siehe Aufzählungstabelle der<br>Pumpenköpfe. (See page 93)                                                                                                    |
| 4   | SetFailsafeSpeed  | Schreiben | UInt16 | Wenn die Ausfallsicherung aktiviert ist,<br>läuft die Pumpe im Falle eines<br>Kommunikationsverlustes<br>kontinuierlich mit der gewählten<br>Drehzahl.                                                                                                    |
| 5   | SetFailsafeEnable | Schreiben | Bool   | Aktiviert die Ausfallsicherung. Wenn<br>auf 1 gesetzt, wird die Ausfallsicherung<br>aktiviert. Im Falle eines<br>Kommunikationsverlustes läuft die<br>Pumpe mit der für die Ausfallsicherung<br>festgelegten Drehzahl. Wenn auf 1<br>gesetzt, wird die Ausfallsicherung<br>deaktiviert. Die Pumpe wird im Falle<br>eines Kommunikationsverlustes<br>gestoppt. |
| 6   | SetReverse        | Schreiben | Bool   | Legt die Drehrichtung der Pumpe fest.<br>Wenn aktiviert, läuft die Pumpe gegen<br>den Uhrzeigersinn. Pumpe ist<br>standardmäßig auf Drehung im<br>Uhrzeigersinn eingestellt.                                                                                                    |
| 7   | Run               | Schreiben | Bool   | Startet die Pumpe. Wenn auf 1 gesetzt,<br>wird die Pumpe je nach Einstellung des<br>Parameters "RunEnable" gestartet.<br>Wenn auf 0 gesetzt, wird die Pumpe<br>gestoppt.                                                                                                    |

| ADI | Name                 | Zugang    | Тур    | Beschreibung                                                                                                    |
|-----|----------------------|-----------|--------|----------------------------------------------------------------------------------------------------|
| 8   | RunEnable            | Schreiben | Bool   | Aktiviert die Pumpe. Wenn auf 1<br>gesetzt, wird die Pumpe je nach<br>Einstellung des Parameters "Run"<br>gestartet. Wenn auf 0 gesetzt, wird die<br>Pumpe gestoppt.                                                           |
| 9   | ResetRunHours        | Schreiben | Bool   | Setzt die Betriebsstunden der Pumpe<br>auf Null zurück. Wenn auf 1 gesetzt,<br>wird der Zähler "RunHours"<br>zurückgesetzt.                                                                                                    |
| 12  | ResetRevolutionCount | Schreiben | Bool   | Setzt den Umdrehungszähler auf Null<br>zurück. Wenn auf 1 gesetzt, wird der<br>Umdrehungszähler des Pumpenkopfs<br>auf Null zurückgesetzt. Auf 0 setzen,<br>um den Umdrehungszähler des<br>Pumpenkopfs weiterlaufen zu lassen. |
| 14  | RunHours             | Lesen     | Uint32 | Zeigt die Anzahl der Betriebsstunden<br>der Pumpe an.                                                                                                    |
| 26  | RevolutionCount      | Lesen     | UInt32 | Zeigt die Anzahl der<br>Pumpenumdrehungen in<br>vollständigen Umdrehungen an.                                                                                                    |
| 27  | PumpSpeed            | Lesen     | UInt16 | Zeigt die aktuelle Pumpendrehzahl<br>basierend auf dem Kodiererergebnis<br>an.                                                                                                    |
| 28  | SpeedLimit           | Lesen     | UInt16 | Zeigt den aktuellen Sollwert für die<br>Drehzahlbegrenzung an.                                                                                                    |

| ADI | Name Zugang           |       | Тур        | Beschreibung                                                                                                    |  |
|-----|-----------------------|-------|------------|----------------------------------------------------------------------------------------------------|--|
|     |                       |       | UInt16     | Byte 1:<br>Bit 0 = Motorblockierungsfehler<br>Bit 1 = Motordrehzahlfehler                                                                                          |  |
| 29  | GeneralAlarm          | Lesen |            | Bit 2 = Überstromfehler<br>Bit 3 = Überspannungsfehler<br>Bit 4 = Deckel geöffnet<br>Bit 5 = Nicht verwendet<br>Bit 6 = Nicht verwendet<br>Bit 7 = Nicht verwendet |  |
|     |                       |       |            | Byte 2:                                                                                                    |  |
|     |                       |       |            | Bit 0 = Unterspannungsfehler                                                                                                    |  |
|     |                       |       |            | Bit 1 = Übertemperatur                                                                                                    |  |
|     |                       |       |            | Bit 2 = Softwarefehler                                                                                                    |  |
|     |                       |       |            | Bit 3 = Hardwarefehler                                                                                                    |  |
|     |                       |       |            | Bit 4 = Spannungsbereichsfehler                                                                                                    |  |
| 37  | PumpModel Lesen       |       | Aufzählung | Nicht verwendet                                                                                                    |  |
| 38  | PumpHead Lese         |       | Aufzählung | Zeigt den aktuell ausgewählten<br>Pumpenkopf an. Siehe<br>Aufzählungstabelle der Pumpenköpfe<br>– (See page 93).                                                   |  |
| 43  | Reverse               | Lesen | Bool       | Pumpe läuft gegen den Uhrzeigersinn.<br>Wenn auf 1 gesetzt, wird angezeigt,<br>dass die Pumpe gegen den<br>Uhrzeigersinn läuft.                                    |  |
| 44  | Running               | Lesen | Bool       | Pumpe ist aktuell in Betrieb. Wenn auf<br>1 gesetzt, wird angezeigt, dass die<br>Pumpe aktuell in Betrieb ist.                                                     |  |
| 46  | MotorStallError Lesen |       | Bool       | Motorblockierungsfehler. Wenn auf 1<br>gesetzt, liegt ein<br>Motorblockierungsfehler vor.                                                                          |  |
| 47  | MotorSpeedError       | Lesen | Bool       | Motordrehzahlfehler. Wenn auf 1<br>gesetzt, liegt ein Motordrehzahlfehler<br>vor.                                                                                  |  |

| ADI | Name                         | Zugang    | Тур    | Beschreibung                                                                                                    |
|-----|------------------------------|-----------|--------|----------------------------------------------------------------------------------------------------|
| 48  | OverCurrentError             | Lesen     | Bool   | Überstromfehler. Wenn auf 1 gesetzt,<br>liegt ein Überstromfehler vor.                                                                            |
| 49  | OverVoltageError             | Lesen     | Bool   | Überspannungsfehler. Wenn auf 1<br>gesetzt, liegt ein Überspannungsfehler<br>vor.                                                                 |
| 50  | Integrierter<br>Deckelsensor | Lesen     | Bool   | Deckel geöffnet. Wenn auf 1 gesetzt,<br>meldet die Pumpe, dass der<br>Pumpenkopfdeckel geöffnet wurde.                                            |
| 61  | AnybusNetworkMode            | Lesen     | Bool   | Falls gesetzt, befindet sich die Pumpe<br>im Ethernet-IP-Modus.                                                                                   |
| 62  | AnybusNetworkActive          | Lesen     | Bool   | Falls gesetzt, ist Ethernet-IP auf dem<br>Gerät aktiv.                                                                                            |
| 200 | RPI Range                    | Lesen     | SInt32 | Meldet die Zeiten für den zyklischen<br>Datenzugriff                                                                                              |
| 107 | PumpTemperature              | Lesen     | Sint8  | Zeigt die interne Temperatur der<br>Pumpe an.                                                                                                    |
| 109 | SoftwareFault                | Lesen     | Bool   | Softwarefehler; wenn auf 1 gesetzt,<br>liegt ein Softwarefehler vor                                                                               |
| 110 | HardwareFault                | Lesen     | Bool   | Hardwarefehler; wenn auf 1 gesetzt,<br>liegt ein Hardwarefehler vor                                                                               |
| 111 | VoltageRangeError            | Lesen     | Bool   | Spannungsbereichsfehler; wenn<br>aktiviert, ist die PSU-Spannung<br>außerhalb des zulässigen Bereichs                                             |
| 112 | UnderVoltageError            | Lesen     | Bool   | Unterspannungsfehler. Wenn auf 1<br>gesetzt, liegt ein<br>Unterspannungsfehler vor.                                                               |
| 113 | OverTemperatureError         | Lesen     | Bool   | Übertemperaturfehler. Wenn auf 1<br>gesetzt, liegt ein<br>Übertemperaturfehler vor.                                                               |
| 64  | ErrorAcknowledge             | Schreiben | Bool   | Quittierungsfehler. Wenn auf 1<br>gesetzt, werden Pumpenfehler<br>quittiert. Fehler werden erst gelöscht,<br>wenn der Fehler nicht mehr vorliegt. |
| 114 | PrimeButtonActive            | Lesen     | Bool   | Ansaugschalter ist aktiv; wenn auf 1<br>gesetzt, ist der Ansaugschalter aktiv.                                                                    |

## 12.1.12 Azyklische Datensätze

| Index | Name         | Zugang | Тур    | Beschreibung                         |
|-------|--------------|--------|--------|--------------------------------------|
| 108   | SerialNumber | Lesen  | Char21 | Zeigt die Seriennummer der Pumpe an. |

### 12.1.13 Standardeinstellungen

Bei einer DriveSure En Pumpe sind die folgenden Standardeinstellungen programmiert. Diese Standardeinstellungen können in der PC-Software WM Connect geändert werden. (See page 143).

| Artikel                  | Standardeinstellung: |
|--------------------------|----------------------|
| Beschleunigung (U/min/s) | 900 U/min/s          |
| Abbremsung               | 1800 U/min/s         |

## 12.2 Teil 2: Installationsverfahren

## **12.2.1 Checkliste zur Installationsvorbereitung**

Arbeiten Sie vor der Installation des Steuerkabels die folgende Checkliste zur Installationsvorbereitung ab. Stellen Sie Folgendes sicher:

- Die Pumpe wurde gemäß den Anleitungen in den Installationskapiteln 1 und 2 installiert.
- Alle Anforderungen in Teil 1 dieses Kapitels sind erfüllt: (See page 87)
- Das Netzkabel ist nicht beschädigt.
- Das Steuerkabel ist nicht beschädigt.
- Der integrierte Deckelsensor weist keine Schäden auf.
- Der Pumpendeckel ist geschlossen.
- Der Fluid-Path zur Pumpe wurde noch nicht installiert: (See page 120)

Fahren Sie erst mit den Installationsverfahren in diesem Kapitel fort, wenn alle Punkte der Checkliste sichergestellt werden konnten.

#### 12.2.2 Vorgehensweise: Schließen Sie das Netzwerksteuerkabel an.

- 1. Trennen Sie die Pumpe von der Stromversorgung.
- 2. Drücken Sie das Netzwerksteuerkabel in den Netzwerksteuerkabelanschluss, bis ein Klicken zu hören ist.
- 3. Schließen Sie die Pumpe an die Stromversorgung an.
- 4. Achten Sie auf die Status-LEDs an den Netzwerksteuerungsanschlüssen.
- 5. Achten Sie auf die Status-LEDs der Steuereinheit.
- 6. Stellen Sie sicher, dass die Pumpe in Übereinstimmung mit dem Steuerungssystem (Netzwerkbefehle) arbeitet.

# 13 Installation – Unterkapitel 3C: Fernsteuerung: DriveSure Pn

In diesem Kapitel wird die Fernsteuerung einer DriveSure Pn Pumpe über PROFINET beschrieben.

# 13.1 Teil 1: Anforderungen, Spezifikationen und Informationen für die Installation

#### **13.1.1 Bestimmte verantwortliche Person**

Alle PROFINET Systeme sind von einem durch PROFINET zugelassenen Installationstechniker zu installieren oder zertifizieren.

## 13.1.2 Netzwerkparameter

Die für die Kommunikation zwischen Pumpe und Netzwerk erforderlichen Netzwerkparameter werden während der Produktion vorprogrammiert:

| Parameter        | Adresse     |
|------------------|-------------|
| IP-Adresse       | 0.0.0.0     |
| Subnetzmaske     | 0.0.0.0     |
| Standard-Gateway | 0.0.0.0     |
| DCHP             | Deaktiviert |

Mithilfe der Netzwerk-Software oder der PC-Software WM Connect ((See page 143)) können diese Netzwerkparameter manuell konfiguriert oder DHCP aktiviert (automatische IP-Adresse) werden.

## 13.1.3 GSDML-Datei

Die GSDML-Datei kann unter folgendem Link von der Watson-Marlow Website heruntergeladen werden:

https://www.wmfts.com/en/literature/other-resources/software-and-devices/

## 13.1.4 Position des Anschlusses für die Netzwerksteuerung

Die Position des Anschlusses für das Netzwerksteuerkabel ist in der folgenden Abbildung dargestellt:

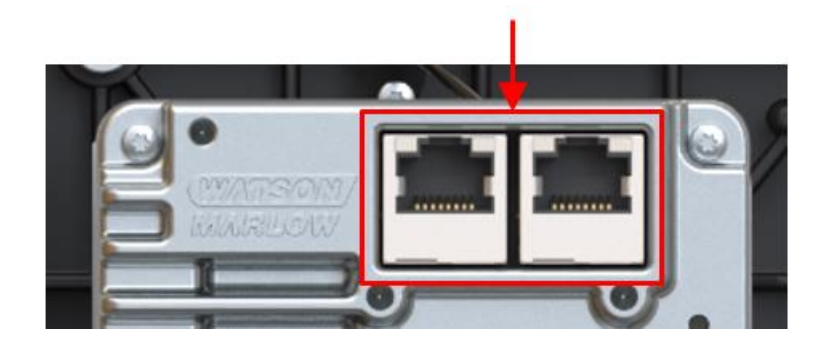

## 13.1.5 Spezifikation des Netzwerksteuerkabels

Ein Cat.5e geschirmtes PROFINET Kabel mit RJ45-Stecker ist für den Anschluss und die Steuerung eines DriveSure Pn Antriebs erforderlich.

## 13.1.6 Status-LEDs (Steuerkabelanschlüsse)

Die Steuerkabelanschlüsse verfügen über die im Folgenden dargestellten Status-LEDs.

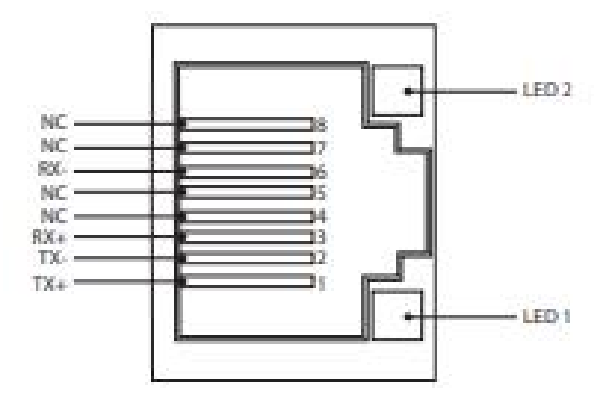

| LED 1   | LED 2   | Anzeige                                                                                  |
|---------|---------|------------------------------------------------------------------------------------------|
| Niedrig | Niedrig | Aus                                                                                      |
| Niedrig | Hoch    | Gelbe LED leuchtet bei erkannter Verbindung, Flackern bei 10 Mbit-Aktivität              |
| Hoch    | Niedrig | Eine grüne LED leuchtet bei erkannter Verbindung und flackert bei 100 Mbit-<br>Aktivität |

## 13.1.7 Status-LEDs (integrierte Steuereinheit)

| LED-Nummer | LED-Funktion   | Picture showing LED number |  |  |
|------------|----------------|----------------------------|--|--|
| LED 1      | Modulstatus    | 123                        |  |  |
| LED 2      | Netzwerkstatus |                            |  |  |
| LED 3      | Antriebsstatus |                            |  |  |

Die LEDs der Steuereinheit dienen der Anzeige von Fehlern und Status.

Die Bedeutung der LEDs ist im Folgenden beschrieben.

#### 13.1.7.1 LED 1: Modulstatus

| LED-Farbe      | Beschreibung                                                                                                    |  |
|----------------|----------------------------------------------------------------------------------------------------|--|
| Aus            | Kein Strom                                                                                                    |  |
| Grün           | Steuerung über einen Scanner im Betriebsmodus; bei aktivierter CIP-Synchronisierung<br>wird die Zeit mit der Grandmaster Clock synchronisiert  |  |
| Grün, blinkend | Nicht konfiguriert, Scanner im Ruhemodus; bei aktivierter CIP-Synchronisierung wird<br>Zeit mit der Grandmaster Clock synchronisiert           |  |
| Rot            | Schwerwiegende Störung (AUSNAHMEZUSTAND, FATALER Fehler usw.)                                                                                  |  |
| Rot, blinkend  | Behebbare Störung(en). Modul ist konfiguriert, die gespeicherten Parameter<br>unterscheiden sich jedoch von den aktuell verwendeten Parametern |  |

#### 13.1.7.2 LED 2: Netzwerkstatus

| LED-Farbe      | Beschreibung                                                             |  |  |  |
|----------------|--------------------------------------------------------------------------|--|--|--|
| Aus            | Kein Strom oder keine IP-Adresse                                         |  |  |  |
| Grün           | Online, mindestens eine Verbindung hergestellt (CIP Klasse 1 oder 3)     |  |  |  |
| Grün, blinkend | Online, keine Verbindungen hergestellt                                   |  |  |  |
| Rot            | Doppelte IP-Adressen, FATALER Fehler                                     |  |  |  |
| Rot, blinkend  | Zeitüberschreitung bei mindestens einer Verbindung (CIP Klasse 1 oder 3) |  |  |  |

| Farbe der Status-LED | Beschreibung                               |                                          |  |  |  |
|----------------------|--------------------------------------------|------------------------------------------|--|--|--|
| Aus                  | Kein Strom                                 |                                          |  |  |  |
| Grün                 | Pumpendeckel geschlossen, normaler Betrieb |                                          |  |  |  |
| Gelb                 | Pumpenkopfdeckel geöffnet                  |                                          |  |  |  |
|                      | Anzahl Blinkvorgänge                       | Fehler                                   |  |  |  |
|                      | 1                                          | Überspannung                             |  |  |  |
|                      | 2                                          | Unterspannung                            |  |  |  |
|                      | 3                                          | Überstrom                                |  |  |  |
|                      | 4                                          | Software                                 |  |  |  |
|                      | 5                                          | Blockierung                              |  |  |  |
|                      | 6                                          | Warnung Übertemperatur                   |  |  |  |
| Rot, blinkend        | 7                                          | Abschaltung Übertemperatur               |  |  |  |
|                      | 8                                          | Wechselrichter VDS Überspannung          |  |  |  |
|                      | 9                                          | Wechselrichter Leseverstärker Überstrom  |  |  |  |
|                      | 10                                         | Wechselrichter Unterspannungsabschaltung |  |  |  |
|                      | 11                                         | Wechselrichter Ansteuerung               |  |  |  |
|                      | 12                                         | Wechselrichter Ladepumpe Unterspannung   |  |  |  |
|                      | 13                                         | Spannungsbereich                         |  |  |  |
|                      | 14                                         | Drehzahl                                 |  |  |  |

#### 13.1.7.3 LED 3: Antriebsstatus

## 13.1.8 Netzwerktopologie

Die Verbindung einer DriveSurePn Pumpe kann in einer der drei folgenden Netzwerktopologien erfolgen.

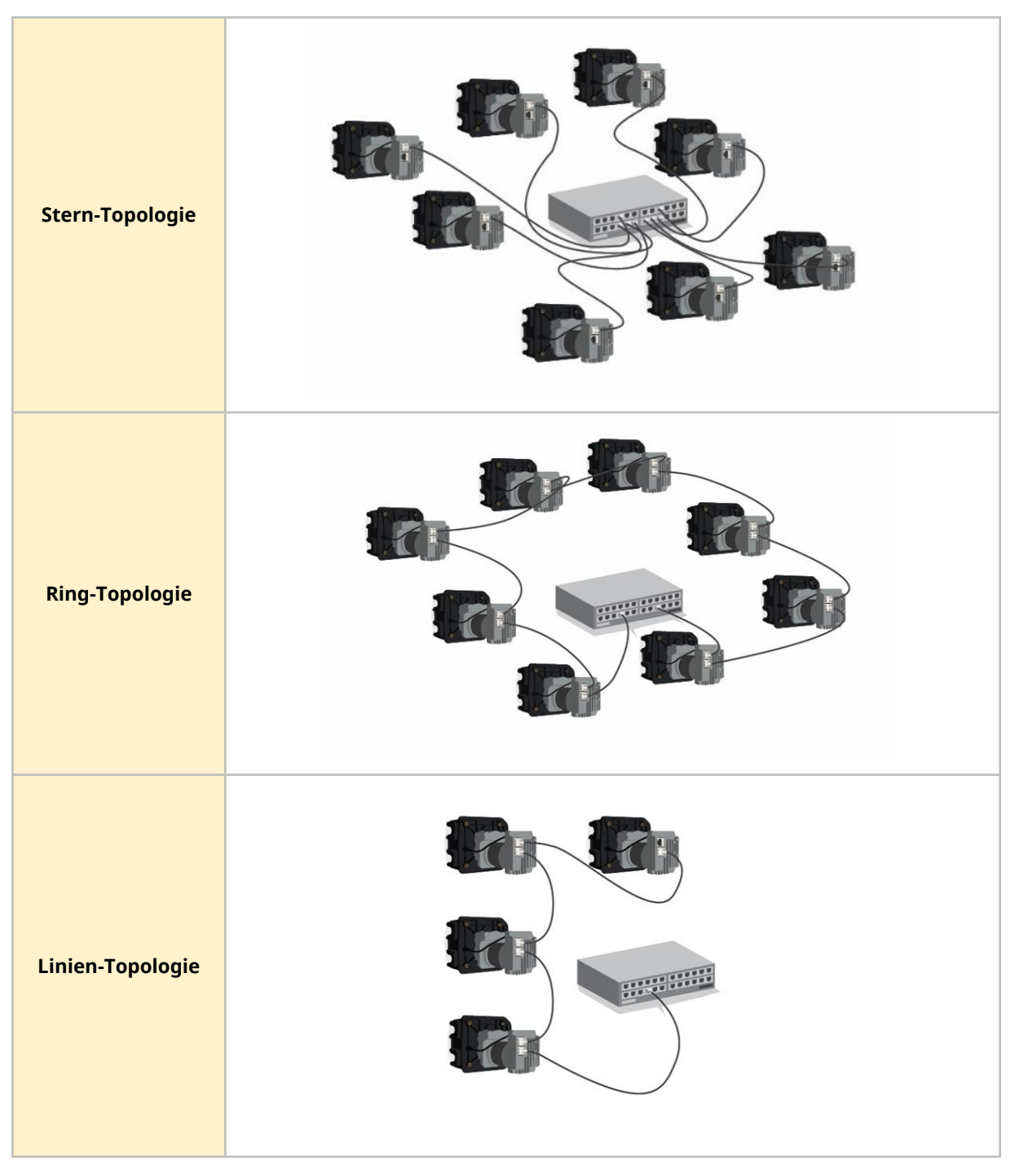

Es können mehr als die in den Abbildungen oben gezeigten Pumpen angeschlossen werden.

## 13.1.9 Verwendung von DeciRPM (Zehntel-U/min)

Der Netzwerkparameter für die Drehzahl wird in DeciRPM (Zehntel-U/min) anstelle von U/min angegeben, um Softwarekomplikationen mit dem Dezimalzeichen zu vermeiden.

1 Zehntel-U/min = 0,1 U/min (Beispiel: 1200 Zehntel-U/min = 120 U/min)

#### 13.1.10 Aufzählungtabelle und bauartbedingte maximale Drehzahl der Pumpenköpfe

In der folgenden Tabelle finden Sie die bauartbedingte maximale Drehzahl der Pumpe.

Wenn eine Drehzahlgrenze auf einen Wert eingestellt wird, der höher als die bauartbedingte maximale Drehzahl der Pumpe ist, wird die bauartbedingte maximale Drehzahl nicht überschritten.

| Ausgangswert | Pumpenkopf     | Max. Drehzahl (Zehntel-<br>U/min) |
|--------------|----------------|-----------------------------------|
| 1            | 114DV          | 4100                              |
| 2            | 114DVP         | 4100                              |
| 8            | 313D           | 4100                              |
| 9            | 313D2          | 4100                              |
| 12           | 314D           | 4100                              |
| 13           | 314D2          | 4100                              |
| 16           | 520R           | 2200                              |
| 17           | 520R2          | 2200                              |
| 19           | 520REL         | 2200                              |
| 20           | 520REM         | 2200                              |
| 26           | RXMD 4 bar CW  | 5500                              |
| 27           | RXMD 4 bar CCW | 5500                              |
| 28           | RXMD 6 bar CW  | 5500                              |
| 29           | RXMD 6 bar CCW | 5500                              |

#### 13.1.11 PROFINET Zykluszeit

Mindestintervall 32 ms.

## 13.1.12 Details und Einrichtung der Pumpe

| ADI | Name      | Zugang | Тур             | Beschreibung                                                                                                    |
|-----|-----------|--------|-----------------|----------------------------------------------------------------------------------------------------|
| 38  | Pump head | Lesen  | UInt8           | Zeigt den aktuell ausgewählten<br>Pumpenkopf an. Siehe<br>Aufzählungstabelle der Pumpenköpfe:<br>(See page 106) |
| 37  | PumpModel | Lesen  | UInt8<br>(Enum) | Nicht verwendet                                                                                                 |

## 13.1.13 Pumpenstatus

| ADI | Name                                    | Zugang | Тур    | Beschreibung                                                                                                    |
|-----|-----------------------------------------|--------|--------|----------------------------------------------------------------------------------------------------|
| 14  | Run hours                               | Lesen  | UInt32 | Zeigt die Anzahl der Betriebsstunden der<br>Pumpe an.                                                                                                    |
| 26  | Total number<br>pumphead<br>revolutions | Lesen  | UInt32 | Zeigt die Anzahl der Pumpenumdrehungen in<br>vollständigen Umdrehungen an.                                                                                                    |
| 27  | Current pump<br>speed<br>(deciRPM)      | Lesen  | UInt16 | Zeigt die aktuelle Pumpendrehzahl basierend<br>auf dem Kodiererergebnis an (1 deciRPM =<br>0,1 U/min).                                                                                                    |
| 28  | Pump speed<br>limit (deciRPM)           | Lesen  | UInt16 | Zeigt die aktuelle Drehzahlgrenze der Pumpe<br>in deciRPM (Zehntel-U/min) an (1 deciRPM =<br>0,1 U/min).<br>Siehe Aufzählungstabelle der Pumpenköpfe:<br>(See page 106)                                                                                                    |
| 103 | Pump status<br>bitfield                 | Lesen  | Byte   | Bit 0 = Pumpe läuft gegen den Uhrzeigersinn.<br>Wenn auf 1 gesetzt, wird angezeigt, dass die<br>Pumpe gegen den Uhrzeigersinn läuft.<br>Bit 1 = Pumpe ist aktuell in Betrieb. Wenn auf<br>1 gesetzt, wird angezeigt, dass die Pumpe<br>aktuell in Betrieb ist.<br>Bit 2 = Ansaugschalter ist aktiv. Wenn auf 1<br>gesetzt, ist der Ansaugschalter aktiv. |
| 107 | Pump<br>temperature<br>(deg C)          | Lesen  | SInt8  | Zeigt die interne Temperatur der Pumpe an.                                                                                                    |

## 13.1.14 Pumpensteuerung

| ADI | Name                        | Zugang    | Тур    | Beschreibung                                                                                                    |
|-----|-----------------------------|-----------|--------|----------------------------------------------------------------------------------------------------|
| 2   | Set pump speed<br>(deciRPM) | Schreiben | UInt16 | Die Drehzahl der Pumpe wird in Zehntel-<br>U/min eingestellt. Die maximale<br>Drehzahl hängt vom Modell ab; siehe<br>"Set pump speed limit" |
| ADI | Name                              | Zugang    | Тур    | Beschreibung                                                                                                    |  |  |  |
|-----|-----------------------------------|-----------|--------|----------------------------------------------------------------------------------------------------|--|--|--|
| 3   | Set pump speed limit<br>(deciRPM) | Schreiben | UInt16 | Die Drehzahlgrenze der Pumpe wird in<br>Zehntel-U/min eingestellt. Die maximale<br>Drehzahl hängt vom Modell ab. Siehe<br>Aufzählungstabelle der Pumpenköpfe:<br>(See page 106) |  |  |  |
| 4   | Set failsafe speed<br>(deciRPM)   | Schreiben | UInt16 | Wenn die Ausfallsicherung aktiviert ist,<br>läuft die Pumpe im Falle eines<br>Kommunikationsverlustes kontinuierlich<br>mit der gewählten Drehzahl.                             |  |  |  |

| ADI        | Name                    | Zugang | Тур           | Beschreibung                                                                                                    |  |  |
|------------|-------------------------|--------|---------------|----------------------------------------------------------------------------------------------------|--|--|
| <b>ADI</b> | Name   Control bitfield | Zugang | Typ<br>UInt16 | BeschreibungBit 0 = Aktiviert die Ausfallsicherung.Wenn auf 1 gesetzt, wird dieAusfallsicherung aktiviert. Im Falle einesKommunikationsverlustes läuft diePumpe mit der für die Ausfallsicherung<br>festgelegten Drehzahl.Wenn auf 1 gesetzt, wird dieAusfallsicherung deaktiviert. Die Pumpe<br>wird im Falle einesKommunikationsverlustes angehalten.Bit 1 = Legt die Drehrichtung der Pumpe<br>fest. Wenn aktiviert, läuft die Pumpe<br> |  |  |

#### 13.1.15 Fehler und Warnungen

| ADI | Name                 | Zugang    | Тур   | Beschreibung                                                                                                    |
|-----|----------------------|-----------|-------|----------------------------------------------------------------------------------------------------|
| 102 | Error bitfield       | Lesen     |       | Bit 0 = Nicht verwendet                                                                                                    |
|     | byter                |           |       | Bit 1 = Motorblockierungsfehler. Wenn auf 1<br>gesetzt, liegt ein Motorblockierungsfehler<br>vor.                                                        |
|     |                      |           |       | Bit 1 = Fehler Motordrehzahl Wenn auf 1<br>gesetzt, liegt ein Motordrehzahlfehler vor.                                                                   |
|     |                      |           |       | Bit 3 = Überstromfehler. Wenn auf 1 gesetzt,<br>liegt ein Überstromfehler vor.                                                                           |
|     |                      |           |       | Bit 3 = Überspannungsfehler. Wenn auf 1<br>gesetzt, liegt ein Überspannungsfehler vor.                                                                   |
|     |                      |           |       | Bit 5 = Deckel geöffnet. Wennn auf 1 gesetzt,<br>meldet die Pumpe, dass der<br>Pumpenkopfdeckel geöffnet wurde.                                          |
|     |                      |           |       | Bit 6 = Nicht verwendet                                                                                                    |
|     |                      |           |       | Bit 7 = Nicht verwendet                                                                                                    |
|     | Error bitfield       | Lesen     |       | Bit 0 = Nicht verwendet                                                                                                    |
|     | byte 2               |           |       | Bit 1 (Bit9) = Unterspannungsfehler                                                                                                    |
|     |                      |           |       | Bit 2 (Bit10) = Übertemperaturfehler                                                                                                    |
|     |                      |           |       | Bit 3 (Bit11) = Softwarefehler; wenn auf 1<br>gesetzt, liegt ein Softwarefehler vor                                                                      |
|     |                      |           |       | Bit 4 (Bit12) = Hardwarefehler; wenn auf 1<br>gesetzt, liegt ein Hardwarefehler vor                                                                      |
|     |                      |           |       | Bit 5 (Bit13) = Spannungsbereichsfehler;<br>wenn aktiviert, ist die PSU-Spannung<br>außerhalb des zulässigen Bereichs                                    |
| 64  | Acknowledge<br>error | Schreiben | UInt8 | Bit 0 = Quittierungsfehler Wenn auf 1<br>gesetzt, werden Pumpenfehler quittiert.<br>Fehler werden erst gelöscht, wenn der<br>Fehler nicht mehr vorliegt. |

#### 13.1.16 Azyklische Parameter

| ADI | Name               | Zugang | Тур    | Beschreibung                         |
|-----|--------------------|--------|--------|--------------------------------------|
| 108 | Pump serial number | Lesen  | Char21 | Zeigt die Seriennummer der Pumpe an. |

#### 13.1.17 Standardeinstellungen

Bei einer DriveSure Pn Pumpe sind die folgenden Standardeinstellungen programmiert. Diese Standardeinstellungen können in der PC-Software WM Connect geändert werden. (See page 143).

| Artikel                  | Standardeinstellung: |  |  |
|--------------------------|----------------------|--|--|
| Beschleunigung (U/min/s) | 900 U/min/s          |  |  |
| Abbremsung               | 1800 U/min/s         |  |  |

### 13.2 Teil 2: Installationsverfahren

#### **13.2.1 Checkliste zur Installationsvorbereitung**

Arbeiten Sie vor der Installation des Steuerkabels die folgende Checkliste zur Installationsvorbereitung ab. Stellen Sie Folgendes sicher:

- Die Pumpe wurde gemäß den Anleitungen in den Installationskapiteln 1 und 2 installiert.
- Alle Anforderungen in Teil 1 dieses Kapitels sind erfüllt:
- Das Netzkabel ist nicht beschädigt.
- Das Steuerkabel ist nicht beschädigt.
- Der integrierte Deckelsensor weist keine Schäden auf.
- Der Pumpendeckel ist geschlossen.
- Der Fluid-Path zur Pumpe wurde noch nicht installiert: (See page 120)

Fahren Sie erst mit den Installationsverfahren in diesem Kapitel fort, wenn alle Punkte der Checkliste sichergestellt werden konnten.

#### 13.2.2 Vorgehensweise: Schließen Sie das Netzwerksteuerkabel an.

- 1. Trennen Sie die Pumpe von der Stromversorgung.
- 2. Drücken Sie das Netzwerksteuerkabel in den Netzwerksteuerkabelanschluss, bis ein Klicken zu hören ist.
- 3. Schließen Sie die Pumpe an die Stromversorgung an.
- 4. Achten Sie auf die Status-LEDs an den Steuerkabelanschlüssen.
- 5. Achten Sie auf die Status-LEDs der Steuereinheit.
- 6. Stellen Sie sicher, dass die Pumpe in Übereinstimmung mit dem Steuerungssystem (Netzwerkbefehle) arbeitet.

## 14 Installation – Kapitel 4: Lokale Steuerung

In diesem Kapitel werden folgende Themen behandelt:

- Integrierter Deckelsensor
- Anschluss des Ansaugschalters

# 14.1 Teil 1: Anforderungen, Spezifikationen und Informationen für die Installation

#### 14.1.1 Integrierter Deckelsensor

Der integrierte Deckelsensor hält die Pumpe an, wenn der Pumpenkopfdeckel während des Betriebs geöffnet wird.

| Nummer | Name                                                                            | Darstellung |
|--------|---------------------------------------------------------------------------------|-------------|
| 1      | Kabel des integrierten Deckelsensors (zwischen<br>Pumpenkopf und Steuereinheit) |             |
| 2      | Anschluss für das Kabel des integrierten<br>Deckelsensors                       |             |

Das Kabel ist wie folgt an die Steuereinheit anzuschließen:

#### 14.1.1.1 Anschluss

Der Anschluss für das Kabel des integrierten Deckelsensors ist ein von Watson-Marlow geschützter Anschluss. Aus diesem Grund werden hier keine Spezifikationen oder Verdrahtungsdaten zum Anschluss angegeben.

An diesem Anschluss dürfen keine Veränderungen vorgenommen werden.

| Artikel                  | Spezifikation |
|--------------------------|---------------|
| Position des Anschlusses |               |

#### 14.1.2 Anschluss des Ansaugschalters

Damit die Pumpe bei Aktivierung eines Schalters, z. B. beim Entlüften, mit einer festen Drehzahl betrieben werden kann, ist ein Anschluss für einen Ansaugschalter vorgesehen.

#### 14.1.2.1 Anschluss- und Kabelspezifikation

| Artikel                                           | Spezifikation                                                                                                    |
|---------------------------------------------------|----------------------------------------------------------------------------------------------------|
| Anschluss an<br>Steuereinheit                     | JST 2W B02B-PASK-1                                                                                                    |
| Erforderlicher<br>Anschluss am Kabel <sup>1</sup> | JST 2W PAP-02V-S Gehäuse mit SPHD-002T-P0.5 Quetschverbindung                                                                |
| Position des<br>Anschlusses                       |                                                                                                    |
| Anschlussbelegung                                 |                                                                                                    |
| Verdrahtung                                       | Zwischen Stift 1 und Stift 2 muss eine spannungsfreie Verbindung hergestellt<br>werden, um die Ansaugfunktion zu aktivieren. |
|                                                   | Schließen Sie keine externe Spannung an Stift 1 oder Stift 2 an.                                                             |
| ANMERKUNG 1                                       | Ein Ansaugschalterkabel mit passendem Stecker ist nicht als                                                                  |

| 5                | •                      |  |
|------------------|------------------------|--|
| Watson-Marlow Zu | ubehörteil erhältlich. |  |

### 14.2 Teil 2: Installationsverfahren

Arbeiten Sie vor der Installation der lokalen Steuerung die folgende Checkliste zur Installationsvorbereitung ab. Stellen Sie Folgendes sicher:

- Die Pumpe wurde gemäß den Anleitungen in den Installationskapiteln 1, 2 und 3 installiert.
- Alle Anforderungen in Teil 1 dieses Kapitels sind erfüllt:
- Das Netzkabel ist nicht beschädigt.
- Das Steuerkabel ist nicht beschädigt.
- Der integrierte Deckelsensor weist keine Schäden auf.
- Der Pumpendeckel ist geschlossen.
- Die elektrische Installation des Ansaugschaltersystems ist erfolgt, wenn dieser Anschluss verwendet werden soll.
- Der Fluid-Path zur Pumpe wurde noch nicht installiert: (See page 120)

Fahren Sie erst mit den Installationsverfahren in diesem Kapitel fort, wenn alle Punkte der Checkliste sichergestellt werden konnten.

#### 14.2.1 Installation des integrierten Deckelsensors

Das Kabel des integrierten Deckelsensors wird während der Produktion der Pumpen der Baureihe 300, Baureihe 400 und Baureihe 500 vorinstalliert.

Bei Pumpen der Baureihe 100 wird dieses Kabel während der in (See page 70) beschriebenen Montage installiert.

#### 14.2.1.1 Testen des integrierten Deckelsensors

Während der Installation ist die ordnungsgemäße Funktion des integrierten Deckelsensors zu testen. Dieser Test erfolgt wie folgt:

Bei eingeschalteter und laufender Pumpe:

1. Öffnen Sie den Deckel wie in der folgenden Tabelle beschrieben.

| Baureihe 100, Baureihe 300<br>und Baureihe 400 | Baureihe 500                                                                                                    |
|------------------------------------------------|----------------------------------------------------------------------------------------------------|
| Heben Sie den Deckel an.                       |                                                                                                    |
|                                                | Entriegeln Sie den Pumpenkopfdeckel, indem Sie die Schraube mit einem<br>Schlitzschraubendreher eine Viertelumdrehung gegen den Uhrzeigersinn<br>drehen. |
|                                                | CREASE ONE AL                                                                                                    |
|                                                |                                                                                                    |

2. Die Pumpe sollte unverzüglich stoppen. Die Status-LED neben dem USB-C-Port leuchtet auf und bei En und Pn Antrieben wird der neue Pumpenstatus über das Netzwerk gemeldet.

Wenn dies nicht der Fall ist, funktioniert der integrierte Deckelsensor nicht ordnungsgemäß. Dieser Fehler muss behoben werden, bevor mit der Installation fortgefahren werden kann.

#### 14.2.2 Anschluss des Ansaugschalters

#### 14.2.2.1 Einrichtung

Die Ansaugdrehzahl kann mithilfe der PC-Software WM Connect eingerichtet werden. Bei den Modellen Pn und En können außerdem die Netzwerkparameter der Netzwerk-Software verwendet werden.

#### 14.2.2.2 Verfahren: Anschließen des Ansaugschalters

Wenn der Anschluss des Ansaugschalters verwendet werden soll, gehen Sie wie folgt vor, um die Verbindung mit der Pumpe herzustellen:

- 1. Trennen Sie die Pumpe von der Stromversorgung.
- 2. Drücken Sie den Ansaugschalteranschluss auf den Ansaugschalterstecker an der Steuereinheit, bis eine feste Verbindung besteht.
- 3. Schließen Sie die Pumpe an die Stromversorgung an.
- 4. Stellen Sie sicher, dass die Pumpe in Übereinstimmung mit der Aktivierungs- und Deaktivierungsmethode des Ansaugschalters funktioniert.

## 15 Installation – Kapitel 5: Fluid-Path

#### 15.1 Teil 1: Anforderungen, Spezifikationen und Informationen für die Installation

Eine Watson-Marlow Pumpe muss mit bestimmten Zusatzgeräten im Fluid-Path-System installiert werden, um den sicheren Betrieb zu gewährleisten. Diese Anforderungen werden in den folgenden Abschnitten genauer beschrieben.

Für alle Geräte, Verbindungen und Rohrleitungen gelten die folgenden Voraussetzungen:

- Sie müssen mit der gepumpten Flüssigkeit chemisch verträglich sein.
- Ihre Leistungsnennwerte müssen den Wert der jeweiligen Anwendung überschreiten.

#### 15.1.1 Überdruckschutz

Eine Watson-Marlow Pumpe arbeitet nach dem Prinzip der positiven Verdrängung. Im Falle einer Blockierung oder Verstopfung arbeitet die Pumpe weiter, bis eine der folgenden Situationen eintritt:

- Der Schlauch oder das Element des Pumpenkopfs oder ein Zusatzgerät kann brechen, undicht werden oder anderweitig versagen.
- Die Fluid-Path-Rohrleitungen oder Zusatzgeräte können brechen, undicht werden oder anderweitig versagen.
- Der Antrieb fällt aus.

Installieren Sie einen Überdruckschutz, der automatisch aktiviert werden kann, wenn ein Überdruck auftritt. Diese Schutzvorrichtung sollte die folgenden Anforderungen erfüllen:

- Sie sollte auf einen Druck eingestellt werden können, der unter dem Druck-Nennwert des Systems liegt.
- Sie sollte in der Lage sein, nach dem Auslösen die Pumpe zu stoppen oder die Flüssigkeit in einen sicheren Behälter umzuleiten.
- Sie sollte über eine Ausfallsicherung verfügen.

#### 15.1.2 Rückschlagventil

Installieren Sie in Anwendungen, in denen der mögliche Rückfluss im Falle eines Defekts des Pumpenkopfschlauchelements eine Gefahr darstellen könnte, ein Rückschlagventil im Auslass-Fluid-Path so nah wie möglich am Pumpenkopf. Im Rückwärtslauf der Pumpe muss das Rückschlagventil umgangen werden, damit es das gepumpte Material nicht blockiert.

#### 15.1.3 Absperr- und Ablaufventile

Im Fluid-Path müssen in folgenden Szenarien Absperr- und Ablaufventile angebracht werden:

- Wenn die Entleerung des gesamten Fluid-Path in folgenden Situationen nicht durchführbar ist:
  - Bei Austausch des Pumpenkopfschlauchs oder -schlauchelements
  - Wenn bei anderen Verfahren die Pumpe außer Betrieb genommen werden muss, beispielsweise bei einer Fehlfunktion
- Die Pumpe funktioniert wie ein Ventil, wenn sie angehalten wird, womit verhindert wird, dass Flüssigkeit durch den Pumpenkopf fließt.
  - Mit fortschreitendem Verschleiß des Schlauchs, Schlauchelements oder Pumpenkopfs kann es jedoch vorkommen, dass Flüssigkeit durch den Pumpenkopf fließt. In Anwendungen, in denen der unbeabsichtigte Durchfluss des Pumpenkopfs nicht tolerierbar ist oder eine Gefahr darstellen kann, müssen Absperrventile installiert werden.

Ventile müssen vor Inbetriebnahme der Pumpe geöffnet und nach dem Stoppen der Pumpe geschlossen werden.

#### 15.1.4 Saug- und Förderleitungen

Saug- und Förderleitungen sollten:

- so kurz wie möglich sein
- so direkt wie möglich sein
- möglichst gerade verlaufen
- große Krümmungsradien verwenden
- den größten Innendurchmesser verwenden, der für Ihren Prozess geeignet ist

#### 15.1.5 Vibration der Rohrleitungen

Schlauchpumpen produzieren Pulsationen, die wiederum zu Vibrationen des Schlauchelements und Fluid-Path führen.

Um die für die Anwendung tolerierbare Vibrationsstärke zu bestimmen, sollte eine Vibrationsund Integritätsbewertung der Rohrleitungen durchgeführt werden.

### 15.2 Teil 2: Installationsverfahren

#### 15.2.1 Checkliste zur Installationsvorbereitung

Arbeiten sie vor der Installation des Fluid-Path die folgende Checkliste ab, um Folgendes sicherzustellen:

- Die Pumpe wurde gemäß den Anleitungen in den Installationskapiteln 1, 2, 3 und 4 installiert.
- Alle Anforderungen in Teil 1 dieses Kapitels sind erfüllt:
- Das Netzkabel ist nicht beschädigt.
- Das Steuerkabel ist nicht beschädigt.
- Der integrierte Deckelsensor weist keine Schäden auf.
- Der Pumpendeckel ist geschlossen.

Fahren Sie erst mit den Installationsverfahren in diesem Kapitel fort, wenn alle Punkte der Checkliste sichergestellt werden konnten.

#### 15.2.2 Vorgehensweise: Erstinstallation des Schlauchelements im Pumpenkopf

Die Erstinstallation des Schlauchelements variiert je nach Pumpenkopfmodell. Bei einigen Pumpenkopfmodellen muss vor der Installation des Schlauchelements eine Einstellung der Schlauchklemmen erfolgen. In der folgenden Tabelle wird beschrieben, bei welchen Modellen dies der Fall ist.

| Pumpenkopf         | Einstellung der Schlauchklemme erforderlich? |
|--------------------|----------------------------------------------|
| 114DV              | Ja                                           |
| 114DVP             | Ja                                           |
| 313D <sup>1</sup>  | Ja <sup>1</sup>                              |
| 313D2 <sup>1</sup> | Ja <sup>1</sup>                              |
| 314D <sup>1</sup>  | Ja <sup>1</sup>                              |
| 314D2 <sup>1</sup> | Ja <sup>1</sup>                              |
| RXMD               | Nein                                         |
| 520R               | Ja                                           |
| 520R2              | Ja                                           |
| 520REL             | Nein                                         |
| 520REM             | Nein                                         |

#### ANMERKUNG 1 Die Modelle 313D, 313D2, 314D und 314D2 verfügen über feste Schlauchklemmen. Bei diesen Modellen ist keine Einstellung der Schlauchklemme vor der Installation des Schlauchelements erforderlich.

Befolgen Sie zur Erstinstallation des Schlauchelements im Pumpenkopf die in diesem Abschnitt beschriebenen Verfahren. Wenn das Schlauchelement aus Wartungsgründen ausgetauscht werden muss, befolgen Sie das Verfahren zum Austausch des Schlauchelements: (See page 155)

#### 15.2.2.1 Pumpenkopf Baureihe 100: Schlauchklemmeneinstellung

Vor der Installation des Schlauchelements müssen die Schlauchklemmen richtig eingestellt werden. Die Schlauchklemme ist werksseitig auf die äußere Position (großer Innendurchmesser) eingestellt.

Die Schlauchklemmen lassen sich auf Schläuche mit einer Wandstärke von 1,6 mm und Innendurchmessern von 0,5 bis 4,8 mm einstellen.

| Innendurchmesser | 0,5 mm | 0,8 mm | 1,6 mm | 2,4 mm | 3,2 mm | 4,0 mm | 4,8 mm |
|------------------|--------|--------|--------|--------|--------|--------|--------|
| Innen            |        |        |        |        |        | _      | _      |
| Außen            |        |        |        | Ū      | Ū      | Ū      | Ū      |

| Position                                         | Abbildung | Anmerkung                                                                                                    |
|--------------------------------------------------|-----------|----------------------------------------------------------------------------------------------------|
| Innere Position<br>(kleiner<br>Innendurchmesser) |           | Bei Schläuchen mit den kleineren<br>Innendurchmessern von 0,5 mm, 0,8 mm und 1,6<br>mm ist die innere Position der Schlauchklemme<br>zu wählen, um zu verhindern, dass der Schlauch<br>durch die Klemmen und über die Rollen rutscht. |
| Äußere Position<br>(großer<br>Innendurchmesser)  |           | Bei Schläuchen mit den größeren<br>Innendurchmessern von 4,0mm und 4,8mm ist<br>die äußere Position zu verwenden, damit eine<br>übermäßige Reduzierung der Fördermenge<br>vermieden wird.                                             |

Bei Schläuchen mit den Innendurchmessern von 2,4 mm und 3,2 mm können beide Positionen der Schlauchklemme gewählt werden.

Bei Einstellung der Schlauchklemme auf die innere Position wird der Schlauch fester eingeklemmt, wodurch das Risiko, dass der Schlauch rutscht, minimiert wird. Allerdings könnte dies eine marginale Reduzierung der Fördermenge zur Folge haben. Bei Einstellung auf die äußere Position wird die Fördermenge optimiert; das Risiko, dass der Schlauch rutscht, ist jedoch höher.

#### 15.2.2.1.1 O→• Einstellen der Schlauchklemme (von groß auf klein)

- 1. Trennen Sie die Stromversorgung.
- 2. Verwenden Sie einen spitzen Gegenstand wie z. B. einen Kugelschreiber, um die untere Schlauchführung auf beiden Seiten des Pumpenkopfs neu zu positionieren.
- 3. Öffnen Sie den Klappdeckel vollständig.
- 4. Positionieren den Kugelschreiber an der kleinen Vertiefung wie in der ersten Abbildung gezeigt.

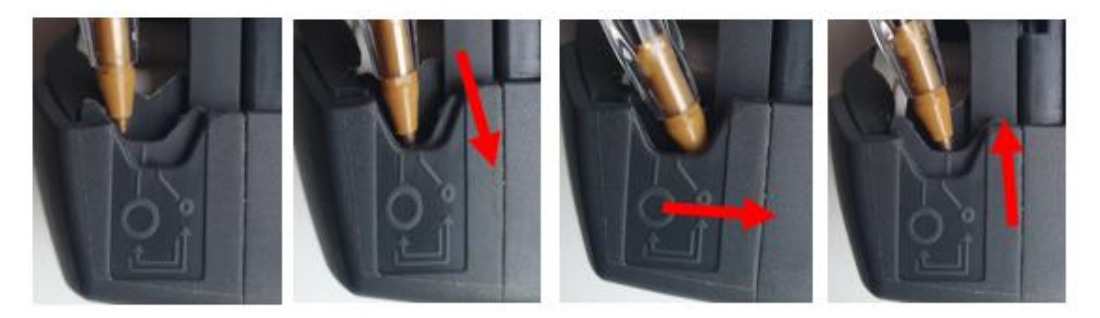

- 5. Drücken und schieben Sie ihn leicht von der Vorderseite des Pumpenkopfs weg, wie oben dargestellt.
- 6. Schieben Sie die untere Schlauchführung mit gleichmäßigem Druck in einem leichten Winkel in Richtung der Rückseite des Pumpenkopfs, bis sie sich an der neuen Position befindet.
- 7. Lassen Sie los und überprüfen Sie, ob sich die Schlauchführung nun an der korrekten Position befindet, wie unten dargestellt.

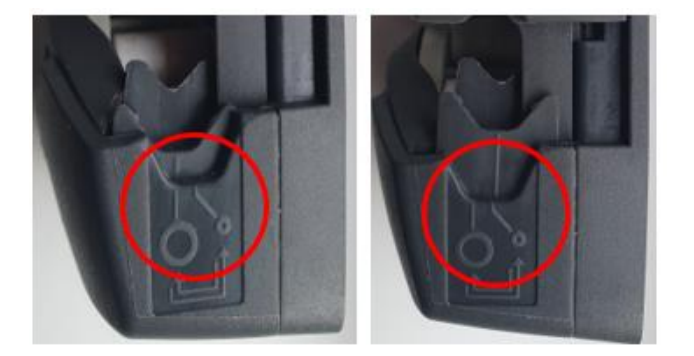

- 8. Wenn sie sich nicht anhebt, wiederholen Sie den Vorgang und halten den Druck aufrecht, bis sie sich an der richtigen Position befindet.
- 9. Stellen Sie die Schlauchführung auf der anderen Seite des Pumpenkopfs auf dieselbe Weise ein.

#### 15.2.2.1.2 ••• O Einstellen der Schlauchklemme (von klein auf groß)

- 1. Trennen Sie die Stromversorgung.
- 2. Verwenden Sie einen spitzen Gegenstand wie z. B. einen Kugelschreiber, um die untere Schlauchführung auf beiden Seiten des Pumpenkopfs neu zu positionieren.
- 3. Öffnen Sie den Klappdeckel vollständig.
- 4. Positionieren den Kugelschreiber an der kleinen Vertiefung wie in der ersten Abbildung gezeigt.

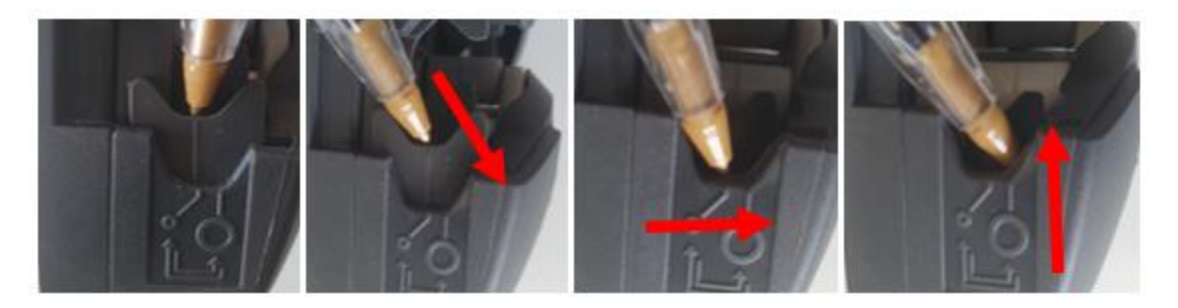

- 5. Drücken und schieben Sie ihn leicht von der Rückseite des Pumpenkopfs weg, wie oben dargestellt.
- Schieben Sie die untere Schlauchführung mit gleichmäßigem Druck in einem leichten Winkel in Richtung der Vorderseite des Pumpenkopfs, bis sie sich an der neuen Position befindet.
- 7. Lassen Sie los und überprüfen Sie, ob sich die Schlauchführung nun an der korrekten Position befindet, wie unten dargestellt.

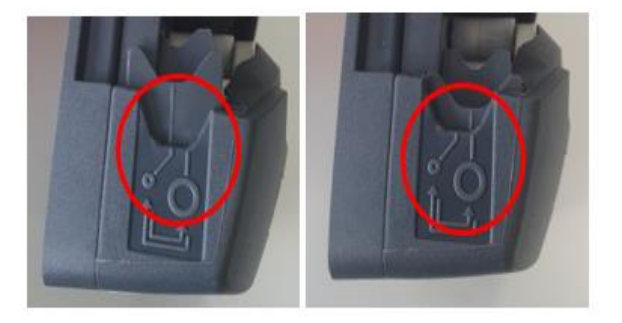

- 8. Wenn sie sich nicht anhebt, wiederholen Sie den Vorgang und halten den Druck aufrecht, bis sie sich an der richtigen Position befindet.
- 9. Stellen Sie die Schlauchführung auf der anderen Seite des Pumpenkopfs auf dieselbe Weise ein.

#### 15.2.2.2 Pumpenkopf der Baureihe 100: Erstinstallation des Schlauchelements

- 1. Trennen Sie die Pumpe von der Stromversorgung.
- 2. Öffnen Sie den Klappdeckel vollständig.

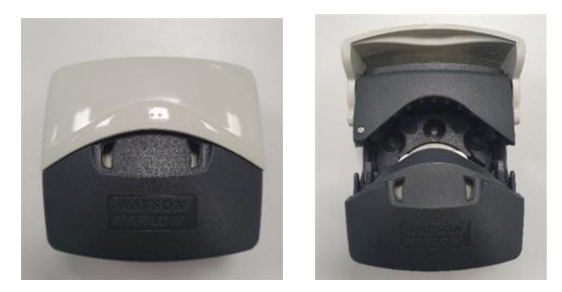

- 3. Stellen Sie sicher, dass die Schlauchklemmen auf die richtige Schlauchgröße eingestellt sind.
- 4. Legen Sie den Schlauch zwischen die Rotorrollen und das Schlauchbett und drücken Sie ihn gegen die innere Wand.
- 5. Stellen Sie sicher, dass der Schlauch nicht verdreht oder zu sehr gedehnt ist und in der Schlauchklemme liegt.

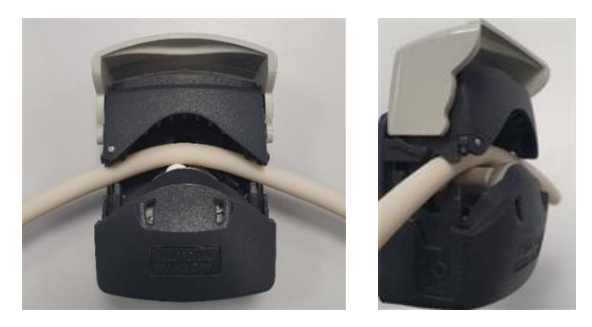

- 6. Schließen Sie den Klappdeckel vollständig. Damit wird der Schlauch automatisch in die richtige Lage eingespannt.
- 7. Überprüfen Sie, dass sich der Schlauch an der in der Abbildung gezeigten Position befindet. Spannen Sie den Schlauch nicht noch zusätzlich.

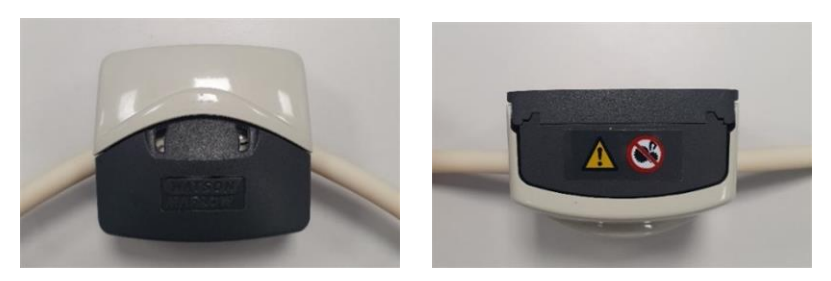

8. Verbinden Sie das Schlauchelement mit dem Fluid-Path gemäß den unternehmensspezifischen Verfahren.

- 9. Nehmen Sie die Pumpe in Betrieb und achten Sie auf eventuelle Leckagen an den Fluid-Path-Anschlüssen.
- 10. Bei Verwendung von Marprene oder Bioprene Schlauchelementen spannen Sie das Schlauchelement nach den ersten 30 Minuten im Betrieb neu, da sich der Schlauch während dieser Zeit ausdehnen kann. Wiederholen Sie alle vorherigen Schritte dieses Verfahrens, um den Schlauch neu zu spannen.

#### 15.2.2.3 Pumpenkopf Baureihe 300: Schlauchklemmeneinstellung

Die Pumpenköpfe der Baureihe 300 mit einstellbaren Schlauchklemmen müssen vor der Installation des Schlauchelements eingestellt werden. Bei den Modellen mit festen Klemmen ist dies nicht erforderlich.

Die Schlauchklemmen befinden sich auf beiden Seiten des Pumpenkopfs. Im Folgenden finden Sie die Position und Beschreibung der einzelnen Elemente:

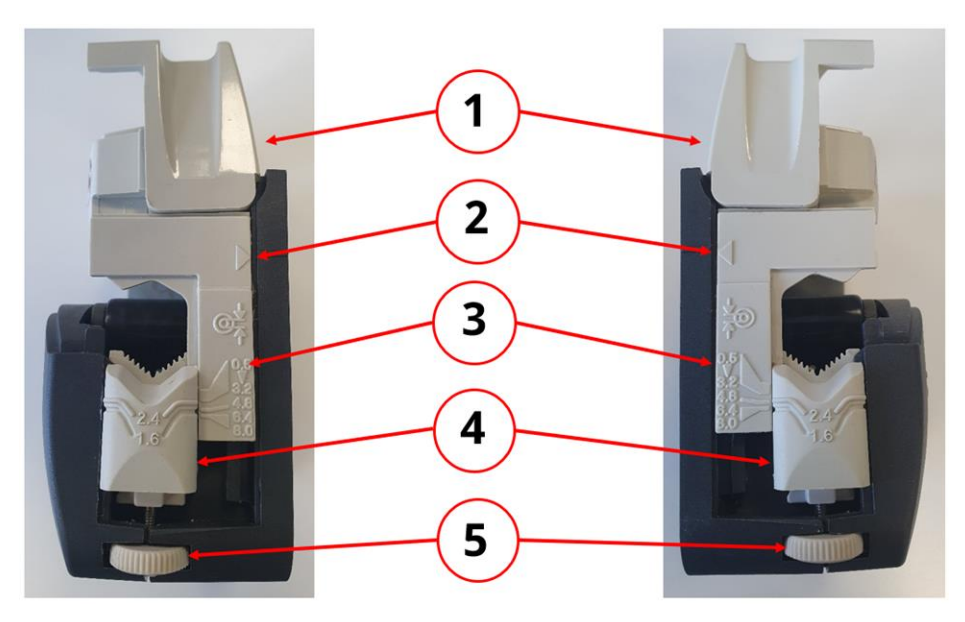

| Element | Beschreibung                          |
|---------|---------------------------------------|
| 1       | Klappdeckel                           |
| 2       | Pfeil des Schiebeelements             |
| 3       | Anzeige des Schlauchinnendurchmessers |
| 4       | Anzeige der Schlauchwandstärke        |
| 5       | Einstellrädchen der Schlauchklemmen   |

Die Schlauchklemmen können auf Schläuche mit einer Wandstärke von 1,6 bis 2,4 mm und Innendurchmessern von 0,5 bis 8,0 mm eingestellt werden.

#### 15.2.2.3.1 So stellen Sie die Schlauchklemmen ein:

- 1. Trennen Sie die Pumpe von der Stromversorgung.
- 2. Öffnen Sie den Klappdeckel vollständig.

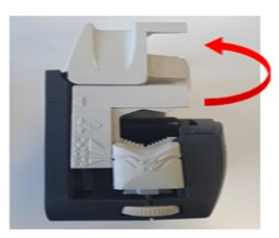

3. Stellen Sie sicher, dass der Pfeil des Schiebeelements mit der Linie am Gehäuse ausgerichtet ist.

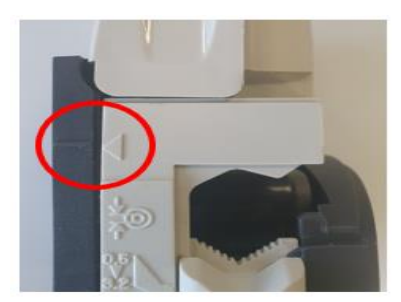

4. Drehen Sie das Einstellrädchen an der Klemmenbaugruppe, um die erforderliche Wandstärke und den gewünschten Innendurchmesser einzustellen. Durch Drehen gegen den Uhrzeigersinn wird das Element mit der Anzeige der Wandstärke angehoben. Drehen Sie das Rädchen im Uhrzeigersinn, um das Element nach unten zu bewegen.

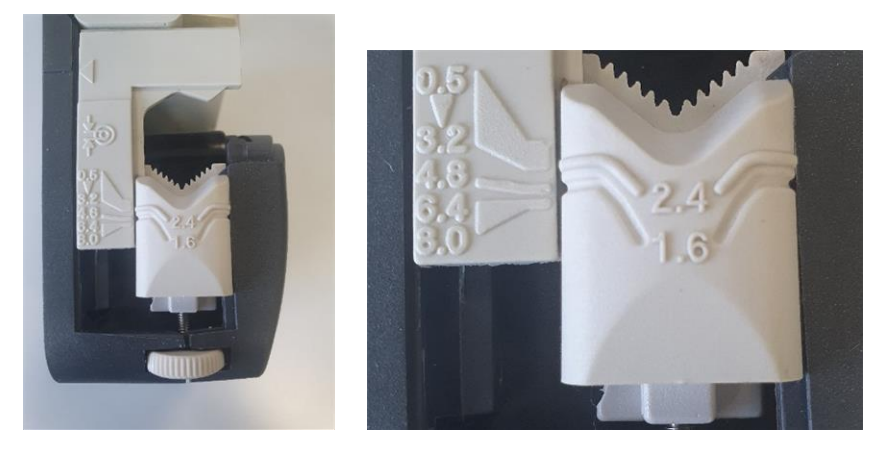

(Hier dargestellt ist die Einstellung auf eine Wandstärke von 1,6 mm und den Innendurchmesser von 4,8 mm.)

6. 5. Führen Sie Schritt 4 an der Schlauchklemme auf der gegenüberliegende Seite aus.

## 15.2.2.4 Pumpenkopf der Baureihe 300: Erstinstallation des Schlauchelements

- 1. Trennen Sie die Pumpe von der Stromversorgung.
- 2. Öffnen Sie den Klappdeckel vollständig.

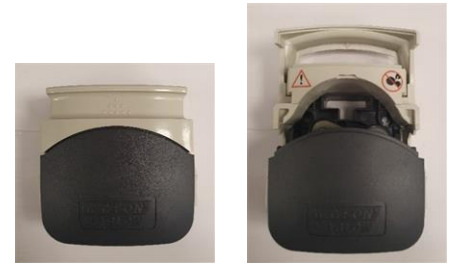

- 3. Stellen Sie sicher, dass die Schlauchklemmen auf die richtige Schlauchgröße eingestellt sind.
- 4. Legen Sie den Schlauch zwischen die Rotorrollen und das Schlauchbett und drücken Sie ihn gegen die innere Wand.
- 5. Stellen Sie sicher, dass der Schlauch nicht verdreht oder zu sehr gedehnt ist und in der Schlauchklemme liegt.

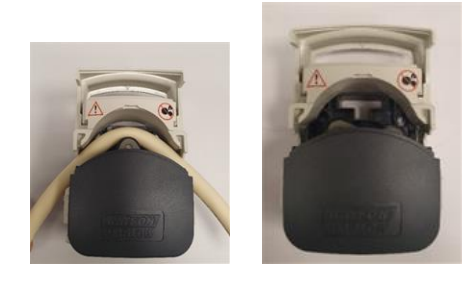

- 6. Schließen Sie den Klappdeckel vollständig. Damit wird der Schlauch automatisch in die richtige Lage eingespannt.
- 7. Überprüfen Sie, dass sich der Schlauch an der in der Abbildung gezeigten Position befindet. Spannen Sie den Schlauch nicht noch zusätzlich.

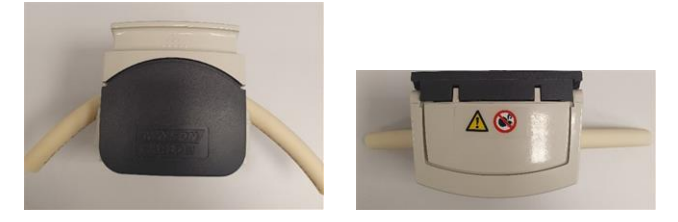

- 8. Verbinden Sie das Schlauchelement mit dem Fluid-Path gemäß den unternehmensspezifischen Verfahren.
- 9. Nehmen Sie die Pumpe in Betrieb und achten Sie auf eventuelle Leckagen an den Fluid-Path-Anschlüssen.

10. Bei Verwendung von Marprene oder Bioprene Schlauchelementen spannen Sie das Schlauchelement nach den ersten 30 Minuten im Betrieb neu, da sich der Schlauch während dieser Zeit ausdehnen kann. Wiederholen Sie alle vorherigen Schritte dieses Verfahrens, um den Schlauch neu zu spannen.

#### 15.2.2.5 Pumpenkopf Baureihe 400: Schlauchklemmeneinstellung

Das Pumpenkopfmodell RXMD hat keine einstellbaren Schlauchklemmen. Fahren Sie mit dem Verfahren zur Erstinstallation des Schlauchelements fort. (See page 137).

## 15.2.2.6 Pumpenkopf der Baureihe 400: Erstinstallation des Schlauchelements

- 1. Trennen Sie die Pumpe von der Stromversorgung.
- 2. Öffnen Sie den Klappdeckel vollständig.

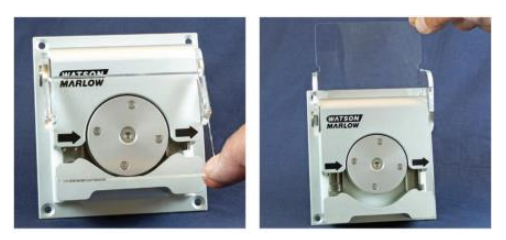

- 3. Stellen Sie sicher, dass die für die Schlauchklemmen passende Schlauchgröße installiert wird.
- 4. Legen Sie den Schlauch zwischen die Rotorrollen und das Schlauchbett und stellen Sie sicher, dass der Schlauch korrekt liegt, bevor Sie den Deckel schließen.
- 5. Stellen Sie sicher, dass der Schlauch nicht verdreht oder zu sehr gedehnt ist und in der Schlauchklemme liegt.

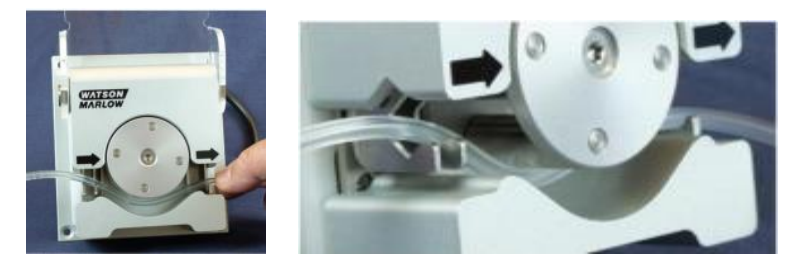

- 6. Schließen Sie den Klappdeckel vollständig. Damit wird der Schlauch automatisch in die richtige Lage eingespannt.
- 7. Überprüfen Sie, dass sich der Schlauch an der in der Abbildung gezeigten Position befindet. Spannen Sie den Schlauch nicht noch zusätzlich.

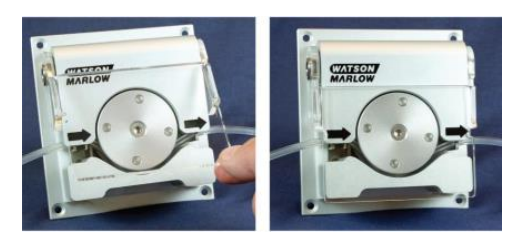

- 8. Verbinden Sie das Schlauchelement mit dem Fluid-Path gemäß den unternehmensspezifischen Verfahren.
- 9. Nehmen Sie die Pumpe in Betrieb und achten Sie auf eventuelle Leckagen an den Fluid-Path-Anschlüssen.

#### 15.2.2.7 Baureihe 500: Einstellung der Schlauchklemmen für R und R2

Die Pumpenköpfe sind mit federgespannten Schlauchklemmen ausgestattet. Diese müssen den Schlauch fest genug halten, um zu verhindern, dass er sich im Pumpenkopf bewegt, dürfen ihn jedoch nicht zu sehr quetschen und den Flüssigkeitsfluss behindern. Die Schlauchklemmen haben gelbe Schieber, die bei offen gehaltener Klemme in zwei Positionen einrasten können:

In der äußeren Position hält die Klemme den Schlauch fest, in der inneren hält sie ihn locker. Drehen Sie den Rotor einige Male probehalber und stellen Sie die Schieber so ein, dass sich der Schlauch nicht bewegt.

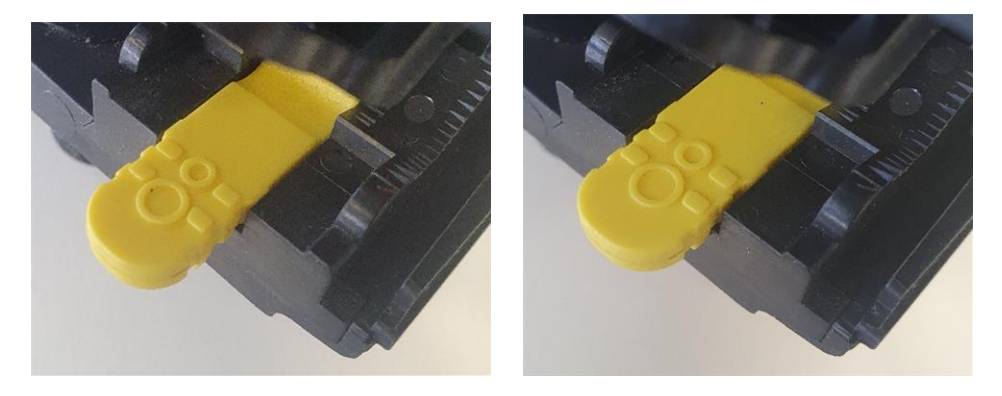

Äußere Position Innere Position

Die endgültige Einstellung der Schlauchklemmen erfolgt während der Installation des Schlauchelements.

#### 15.2.2.8 Baureihe 500: Installation des Schlauchelements für R und R2

- 1. Trennen Sie die Pumpe von der Stromversorgung.
- 2. Entriegeln Sie den Pumpenkopfdeckel, indem Sie die Schraube mit einem Schlitzschraubendreher eine Viertelumdrehung gegen den Uhrzeigersinn drehen.

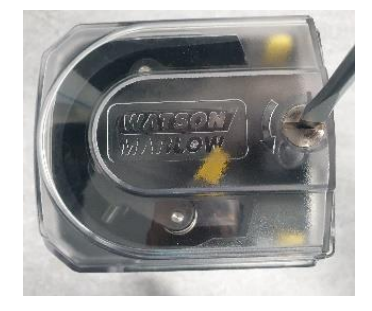

3. Öffnen Sie den Deckel ganz, um möglichst viel Platz für die Schlauchanschlüsse zu erhalten.

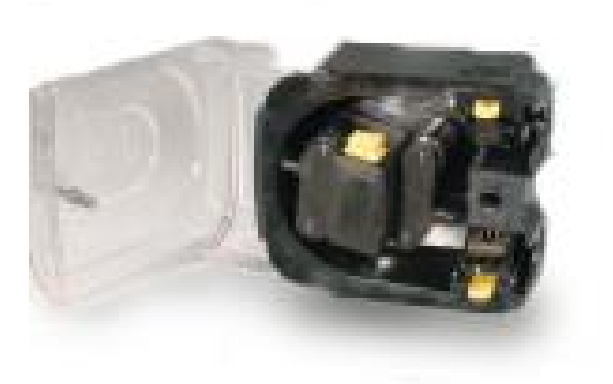

4. Markieren Sie am Schlauch einen 225 mm langen Abschnitt, der in den Pumpenkopf eingesetzt werden soll.

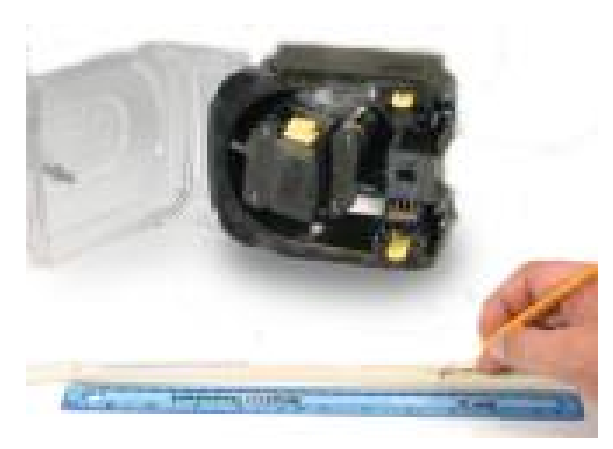

5. Öffnen Sie die untere federgespannte Schlauchklemme und setzen Sie den Schlauch so ein, dass die erste 225-mm-Längenmarkierung mit der Innenfläche des federgespannten Teils der Schlauchklemme auf einer Linie liegt. Schließen Sie die Klemme.

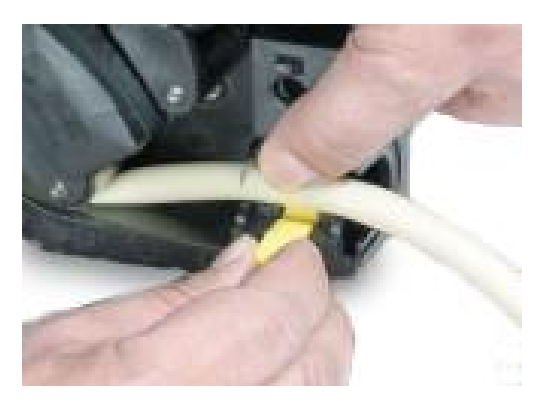

6. Rücken Sie die Rotorkupplung aus, indem Sie den gelben Kupplungsknopf an der Seite der Rotornabe ganz eindrücken und die Nabe bei gedrücktem Kupplungsknopf um einige Grad drehen. Der Rotor kann jetzt losgelöst von Getriebe und Motor eine volle Umdrehung bewegt werden. Sollte die Kupplung wieder einrasten, ehe der Schlauch ganz eingelegt worden ist, drücken Sie den Knopf nochmals und drehen Sie den Rotor um einige Grad.

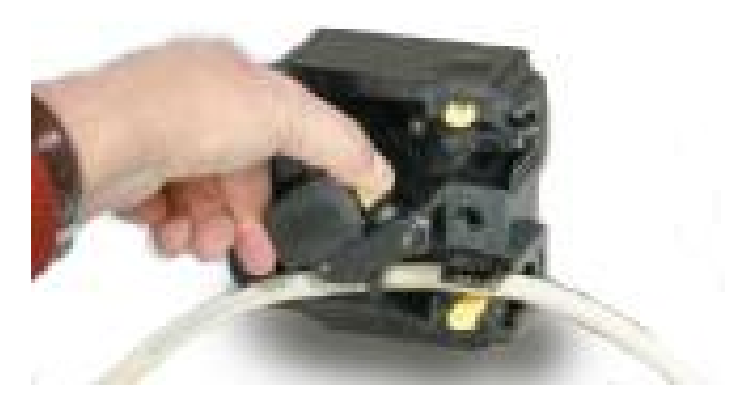

7. Legen Sie den Schlauch in das Pumpenkopf-Schlauchbett ein und drehen Sie dazu ggf. den Rotor. Stellen Sie sicher, dass der Schlauch nicht verdreht ist.

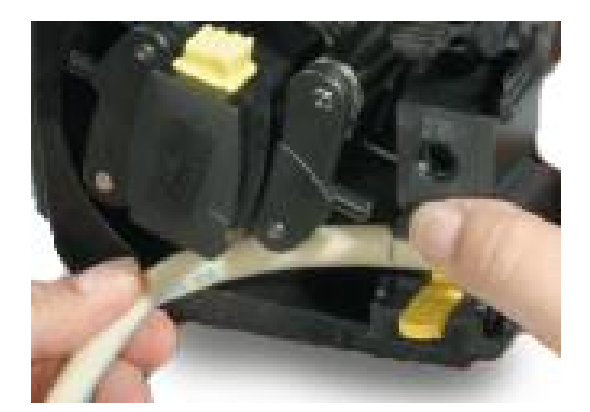

8. Achten Sie darauf, dass die zweite 225-mm-Markierung an der Innenkante der oberen Schlauchklemme anliegt. Öffnen Sie die obere Schlauchfederklemme und setzen Sie den Schlauch darin ein. Achten Sie darauf, dass der Schlauch nicht verdreht ist und mittig zwischen den Schlauchführungsrollen liegt. Schließen Sie die Klemme.

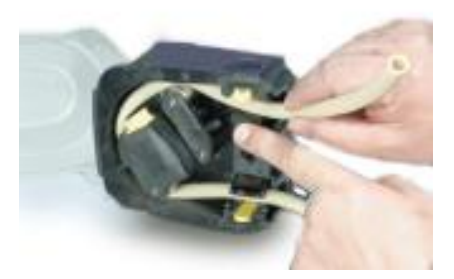

- 9. Die federgespannten Schlauchklemmen müssen den Schlauch fest genug halten, um zu verhindern, dass er sich im Pumpenkopf bewegt, dürfen ihn jedoch nicht zu sehr quetschen. Drehen Sie den Rotor einige Male probehalber und stellen Sie die Schieber so ein, dass sich der Schlauch nicht bewegt. In der äußeren Position hält die Klemme den Schlauch fest, in der inneren hält sie ihn locker.
- 10. Schließen Sie den Deckel vollständig, sodass die Verriegelung einrastet.

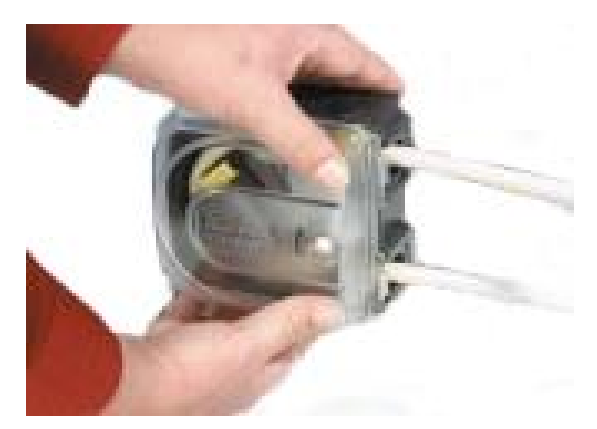

11. Verbinden Sie das Schlauchelement mit dem Fluid-Path gemäß den unternehmensspezifischen Verfahren.

- 12. Nehmen Sie die Pumpe wieder in Betrieb und achten Sie auf eventuelle Leckagen an den Fluid-Path-Anschlüssen.
- 13. Bei Verwendung von Marprene oder Bioprene Schlauchelementen spannen Sie das Schlauchelement nach den ersten 30 Minuten im Betrieb neu, da sich der Schlauch während dieser Zeit ausdehnen kann. Wiederholen Sie alle vorherigen Schritte dieses Verfahrens, um den Schlauch neu zu spannen.

## 15.2.2.9 Baureihe 500: Installation des Schlauchelements für REL und REM

Bei diesen Modellen ist keine Anpassung der Schlauchklemme vor der Installation des Schlauchelements erforderlich.

- 1. Trennen Sie die Pumpe von der Stromversorgung.
- 2. Entriegeln Sie den Pumpenkopfdeckel, indem Sie die Schraube mit einem Schlitzschraubendreher eine Viertelumdrehung entgegen dem Uhrzeigersinn drehen.

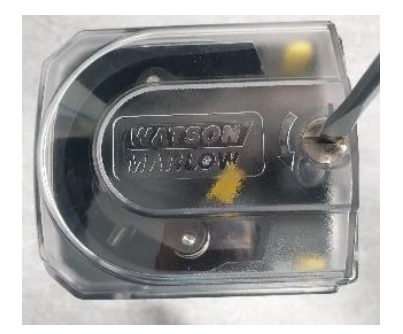

- 3. Öffnen Sie den Deckel ganz, um möglichst viel Platz für die Schlauchanschlüsse zu erhalten.
- 4. Legen Sie ein Verbinderende des Elements in den unteren Teil des Gehäuses ein.

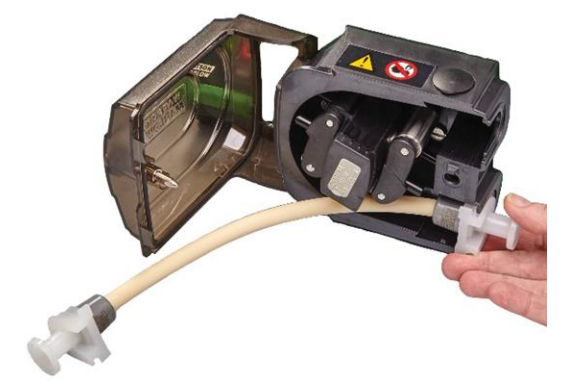

5. Rücken Sie die Rotorkupplung aus, indem Sie den gelben Kupplungsknopf an der Seite der Rotornabe ganz eindrücken und die Nabe bei gedrücktem Kupplungsknopf um einige Grad drehen. Der Rotor kann jetzt losgelöst von Getriebe und Motor eine volle Umdrehung bewegt werden. Sollte die Kupplung wieder einrasten, ehe der Schlauch ganz eingelegt worden ist, drücken Sie den Knopf nochmals und drehen Sie den Rotor um einige Grad.

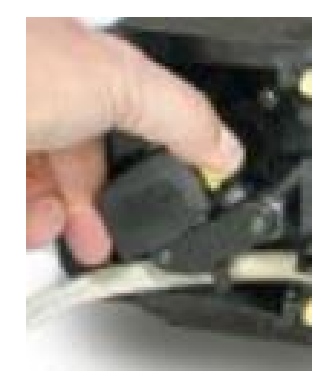

6. Führen Sie das Schlauchelement um das Pumpenkopf-Schlauchbett herum und drehen Sie dazu ggf. den Rotor.

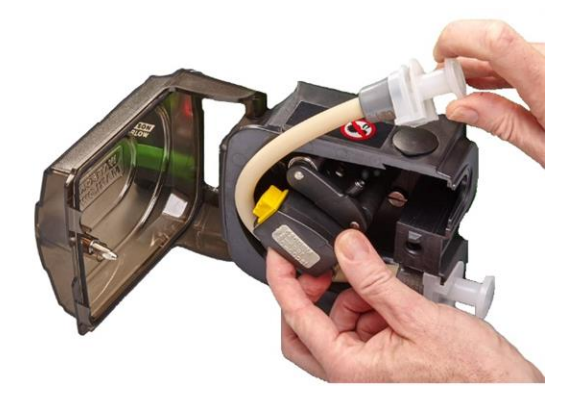

7. Legen Sie das andere Verbinderende des Elements in den oberen Teil des Gehäuses ein. Stellen Sie sicher, dass das Schlauchelement nicht verdreht ist und mittig zwischen den Rollen liegt.

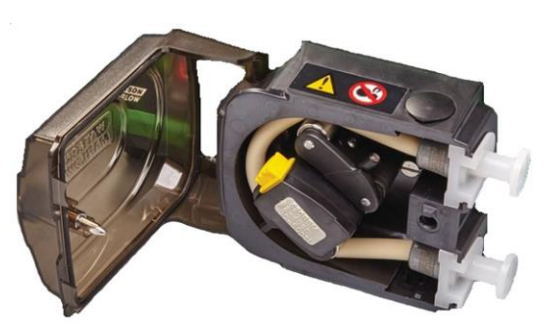

8. Schließen Sie den Deckel vollständig, sodass die Verriegelung einrastet.

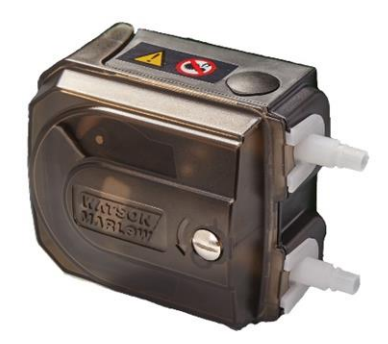

- 9. Verbinden Sie das Schlauchelement mit dem Fluid-Path gemäß den unternehmensspezifischen Verfahren.
- 10. Nehmen Sie die Pumpe wieder in Betrieb und achten Sie auf eventuelle Leckagen an den Fluid-Path-Anschlüssen.

## **16 PC-Software WM Connect**

Die PC-Software WM Connect kann für folgende Aufgaben verwendet werden:

- Konfigurieren von Steuerungs- und Leistungseinstellungen der Pumpe
- Ändern von Standardeinstellungen
- Manuelle Steuerung zum Testen der Leistung und Simulieren von Fehlern
- Anzeigen von Informationen zum Pumpenstatus
- Laden/Speichern von Pumpenkonfigurationen
- Aktualisieren der Pumpen-Firmware
- Anzeigen des Pumpenprotokolls

#### 16.1 Teil 1: Anforderungen, Spezifikationen und Informationen

#### 16.1.1 Betriebssystemvoraussetzungen

Für die PC-Software WM Connect ist ein Computer mit Windows 10 oder höher erforderlich.

#### 16.1.2 Download von WM Connect

Die PC-Software WM Connect kann von der Watson-Marlow Website unter folgendem Link heruntergeladen werden:

https://www.wmfts.com/en/literature/other-resources/software-and-devices/

### 16.2 Teil 2: Verfahren

#### 16.2.1 Checkliste zur Verfahrensvorbereitung

Stellen Sie vor der Verwendung der PC-Software WM Connect Folgendes sicher:

- Die Pumpe wurde gemäß den Anleitungen in den Installationskapiteln 1 und 2 installiert.
- Alle Anforderungen in Teil 1 dieses Abschnitts sind erfüllt:
- Das Netzkabel ist nicht beschädigt.
- Der integrierte Deckelsensor weist keine Schäden auf.
- Der Pumpendeckel ist geschlossen.
- Sie haben ein USB-C (2.0)-Kabel in einer für die Installation geeigneten Länge zur Hand.
- Die Software WM Connect wurde heruntergeladen und auf einem Computer installiert.

Fahren Sie erst fort, wenn alle Punkte der Checkliste sichergestellt werden konnten.

#### 16.2.2 Verfahren: Verbinden mit WM Connect

Verbinden Sie die Pumpe mit WM Connect wie folgt:

- 1. Arbeiten Sie die Checkliste zur Installationsvorbereitung ab: (See page 144)
- 2. Öffnen Sie die PC-Software WM Connect auf dem Computer. Während die Software nach einer Pumpe sucht, wird eine animierte Version der folgenden Abbildung angezeigt.

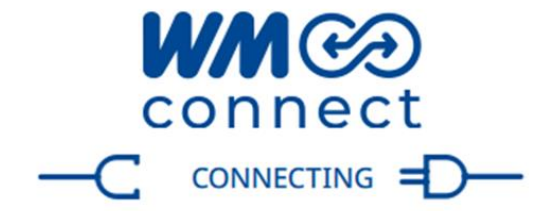
3. Verbinden Sie die Pumpe und den Computer mit einem USB-C (2.0) Kabel, das Sie in den unten dargestellten USB-C-Anschluss stecken:

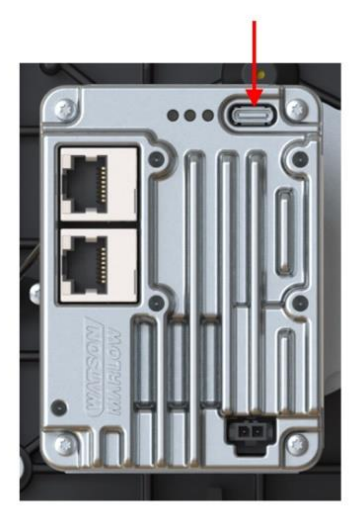

4. Schließen Sie die Pumpe an die Stromversorgung an.

Die Software stellt eine Verbindung zur Pumpe her und die folgende Startseite wird angezeigt.

| 🥝 Pump status 🛛 🗕 🕂                                                                                                    | Control             |                                                                                    | Setup                                                                          |                               | Mainter                                                                                                    | nance                                                                                                    |                   |
|----------------------------------------------------------------------------------------------------|---------------------|------------------------------------------------------------------------------------|--------------------------------------------------------------------------------|-------------------------------|----------------------------------------------------------------------------------------------------|----------------------------------------------------------------------------------------------------|-------------------|
| G     Speed     23 SPM       I     Direction     Clockwise       I     Cound     None       IS     Septy     34 SP       IS     Direction     Braketrue       IS     Braketrue     Braketrue       IS     Generative     33 Trc       IS     Temperature     33 Trc       IS     Temperature     State | Current (mA)        | Voltage (V)     Voltage (V)     Soo     Soo     Aoo mA     O     RPM     O     RPM | 10.00<br>10.00<br>400.0 RPM<br>6.00 mA<br>Actual input (Pin<br>Resulting speed | 15.<br>16: 663 mA<br>4000 RPM | 6 Fixed speed<br>10 200<br>Input filter<br>Number of samples<br>Min. 1 Max. 64<br>Pre filtering range:<br>0.38 RPM | App override     App coverride     Section 22     Section 24     Section 24 | <u>må</u><br>5.00 |
| About<br>WM ©                                                                                                    | X Inactive V Active |                                                                                    |                                                                                |                               |                                                                                                    |                                                                                                    | Edit              |

### 16.2.3 Verwenden von WM Connect zur Optimierung

WM Connect kann zur Optimierung verwendet werden. Wenden Sie sich an Ihre lokale Watson-Marlow Vertretung, um weitere Informationen zu erhalten.

### 16.2.4 Verwenden von WM Connect zur Fehlerbehebung

WM Connect gibt die Art der Störung an, die vom Netzwerk oder ADC gemeldet wird. Wenden Sie sich an Ihre lokale Watson-Marlow Vertretung, um weitere Informationen zu erhalten.

### 16.2.5 Verwenden von WM Connect für andere Aufgaben

#### 16.2.5.1 Pumpensteuerung

Verwenden Sie WM Connect nicht zur Pumpensteuerung. WM Connect sollte nur zur Konfiguration, Optimierung und Fehlerbehebung verwendet werden.

#### 16.2.5.2 Programmierung des Pumpenkopfs

Während der Produktion wird das installierte Pumpenkopfmodell in die Antriebssoftware programmiert, um sicherzustellen, dass die bauartbedingte maximale Drehzahl des Pumpenkopfs nicht überschritten wird.

In den folgenden Szenarien muss diese Programmierung mithilfe von WM Connect vorgenommen werden:

- Im Lieferumfang ist nur der Antrieb enthalten.
- Austausch des ursprünglich während der Produktion installierten Pumpenkopfs gegen ein anderes Modell

Wenden Sie sich an Ihre lokale Watson-Marlow Vertretung, um weitere Informationen zur Programmierung zu erhalten. In allen anderen Szenarien darf der programmierte Pumpenkopf nicht mithilfe von WM Connect geändert werden.

#### VORSICHT

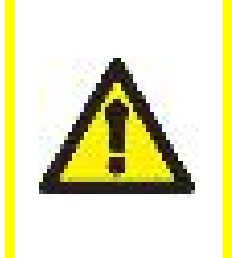

Der Betrieb der Pumpe mit einem Pumpenkopfmodell, das nicht in den Konfigurationseinstellungen programmiert ist, kann zur Folge haben, dass der Pumpenkopf seine bauartbedingte maximale Drehzahl überschreitet. Dies kann wiederum zu einem Pumpenkopf- oder Antriebsfehler oder anderen Gefahren aufgrund der überhöhten Drehzahl führen. Stellen Sie sicher, dass das verwendete Pumpenkopfmodell mit dem programmierten Modell übereinstimmt, um diese möglichen Gefahren zu vermeiden.

# 17 Betrieb

Dieser Abschnitt dient einer verantwortlichen Person als Orientierungshilfe zur Erstellung von Bedienungsanleitungen.

Eine verantwortliche Person muss endgültige Sicherheitshinweise<sup>1</sup> und Anleitungen (Installation, Betrieb und Wartung) für den Endbenutzer und Bediener der Anlage erstellen, in die eine DriveSure Pumpe integriert wird.

Bediener dürfen diese Anleitung nicht als Referenz für das Produkt verwenden.

#### ANMERKUNG 1

Form und Format der endgültigen Sicherheitshinweise und Anleitungen hängen vom endgültigen Design, den Restrisiken und den Zertifizierungsanforderungen der Anlage ab, in die die DriveSure Pumpe integriert wird.

# 17.1 Checkliste zur Inbetriebnahme

Arbeiten Sie die folgenden Punkte der Checkliste zur Inbetriebnahme ab. Stellen Sie Folgendes sicher:

- Die Pumpe wurde von einer für die einzelnen Installationskapitel verantwortlichen Person installiert.
- Eine verantwortliche Person kann Folgendes bestätigen:
  - Das Netzkabel ist nicht beschädigt.
  - Die Steuerkabel sind nicht beschädigt.
  - Der integrierte Deckelsensor weist keine Schäden auf.
  - Die Funktion des integriertes Deckelsensors wurde getestet.
- Der Pumpendeckel ist geschlossen.
- Die Pumpenverbindungen sind frei von Leckagen.

Bei einem Problem mit einem der Checklistenpunkte fahren Sie nicht mit der Inbetriebnahme der Pumpe fort. Weisen Sie an, dass die Pumpe von einer verantwortlichen Person außer Betrieb genommen wird, bis das Problem behoben ist.

# 17.2 Sicherheit

## **17.2.1 Potenzielle Gefahren beim Betrieb**

Beim Betrieb der Pumpe können die folgenden Gefahren auftreten.

#### 17.2.1.1 Rotierende Teile

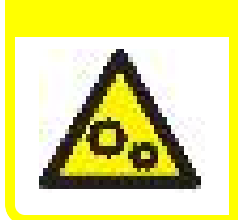

Öffnen Sie nicht den Pumpenkopfdeckel, um eine sich drehende Pumpe zu stoppen. Die Pumpe muss mithilfe des Steuerungssystems gestoppt oder gestartet werden. Stoppen Sie die Pumpe in einem Notfall mit dem Netztrennschalter.

VORSICHT

VORSICHT

#### 17.2.1.2 Unerwartetes Einschalten

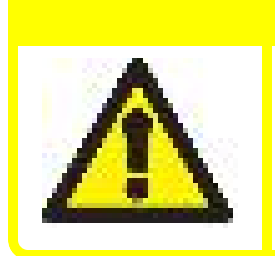

Pumpenmodelle, die über ein Steuerungssystem gesteuert werden, können in Antwort auf Signale des Steuerungssystems unerwartet starten. Lassen Sie sich von einer verantwortlichen Person vor dem Betrieb der Pumpe bezüglich der vom Steuerungssystem indizierten Funktionsweise der Pumpe unterweisen.

#### 17.2.1.3 Verbrennungsrisiko

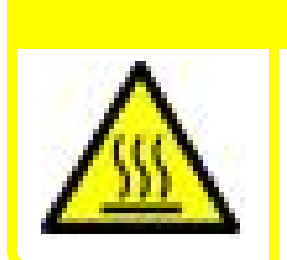

VORSICHT

Risiko von Verbrennungen, Die äußeren Flächen der Pumpe können während des Betriebs heiß werden. Stoppen Sie die Pumpe und lassen Sie sie abkühlen, bevor Sie sie berühren.

### 17.2.1.4 Trockenlauf

Die Pumpe kann für eine kurze Zeitspanne im Trockenlauf betrieben werden, beispielsweise beim Entlüften (Luftblasen) oder wenn Flüssigkeit Gaseinschlüsse enthält.

#### ANMERKUNG

Es besteht das Risiko von Schäden an der Pumpe oder am Pumpenkopf. Der Pumpenkopf darf nicht über einen längeren Zeitraum im Trockenlauf betrieben werden. Beim Trockenlauf entsteht starke Hitze. Verwenden Sie die Pumpe nicht für einen längeren Zeitraum im Trockenlauf.

# 18 Reinigung

# 18.1 Übersicht

Watson-Marlow bestätigt, dass Frischwasser mit allen freiliegenden Pumpenoberflächen verträglich ist. Keine anderen Reinigungsmittel oder Chemikalien sind zur Verwendung zugelassen.

Eine verantwortliche Person muss:

- eine Risikobewertung zur Bestätigung von Frischwasser als geeignetes Reinigungsmittel ausführen und die mögliche Verträglichkeit mit folgenden Stoffen überprüfen:
  - Prozesschemikalien
  - Rückstände oder andere Ablagerungen auf den Pumpenoberflächen und im Installationsbereich
- unter Verwendung des folgenden allgemeinen Verfahrens als Orientierungshilfe eine für die Anwendung spezifische Verfahrensanweisung erstellen.

## 18.2 Allgemeines Verfahren als Orientierungshilfe

- 1. Stoppen Sie die Pumpe.
- 2. Trennen Sie die Stromversorgung.
- 3. Reinigen Sie die Pumpe, indem Sie alle freiliegenden Oberflächen mit einem trockenen oder mit Wasser angefeuchteten Tuch (falls genehmigt) abwischen. Wiederholen Sie den Vorgang, bis alle Rückstände entfernt sind.
- 4. Lassen Sie die Oberflächen trocknen.
- 5. Schließen Sie die Pumpe wieder an die Stromversorgung an.
- 6. Nehmen Sie die Pumpe wieder in Betrieb.

Wenn die Pumpe nach der Reinigung nicht ordnungsgemäß läuft:

- 1. Stoppen Sie die Pumpe.
- 2. Trennen Sie die Stromversorgung.
- 3. Weisen Sie eine verantwortliche Person an, die Pumpe außer Betrieb zu nehmen.

# **19 Wartung**

# 19.1 Ersatz- und Zubehörteile

Für eine DriveSure Pumpe sind folgendeWatson-Marlow Ersatz- und Zubehörteile erhältlich.

### 19.1.1 Antrieb

| Тур                       | Produktname                                                           | Artikelnummer |
|---------------------------|-----------------------------------------------------------------------|---------------|
| Notzkabol <sup>1</sup>    | 1 m (3,28 ft), 12–48 VDC Netzkabel                                    | 009.1PW.DVS   |
| INELZKADEI                | 3 m (9,84 ft), 12–48 VDC Netzkabel                                    | 009.3PW.DVS   |
| Kabelpaket <mark>²</mark> | DriveSure-Kabelpaket – 24V-Netzkabel/USB-C-Kabel – nur für Testzwecke | 009.24CP.DVS  |
|                           | DriveSure-Kabelpaket – 48V-Netzkabel/USB-C-Kabel – nur für Testzwecke | 009.48CP.DVS  |
| Steuerkabel <sup>3</sup>  | DriveSure En ADC 1 m (3,28 ft) Steuerkabel                            | 009.1CC.DVS   |
|                           | DriveSure En ADC 3 m (9,84 ft) Steuerkabel                            | 009.3CC.DVS   |
|                           | Ethernet Kabel, RJ45 auf RJ45, CAT 5e GESCHIRMT, 3 m (9,84 ft)        | 059.9123.000  |
|                           | PROFINET Kabel, RJ45 auf RJ45, CAT 5e GESCHIRMT, 3 m (9,84 ft)        | 059.9128.000  |

| ANMERKUNG 1            | Die Netzkabel sind ausschließlich für den Anschluss an die integrierte<br>Steuereinheit gedacht.                                                                                                    |
|------------------------|----------------------------------------------------------------------------------------------------|
| ANMERKUNG 2            | Das Kabelpaket ist nur für Testzwecke gedacht. Es enthält ein AC/DC-<br>Netzteil und ein USB-C-Kabel. Das im Kabelpaket enthaltene Netzteil wird<br>ohne Netzkabel für den Netzanschluss geliefert.                                                     |
| ANMERKUNG <sup>3</sup> | Im Lieferumfang der DriveSureADC Pumpe ist ein als Ersatzteil<br>erhältliches Steuerkabel enthalten. Im Lieferumfang einer DriveSureEn<br>oder Pn Pumpe ist kein Steuerkabel enthalten. Diese Kabel sind<br>ausschließlich als Zubehörteile erhältlich. |

## 19.1.2 Pumpenkopf

| Тур                             | Produktname                                                                                   | Artikelnummer                      |  |
|---------------------------------|-----------------------------------------------------------------------------------------------|------------------------------------|--|
| Montageplatte für<br>Pumpenkopf | Montageplatte für Pumpenkopf<br>Baureihe 100                                                  | 019.IPMP.DVS                       |  |
|                                 | Montageplatte für Pumpenkopf<br>Baureihe 300                                                  | 039.IPMP.DVS                       |  |
|                                 | Montageplatte für Pumpenkopf<br>Baureihe 400 <sup>1</sup>                                     | Entfällt                           |  |
|                                 | Montageplatte für Pumpenkopf<br>Baureihe 500                                                  | 059.IPMP.DVS                       |  |
| Schläuche                       | Wenden Sie sich an Ihre lokale Watson-Marlow Vertretung, um die<br>Artikelnummer zu erhalten. |                                    |  |
| Fluid-Path-Verbinder            | Wenden Sie sich an Ihre lokale Watson-Marlow Vertretung, um die<br>Artikelnummer zu erhalten. |                                    |  |
|                                 | Die Montageplatten für die Pumpenkö                                                           | opfe der Baureihe 400 können nicht |  |

|             | Die Montageplatten für die Pumpenkopfe der Baureihe 400 konnen nicht |
|-------------|----------------------------------------------------------------------|
| ANMERKUNG 1 | vom Benutzer ausgetauscht werden. Wenn eine neue Montageplatte       |
|             | erforderlich ist, nehmen Sie die Pumpe außer Betrieb und wenden Sie  |
|             | sich an Ihre Watson-Marlow Vertretung, um zu erfahren, wie die       |
|             | Montageplatte durch Watson-Marlow ersetzt werden kann.               |
|             |                                                                      |

# **19.2 Elektrische Wartung**

## 19.2.1 Antriebswartung

Innerhalb des Antriebs (Motor, Getriebe und Steuereinheit) befinden sich keine Teile, die ausgetauscht oder gewartet werden können. Wenn der Pumpenantrieb beschädigt ist, nehmen Sie die Pumpe außer Betrieb. Wenden Sie sich dann an Ihre Watson-Marlow Vertretung, um zu erfahren, wie die Pumpe repariert oder ausgetauscht werden kann.

Versuchen Sie nicht, Teile des Antriebs selbst zu reparieren oder auszutauschen.

### 19.2.2 Austauschen des Netzkabels

Das Netzkabel kann entfernt werden. Wenn das Netzkabel oder der Netzkabelanschuss beschädigt ist, nehmen Sie die Pumpe außer Betrieb. Wenden Sie sich dann an Ihre Watson-Marlow Vertretung, um ein neues Netzkabel zu bestellen.

Ersetzen Sie das Netzkabel nicht durch ein Kabel eines anderen Anbieters als Watson-Marlow. Dies soll eine Verpolung oder die Verwendung von Kabeln mit falscher Nennleistung verhindern.

## 19.2.3 Austauschen der Sicherungen

Eine DriveSure Pumpe enthält keine internen austauschbaren Sicherungen. Ein Überstromschutz, wie eine externe austauschbare Sicherung im Stromkreislauf, ist eine Voraussetzung der elektrischen Installation. Siehe (See page 74).

# 19.3 Wartung des Pumpenkopfs

### **19.3.1 Lebensdauer des Schlauchelements**

Das im Pumpenkopf verwendete Schlauchelement ist ein wichtiges Verschleißteil. Watson-Marlow kann die genaue Lebensdauer des Schlauchelements nicht vorhersagen, da zahlreiche Faktoren eine Rolle spielen, wie Drehzahl, chemische Verträglichkeit und Druck.

Die folgenden Situationen sind Anzeichen dafür, dass das Schlauchelement das Ende seiner Lebensdauer demnächst erreichen wird:

- Die Fördermenge fällt unter das normale Niveau und dem liegt keine andere Ursache zugrunde (z. B. Änderung der Fluid-Viskosität, des Einlass- oder Förderdrucks usw.).
- Beim Stoppen der Pumpe fließt Flüssigkeit durch den Pumpenkopf entlang der Quetschkante der Rollen.

Diese Anzeichen können zur Überwachung der Schlauchlebensdauer verwendet werden, so dass das Schlauchelement frühzeitig vor Eintritt eines Fehlers ausgetauscht werden kann.

#### 19.3.2 Austauschen des Schlauchelements im Pumpenkopf

Befolgen Sie diese Verfahren, um den Schlauch bzw. das Schlauchelement mit einem Element der gleichen Größe und des gleichen Werkstoffs auszutauschen. Wenn eine andere Größe oder ein anderer Werkstoff verwendet soll, müssen die Schlauchklemmen neu eingestellt werden. In diesem Fall ist das Verfahren zur Erstinstallation des Schlauchelements zu befolgen. Siehe (See page 120).

#### 19.3.2.1 Baureihe 100: Austauschen des Schlauchelements

- 1. Stoppen Sie die Pumpe.
- 2. Trennen Sie die Pumpe von der Stromversorgung.
- 3. Entleeren und trennen Sie den Fluid-Path gemäß den unternehmensspezifischen Verfahren.
- 4. Öffnen Sie den Klappdeckel vollständig.

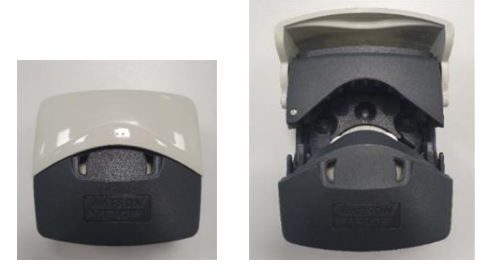

- 5. Stellen Sie sicher, dass die Schlauchklemmen auf die richtige Schlauchgröße eingestellt sind.
- 6. Legen Sie den Schlauch zwischen die Rotorrollen und das Schlauchbett und drücken Sie ihn gegen die innere Wand.
- 7. Stellen Sie sicher, dass der Schlauch nicht verdreht oder zu sehr gedehnt ist und in der Schlauchklemme liegt.

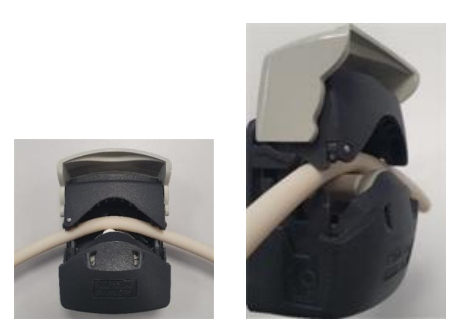

- 8. Schließen Sie den Klappdeckel vollständig. Damit wird der Schlauch automatisch in die richtige Lage eingespannt.
- 9. Überprüfen Sie, dass sich der Schlauch an der in der Abbildung gezeigten Position befindet. Spannen Sie den Schlauch nicht noch zusätzlich.

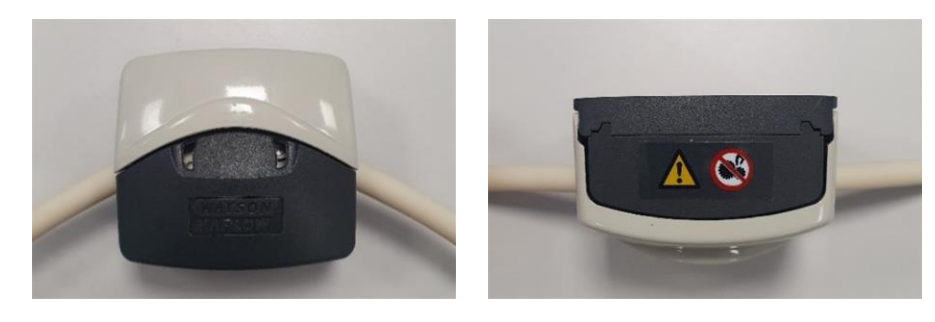

10. Bei Verwendung von Marprene oder Bioprene Schlauchelementen spannen Sie das Schlauchelement nach den ersten 30 Minuten im Betrieb neu, da sich der Schlauch während dieser Zeit ausdehnen kann. Wiederholen Sie alle vorherigen Schritte dieses Verfahrens, um den Schlauch neu zu spannen.

#### 19.3.2.2 Baureihe 300: Austauschen des Schlauchelements

- 1. Stoppen Sie die Pumpe.
- 2. Trennen Sie die Pumpe von der Stromversorgung.
- 3. Entleeren und trennen Sie den Fluid-Path gemäß den unternehmensspezifischen Verfahren.
- 4. Öffnen Sie den Klappdeckel vollständig.

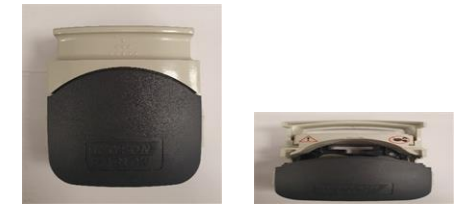

- 5. Stellen Sie sicher, dass die Schlauchklemmen auf die richtige Schlauchgröße eingestellt sind.
- 6. Legen Sie den Schlauch zwischen die Rotorrollen und das Schlauchbett und drücken Sie ihn gegen die innere Wand.
- 7. Stellen Sie sicher, dass der Schlauch nicht verdreht oder zu sehr gedehnt ist und in der Schlauchklemme liegt.

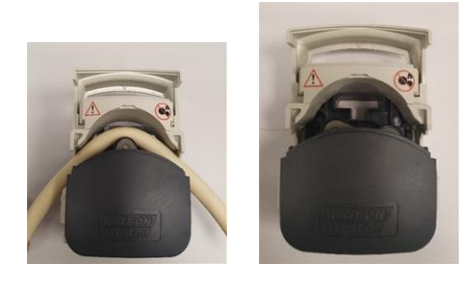

8. Schließen Sie den Klappdeckel vollständig. Damit wird der Schlauch automatisch in die richtige Lage eingespannt. Überprüfen Sie, dass sich der Schlauch an der in der Abbildung gezeigten Position befindet. Spannen Sie den Schlauch nicht noch zusätzlich.

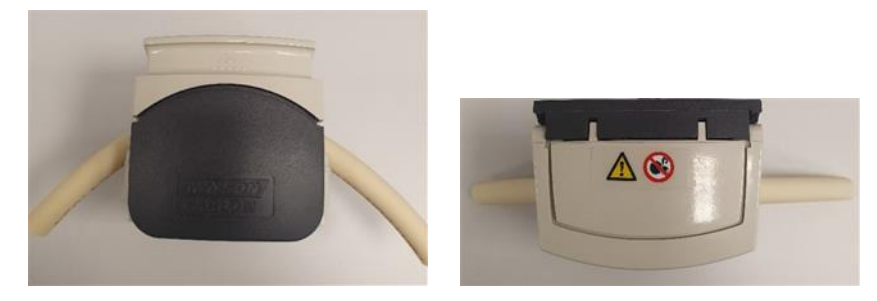

10. Bei Verwendung von Marprene oder Bioprene Schlauchelementen spannen Sie das Schlauchelement nach den ersten 30 Minuten im Betrieb neu, da sich der Schlauch während dieser Zeit ausdehnen kann. Wiederholen Sie alle vorherigen Schritte dieses Verfahrens, um den Schlauch neu zu spannen.

#### 19.3.2.3 Baureihe 400: Austauschen des Schlauchelements

- 1. Stoppen Sie die Pumpe.
- 2. Trennen Sie die Pumpe von der Stromversorgung.
- 3. Entleeren und trennen Sie den Fluid-Path gemäß den unternehmensspezifischen Verfahren.
- 4. Öffnen Sie den Klappdeckel vollständig.

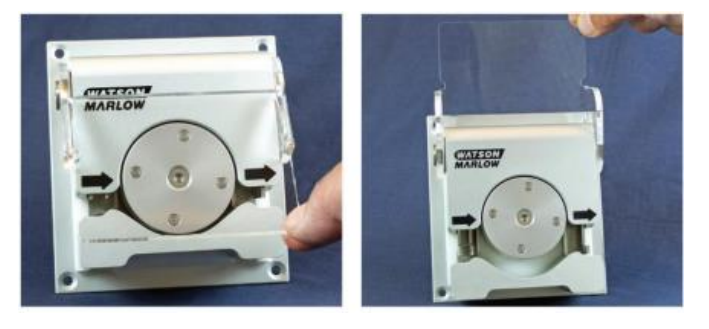

- 5. Stellen Sie sicher, dass die für die Schlauchklemmen passende Schlauchgröße installiert wird.
- 6. Legen Sie den Schlauch zwischen die Rotorrollen und das Schlauchbett und stellen Sie sicher, dass der Schlauch korrekt liegt, bevor Sie den Deckel schließen.
- 7. Stellen Sie sicher, dass der Schlauch nicht verdreht oder zu sehr gedehnt ist und in der Schlauchklemme liegt.

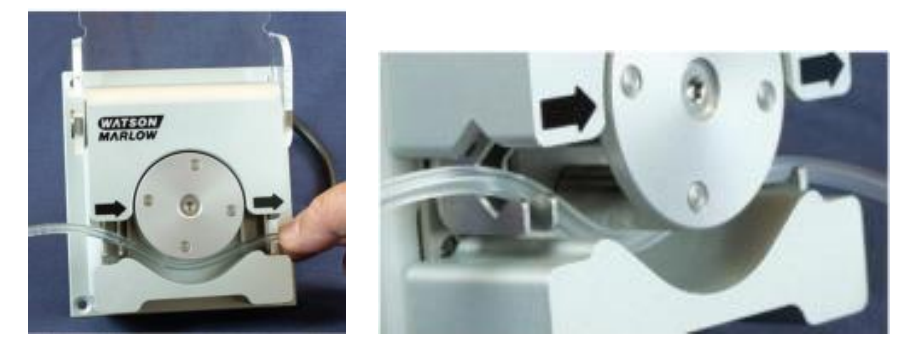

8. Schließen Sie den Klappdeckel vollständig. Damit wird der Schlauch automatisch in die richtige Lage eingespannt.

9. Überprüfen Sie, dass sich der Schlauch an der in der Abbildung gezeigten Position befindet. Spannen Sie den Schlauch nicht noch zusätzlich.

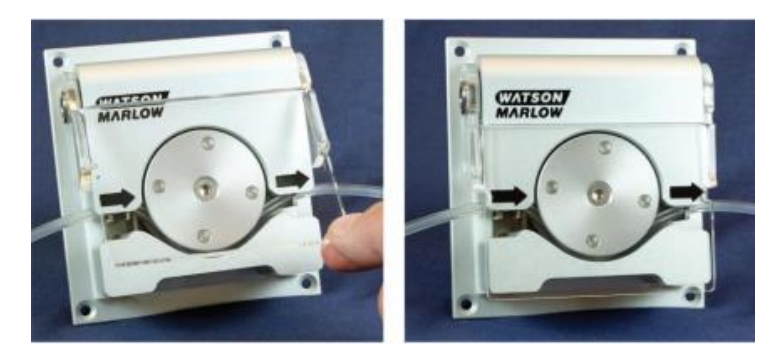

- 10. Verbinden Sie das Schlauchelement mit dem Fluid-Path gemäß den unternehmensspezifischen Verfahren.
- 11. Nehmen Sie die Pumpe in Betrieb und achten Sie auf eventuelle Leckagen an den Fluid-Path-Anschlüssen.

#### 19.3.2.4 Baureihe 500: Austauschen des Schlauchelements (R und R2)

- 1. Stoppen Sie die Pumpe.
- 2. Trennen Sie die Pumpe von der Stromversorgung.
- 3. Entleeren Sie den Fluid-Path gemäß den unternehmensspezifischen Verfahren.
- 4. Trennen Sie das Schlauchelement vom Fluid-Path gemäß den unternehmensspezifischen Verfahren.
- 5. Entriegeln Sie den Pumpenkopfdeckel, indem Sie die Schraube mit einem Schlitzschraubendreher eine Viertelumdrehung entgegen dem Uhrzeigersinn drehen.

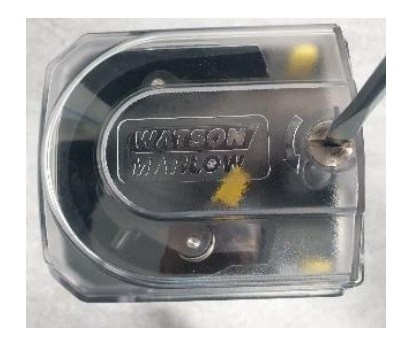

6. Öffnen Sie den Deckel ganz, um möglichst viel Platz für die Schlauchanschlüsse zu erhalten.

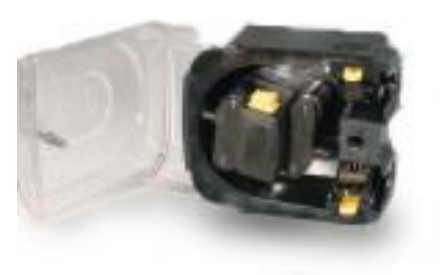

- 7. Lösen Sie das Schlauchelement aus den oberen und unteren Schlauchklemmen.
- 8. Entfernen Sie das Schlauchelement vorsichtig aus dem Rotor. Achten Sie dabei auf eventuelle Flüssigkeitsreste, die austreten und eine Gefahr darstellen könnten.
- 9. Entsorgen Sie das Schlauchelement sicher nach Ihren örtlichen Sicherheitsbestimmungen für verunreinigte Gegenstände.
- 10. Überprüfen Sie, dass sich die Rotorrollen frei drehen lassen.
- 11. Stellen Sie sicher, dass der Rotor sauber ist.
- 12. Stellen Sie sicher, dass der Pumpenkopf sauber ist.

13. Markieren Sie am Schlauch einen 225 mm langen Abschnitt, der in den Pumpenkopf eingesetzt werden soll.

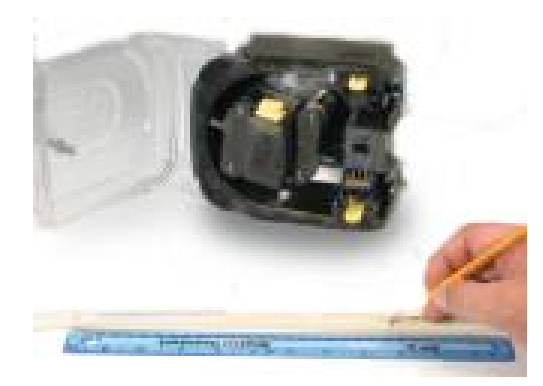

14. Öffnen Sie die untere federgespannte Schlauchklemme und setzen Sie den Schlauch so ein, dass die erste 225-mm-Längenmarkierung mit der Innenfläche des federgespannten Teils der Schlauchklemme auf einer Linie liegt. Schließen Sie die Klemme.

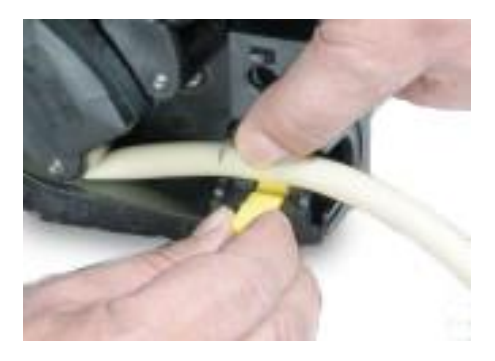

15. Rücken Sie die Rotorkupplung aus, indem Sie den gelben Kupplungsknopf an der Seite der Rotornabe ganz eindrücken und die Nabe bei gedrücktem Kupplungsknopf um einige Grad drehen. Der Rotor kann jetzt losgelöst von Getriebe und Motor eine volle Umdrehung bewegt werden. Sollte die Kupplung wieder einrasten, ehe der Schlauch ganz eingelegt worden ist, drücken Sie den Knopf nochmals und drehen Sie den Rotor um einige Grad.

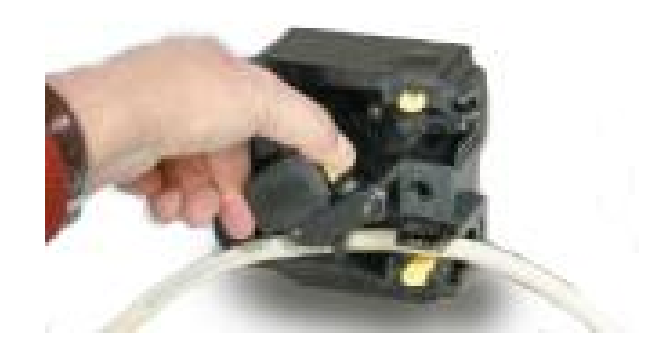

16. Legen Sie den Schlauch in das Pumpenkopf-Schlauchbett ein und drehen Sie dazu ggf. den Rotor. Stellen Sie sicher, dass der Schlauch nicht verdreht ist.

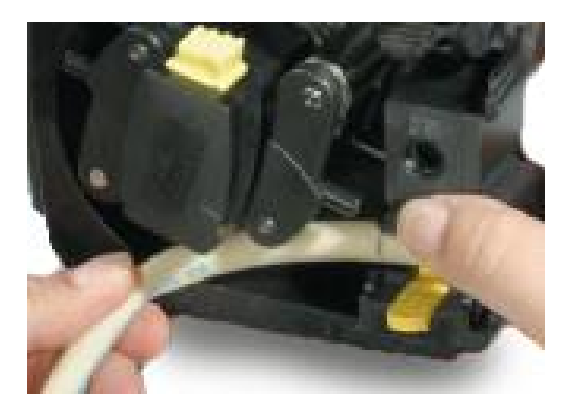

17. Achten Sie darauf, dass die zweite 225-mm-Markierung an der Innenkante der oberen Schlauchklemme anliegt. Öffnen Sie die obere Schlauchfederklemme und setzen Sie den Schlauch darin ein. Achten Sie darauf, dass der Schlauch nicht verdreht ist und mittig zwischen den Schlauchführungsrollen liegt. Schließen Sie die Klemme.

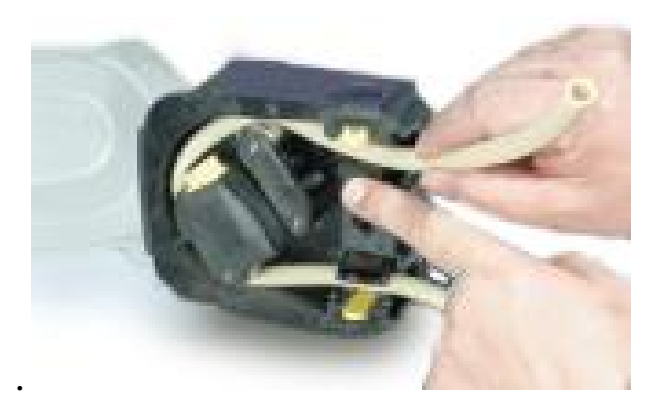

18. Die federgespannten Schlauchklemmen müssen den Schlauch fest genug halten, um zu verhindern, dass er sich im Pumpenkopf bewegt, dürfen ihn jedoch nicht zu sehr quetschen. Drehen Sie den Rotor einige Male probehalber und stellen Sie die Schieber so ein, dass sich der Schlauch nicht bewegt. In der äußeren Position hält die Klemme den Schlauch fest, in der inneren hält sie ihn locker.

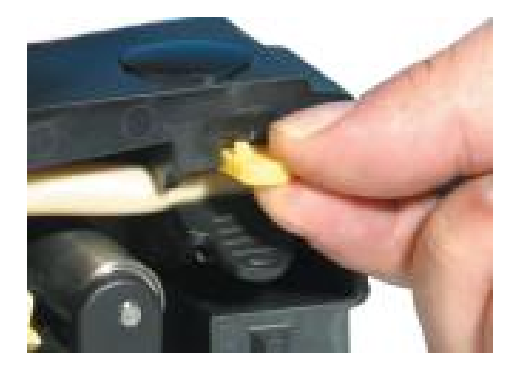

19. Schließen Sie den Deckel vollständig, sodass die Verriegelung einrastet.

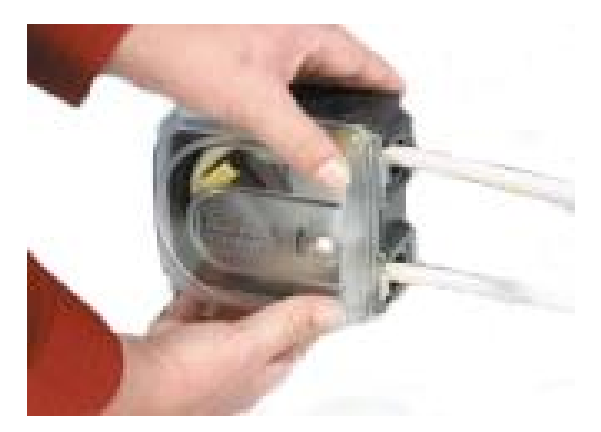

- 20. Verbinden Sie das Schlauchelement wieder mit dem Fluid-Path gemäß den unternehmensspezifischen Verfahren.
- 21. Nehmen Sie die Pumpe wieder in Betrieb und achten Sie auf eventuelle Leckagen an den Fluid-Path-Anschlüssen.
- 22. Bei Verwendung von Marprene oder Bioprene Schlauchelementen spannen Sie das Schlauchelement nach den ersten 30 Minuten im Betrieb neu, da sich der Schlauch während dieser Zeit ausdehnen kann. Wiederholen Sie alle vorherigen Schritte dieses Verfahrens, um den Schlauch neu zu spannen.

# 19.3.2.5 Baureihe 500: Austauschen des Schlauchelements (REL und REM)

- 1. Trennen Sie die Pumpe von der Stromversorgung.
- 2. Entleeren Sie den Fluid-Path gemäß den unternehmensspezifischen Verfahren.
- 3. Trennen Sie das Schlauchelement vom Fluid-Path gemäß den unternehmensspezifischen Verfahren.
- 4. Entriegeln Sie den Pumpenkopfdeckel, indem Sie die Schraube mit einem Schlitzschraubendreher eine Viertelumdrehung entgegen dem Uhrzeigersinn drehen.

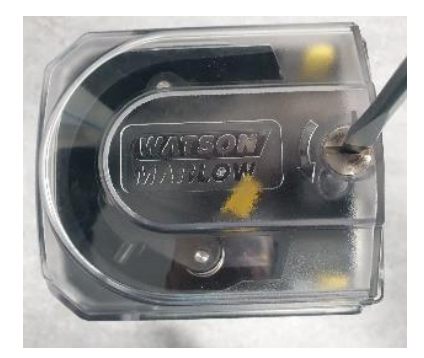

5. Öffnen Sie den Deckel ganz, um möglichst viel Platz für die Schlauchanschlüsse zu erhalten.

6. Legen Sie ein Verbinderende des Elements in den unteren Teil des Gehäuses ein.

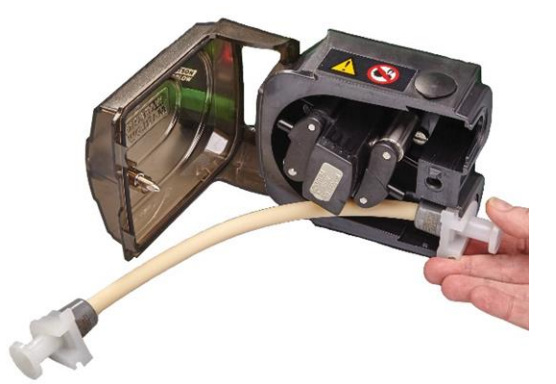

7. Rücken Sie die Rotorkupplung aus, indem Sie den gelben Kupplungsknopf an der Seite der Rotornabe ganz eindrücken und die Nabe bei gedrücktem Kupplungsknopf um einige Grad drehen. Der Rotor kann jetzt losgelöst von Getriebe und Motor eine volle Umdrehung bewegt werden. Sollte die Kupplung wieder einrasten, ehe der Schlauch ganz eingelegt worden ist, drücken Sie den Knopf nochmals und drehen Sie den Rotor um einige Grad.

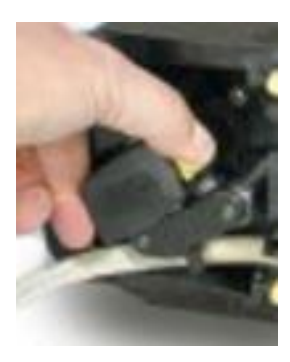

8. Führen Sie das Schlauchelement um das Pumpenkopf-Schlauchbett herum und drehen Sie dazu ggf. den Rotor.

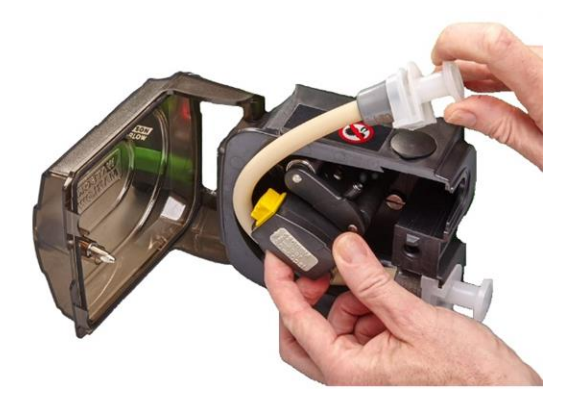

9. Legen Sie das andere Verbinderende des Elements in den oberen Teil des Gehäuses ein. Stellen Sie sicher, dass das Schlauchelement nicht verdreht ist und mittig zwischen den Rollen liegt.

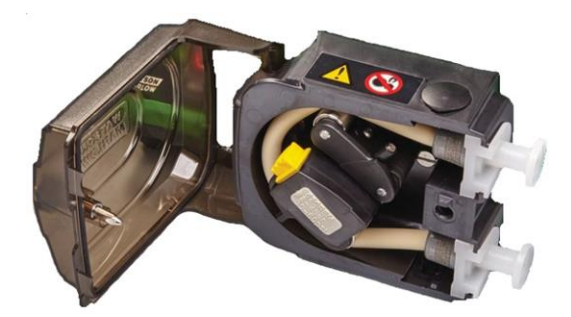

10. Schließen Sie den Deckel vollständig, sodass die Verriegelung einrastet.

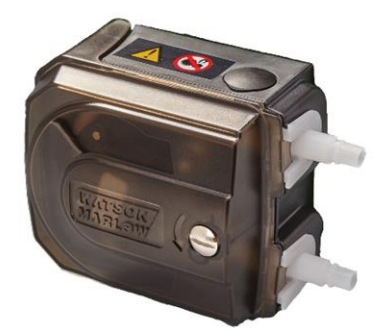

- 11. Verbinden Sie das Schlauchelement mit dem Fluid-Path gemäß den unternehmensspezifischen Verfahren.
- 12. Nehmen Sie die Pumpe wieder in Betrieb und achten Sie auf eventuelle Leckagen an den Fluid-Path-Anschlüssen.

## **19.3.3 Austauschen des Pumpenkopfs**

Führen Sie die folgenden Schritte aus, um den kompletten Pumpenkopf auszutauschen. Wenn ein anderer Pumpenkopf als der Original-Pumpenkopf erforderlich ist, wenden Sie sich an Ihre Watson-Marlow Vertretung, um zu erfahren, welcher Pumpenkopf installiert ist und wie der neue Pumpenkopf im Antrieb programmiert werden kann.

#### VORSICHT

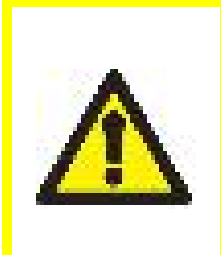

Der Betrieb der Pumpe mit einem Pumpenkopfmodell, das nicht in den Konfigurationseinstellungen programmiert ist, kann zur Folge haben, dass der Pumpenkopf seine bauartbedingte maximale Drehzahl überschreitet. Dies kann wiederum zu einem Pumpenkopf- oder Antriebsfehler oder anderen Gefahren aufgrund der überhöhten Drehzahl führen. Stellen Sie sicher, dass das verwendete Pumpenkopfmodell mit dem programmierten Modell übereinstimmt, um diese möglichen Gefahren zu vermeiden.

#### 19.3.3.1 Pumpenkopf der Baureihe 100

- 1. Trennen Sie die Pumpe von der Stromversorgung.
- 2. Öffnen Sie den Klappdeckel vollständig und entfernen Sie die beiden Befestigungsschrauben.

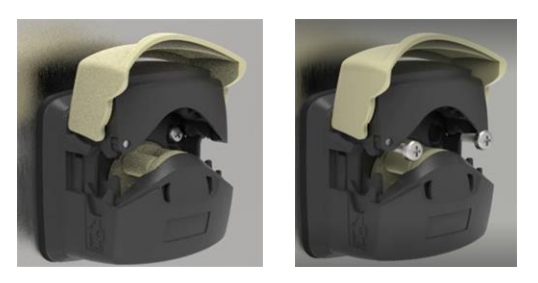

3. Nehmen Sie den alten Pumpenkopf von der Montageplatte und positionieren Sie den neuen Pumpenkopf.

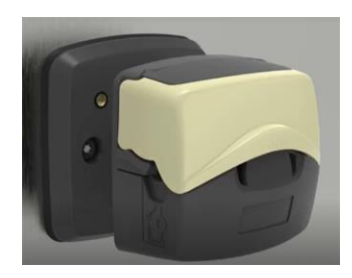

4. Sichern Sie den Austauschpumpenkopf mit den beiden Befestigungsschrauben.

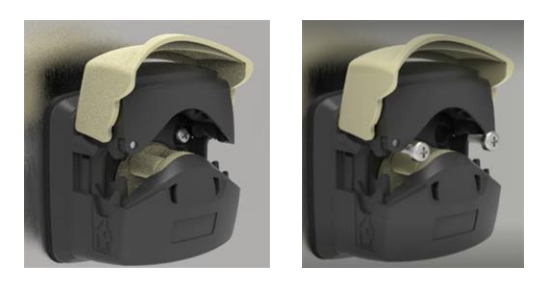

#### 19.3.3.2 Pumpenkopf der Baureihe 300

- 1. Trennen Sie die Pumpe von der Stromversorgung.
- 2. Drücken Sie den Clip auf der rechten Seite der Montageplatte nach unten und drehen Sie den Pumpenkopf gegen den Uhrzeigersinn, um ihn von der Montageplatte zu lösen.

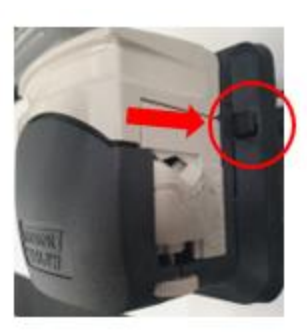

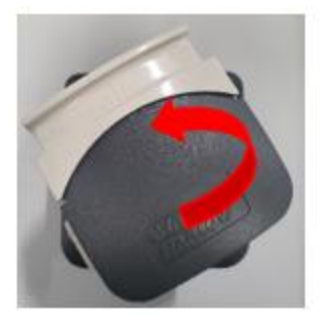

3. Platzieren Sie den neuen Pumpenkopf an der Montageplatte und drehen Sie ihn im Uhrzeigersinn, bis der Clip und damit der Pumpenkopf einrastet.

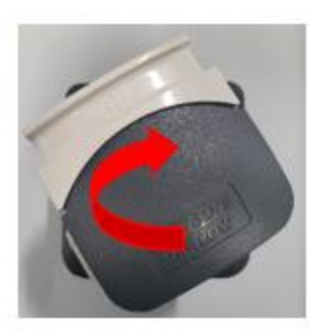

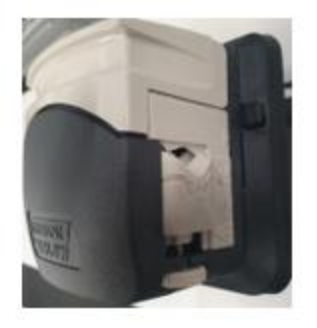

#### 19.3.3.3 Pumpenkopf der Baureihe 400

Pumpenköpfe der Baureihe 400 können nicht ausgetauscht werden. Wenn der Pumpenkopf RXMD ausgetauscht werden muss, nehmen Sie die Pumpe außer Betrieb. Wenden Sie sich dann an Ihre Watson-Marlow Vertretung, um zu erfahren, wie die Pumpe repariert oder ausgetauscht werden kann.

Versuchen Sie nicht selber, den Pumpenkopf RXMD zu reparieren oder auszutauschen.

#### 19.3.3.4 Pumpenkopf der Baureihe 500

- 1. Trennen Sie die Pumpe von der Stromversorgung.
- 2. Entriegeln Sie den Pumpenkopfdeckel, indem Sie die Schraube mit einem Schlitzschraubendreher eine Viertelumdrehung gegen den Uhrzeigersinn drehen.

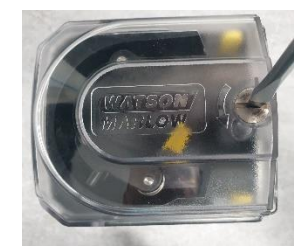

3. Entfernen Sie die Rotornabe, indem Sie den Schutzdeckel anheben und die Sicherungsschrauben entfernen.

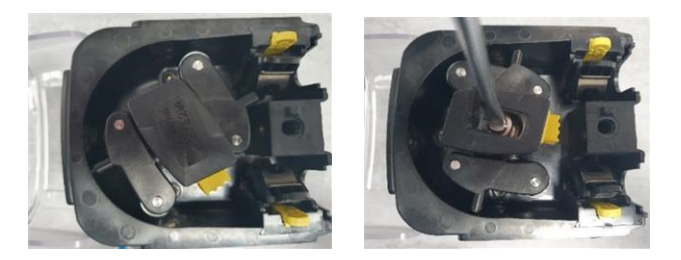

4. Entfernen Sie die 4 Sicherungsschrauben.

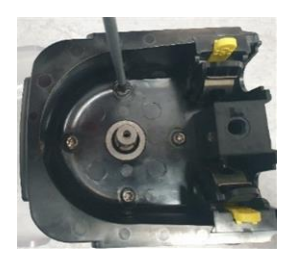

5. Nehmen Sie den alten Pumpenkopf von der Montageplatte und positionieren Sie den neuen Pumpenkopf.

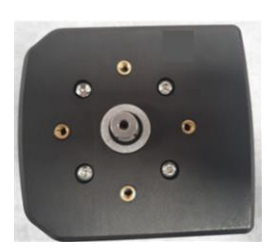

6. Sichern Sie den Austauschpumpenkopf mit den 4 Befestigungsschrauben.

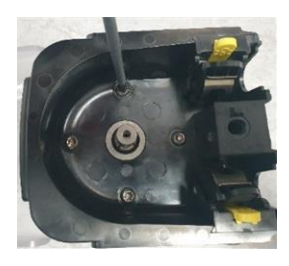

7. Bringen Sie die Rotornabe an, indem Sie den Schutzdeckel anheben und die Sicherungsschrauben anbringen.

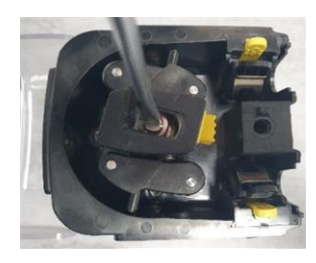

8. Schließen und verriegeln Sie den Pumpenkopfdeckel, indem Sie die Schraube mit einem Schlitzschraubendreher eine Viertelumdrehung im Uhrzeigersinn drehen.

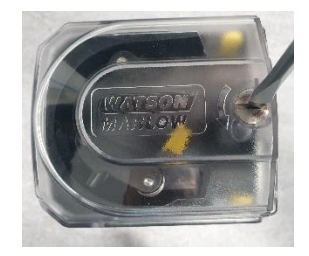

# 20 Fehler, Defekte, Betriebsausfälle und Fehlerbehebung

In diesem Abschnitt finden Sie Informationen zu Fehlern, Defekten oder Ausfällen, die während des normalen Betriebs der Pumpe auftreten können, sowie mögliche Ursachen, um Sie bei der Fehlerbehebung zu unterstützen. Da es sich um ein unvollständiges Produkt handelt, ist es nicht möglich, umfassende Informationen zu Fehlern, Ausfällen oder der Fehlerbehebung bereitzustellen.

Wenn sich das Problem nicht beheben lässt, erfahren Sie am Ende dieses Abschnitts, wie Sie sich mit dem technischen Kundendienst in Verbindung setzen können.

# 20.1 Fehler

Alle DriveSure Pumpenmodelle verfügen über eine Fehleranzeige. Die DriveSure En und Pn Modelle melden über das Netzwerk die folgenden Fehler:

- Motorblockierungsfehler
- Motordrehzahlfehler
- Überstromfehler
- Überspannungsfehler
- Pumpenkopfdeckel geöffnet
- Unterspannungsfehler
- Übertemperatur
- Softwarefehler
- Hardwarefehler
- Spannungsbereichsfehler

Das ADC Modell meldet keine genauen Fehler, sondern zeigt lediglich an, dass ein Fehler vorliegt. Der genaue Fehler kann über die Verbindung des DriveSure ADC Modells mit der PC-Software WM Connect bestimmt werden.

# 20.2 Melden von Fehlern

Melden Sie unerwartete Störungen oder Fehler Ihrer Watson-Marlow Vertretung.

# 20.3 Betriebsausfall

#### 20.3.1 Lebensdauerende des Schlauchs/Schlauchelements

Das Lebensdauerende des Schlauchs/Schlauchelements ist erreicht, wenn folgende Situationen eingetreten sind:

- **Verschleiß** Der Schlauch bzw. das Schlauchelement hat das normale Lebensdauerende aufgrund von Verschleiß erreicht.
- **Überdruck** Der Schlauch bzw. das Schlauchelement wurde einem Druck ausgesetzt, der den maximalen Nenndruck übersteigt.
- **Chemische Unverträglichkeit** Der Schlauch bzw. das Schlauchelement wurde mit nicht verträglichen Chemikalien verwendet.

Befolgen Sie das Verfahren im Abschnitt zur Wartung, um den Schlauch bzw. das Schlauchelement in einem der oben genannten Fälle auszutauschen.

| Problem                  | Mögliche Ursache                                                                                                    | Lösung                                                                                                    |  |
|--------------------------|----------------------------------------------------------------------------------------------------|----------------------------------------------------------------------------------------------------|--|
| Pumpe startet nicht      | Antrieb ohne<br>Stromversorgung                                                                                                    | Überprüfen Sie, dass die Stromversorgung<br>eingeschaltet und das Kabel angeschlossen ist.                                                                              |  |
|                          | Steuersignal oder<br>Netzwerkbefehl                                                                                                 | Überprüfen Sie, dass das Steuerkabel richtig<br>angeschlossen ist und ein gültiges Signal<br>innerhalb des korrekten Bereichs auf dem<br>richtigen Steuerstift anliegt. |  |
|                          | Netzwerkbefehl                                                                                                    | Überprüfen Sie, dass das Steuerkabel richtig<br>angeschlossen ist und der richtige<br>Netzwerkbefehl programmiert wurde.                                                |  |
|                          | Pumpendrehzahl zu hoch                                                                                                    | Reduzieren Sie die Drehzahl der Pumpe.                                                                                                    |  |
| Hohe<br>Pumpentemperatur | Unterbrechung der<br>Stromzufuhr führt zu einer<br>örtlich begrenzten<br>Übertemperatur aufgrund<br>der unterbrochenen<br>Förderung | <ul> <li>Überprüfen Sie die Stromversorgung.</li> <li>Überprüfen Sie, dass das Netzkabel<br/>korrekt mit der Pumpe verbunden ist.</li> </ul>                            |  |

# 20.4 Fehlerbehebung

| Problem                   | Mögliche Ursache                                                                                                    | Lösung                                                                                                    |
|---------------------------|----------------------------------------------------------------------------------------------------|----------------------------------------------------------------------------------------------------|
| Reduzierte<br>Fördermenge | Innendurchmesser des<br>Schlauchs oder<br>Schlauchelements zu klein                                                                | Verwenden Sie einen Schlauch bzw. ein<br>Schlauchelement mit einem größeren<br>Innendurchmesser.                                                                                                    |
|                           | Zu hohes Drehmoment<br>führt dazu, dass der<br>Antrieb die<br>höchstmögliche Drehzahl<br>für den Pumpenkopf nicht<br>erzeugen kann | <ul> <li>Erhöhen Sie die Spannungsversorgung<br/>auf 48 VDC.</li> <li>Verwenden Sie einen anderen<br/>Schlauchwerkstoff.</li> <li>Reduzieren Sie den Förderdruck.</li> <li>Wenden Sie sich an Ihre lokale Watson-Marlow<br/>Vertretung, um Informationen dazu zu erhalten,<br/>wie die maximale Drehzahl aufgrund der<br/>Spannungsversorgung oder des Drehmoments<br/>(Schlauchwerkstoff/Druck) reduziert wird.</li> </ul> |
|                           | Einlassdruck zu gering                                                                                                    | <ul> <li>Erhöhen Sie den Innendurchmesser des<br/>Fluid-Path.</li> <li>Verringern Sie die Länge des Fluid-Path.</li> <li>Senken Sie die Fluid-Viskosität.</li> <li>Überprüfen Sie den Fluid-Path auf<br/>Verengungen.</li> </ul>                                                                                                    |
|                           | Förderdruck zu hoch                                                                                                    | <ul> <li>Erhöhen Sie den Innendurchmesser des<br/>Fluid-Path.</li> <li>Verringern Sie die Länge des Fluid-Path.</li> <li>Senken Sie die Fluid-Viskosität.</li> <li>Überprüfen Sie den Fluid-Path auf<br/>Verengungen.</li> </ul>                                                                                                    |
|                           | Schlauchklemmen nicht<br>korrekt eingestellt                                                                                       | Überprüfen Sie die Einstellung der<br>Schlauchklemmen gemäß Abschnitt 16.                                                                                                    |

| Problem                        | Mögliche Ursache                          | Lösung                                                                                                    |
|--------------------------------|-------------------------------------------|----------------------------------------------------------------------------------------------------|
| Vibration                      | Pumpendrehzahl zu hoch                    | Reduzieren Sie die Drehzahl der Pumpe. Es<br>können die gleichen Fördermengen bei<br>geringerer Drehzahl durch Verwendung eines<br>Schlauchs oder Schlauchelements mit größerem<br>Innendurchmesser erreicht werden.                  |
|                                | Pulsationsdruckspitze zu<br>hoch          | <ul> <li>Reduzieren Sie die Drehzahl der Pumpe.</li> <li>Erhöhen Sie den Innendurchmesser des<br/>Fluid-Path.</li> <li>Verringern Sie die Länge des Fluid-Path.</li> </ul>                                                            |
|                                | Fluid-Path nicht korrekt<br>angeschlossen | Schließen Sie den Fluid-Path korrekt an.                                                                                                    |
|                                | Chemische<br>Unverträglichkeit            | Überprüfen Sie die chemische Verträglichkeit des<br>gepumpten Mediums mit dem Werkstoff des<br>Schlauchs bzw. Schlauchelements.                                                                                                    |
|                                | Pumpendrehzahl zu hoch                    | Reduzieren Sie die Drehzahl der Pumpe. Es<br>können die gleichen Fördermengen bei<br>geringerer Drehzahl durch Verwendung eines<br>Schlauchs oder Schlauchelements mit größerem<br>Innendurchmesser erreicht werden.                  |
| Geringe<br>Schlauchlebensdauer | Förderdruck zu hoch                       | <ul> <li>Erhöhen Sie den<br/>Innendurchmesser des Fluid-Path.</li> <li>Verringern Sie die Länge des Fluid-<br/>Path.</li> <li>Senken Sie die Fluid-Viskosität.</li> <li>Überprüfen Sie den Fluid-Path auf<br/>Verengungen.</li> </ul> |
|                                | Falsche Okklusion des<br>Schlauchelements | Überprüfen Sie die Einstellung der<br>Schlauchklemme.                                                                                                    |

# 20.5 Technischer Kundendienst

Wenn Sie einen Fehler oder einen Ausfall nicht selbst beheben können oder wenn Sie andere Fragen haben, wenden Sie sich bitte an Ihre Watson-Marlow-Vertretung, um technischen Kundendienst zu erhalten.

### 20.5.1 Hersteller

Dieses Produkt wird von Watson-Marlow hergestellt. Anleitungen oder Kundendienst zu diesem Produkt erhalten Sie von:

Watson-Marlow Limited Bickland Water Road Falmouth, Cornwall TR11 4RU Vereinigtes Königreich

Telefon: +44 1326 370370 Website: <u>https://www.wmfts.com/</u>

### 20.5.2 Autorisierte EU-Vertretung

Johan van den Heuvel Managing Director

Watson Marlow Bredel B.V. Sluisstraat 7 Delden Niederlande PO Box 47

Telefon: +31 74 377 0000

# 20.6 Garantie

Watson-Marlow Limited ("Watson-Marlow") garantiert, dass dieses Produkt für einen Zeitraum von zwei Jahren ab dem Datum des Versands unter normalen Einsatz- und Wartungsbedingungen frei von Material- und Herstellungsfehlern ist.

Die alleinige Verantwortung von Watson-Marlow und der ausschließliche Anspruch des Kunden bei jeder Forderung, der sich aus dem Kauf eines Produkts von Watson-Marlow ergibt, beschränkt sich nach dem Ermessen von Watson-Marlow auf Reparatur, Ersatz oder Gutschrift, falls zutreffend.

Wenn nichts anderes schriftlich vereinbart ist, beschränkt sich die vorstehende Garantie auf das Land, in dem das Produkt verkauft wird.

Kein Mitarbeiter, Bevollmächtigter oder Vertreter von Watson-Marlow hat die Befugnis, Watson-Marlow an irgendeine andere Garantie als die vorstehende zu binden, es sei denn, sie liegt in Schriftform vor und ist von einem Direktor von Watson-Marlow unterschrieben. Watson-Marlow erteilt keine Garantie hinsichtlich der Eignung seiner Produkte für einen bestimmten Zweck.

In keinem Fall:

- dürfen die Kosten des ausschließlichen Anspruchs des Kunden den Kaufpreis des Produktes überschreiten;
- haftet Watson-Marlow für etwaige wie auch immer geartete direkte, indirekte, zufällige, spezielle, Folgeschäden oder Strafschadenersatz, selbst wenn Watson-Marlow von der Möglichkeit derartiger Schäden in Kenntnis gesetzt wurde.

Watson-Marlow haftet nicht für Verluste, Schäden oder Aufwendungen, die sich direkt oder indirekt im Zusammenhang mit oder aufgrund der Verwendung seiner Produkte ergeben, einschließlich Schäden oder Verletzungen, die an anderen Produkten, Maschinen/Anlagen, Gebäuden oder Sachwerten verursacht wurden. Watson-Marlow haftet nicht für Folgeschäden, einschließlich, aber nicht beschränkt auf, Gewinnverluste, Zeitverlust, Unannehmlichkeit, Verlust von gefördertem Produkt und Produktionsverlust.

Diese Garantie verpflichtet Watson-Marlow nicht zur Übernahme etwaiger Kosten für Demontage, Montage bzw. Transport oder sonstiger Gebühren, die sich im Zusammenhang mit einem Garantieanspruch ergeben können.

Watson-Marlow übernimmt keine Verantwortung für Transportschäden an zurückgesandten Gegenständen.

### 20.6.1 Bedingungen

- Die Produkte müssen nach vorheriger Absprache an Watson-Marlow oder eine von Watson-Marlow zugelassene Kundendienstzentrale eingeschickt werden.
- Alle Reparaturen oder Änderungen müssen von Watson-Marlow Limited oder einer von Watson-Marlow zugelassenen Kundendienstzentrale oder mit ausdrücklicher schriftlicher Genehmigung von Watson-Marlow, die von einem Manager oder Direktor von Watson-Marlow unterschrieben wurde, durchgeführt worden sein.
- Fernsteuerungs- oder Systemanschlüsse müssen gemäß den Empfehlungen von Watson-Marlow erfolgen.
- Alle EtherNet/IP Systeme sind von einem durch EtherNet/IP zugelassenen Installationstechniker zu installieren oder zertifizieren.
- Alle PROFINET Systeme sind von einem durch PROFINET zugelassenen Installationstechniker zu installieren oder zertifizieren.

### 20.6.2 Ausnahmen

- Verbrauchsmaterial, einschließlich Schläuche und Schlauchelemente, ist von der Garantie ausgeschlossen.
- Pumpenkopfrollen sind von der Garantie ausgeschlossen.
- Reparaturen oder Servicearbeiten, die aufgrund von normalem Verschleiß oder Mangel an angemessener und korrekter Wartung notwendig werden, sind von der Garantie ausgeschlossen.
- Produkte, die nach Meinung von Watson-Marlow, fahrlässig behandelt, zweckentfremdet eingesetzt, vorsätzlich oder unbeabsichtigt beschädigt wurden, sind von der Garantie ausgeschlossen.
- Durch Überspannung verursachte Störungen sind von der Garantie ausgeschlossen.
- Durch falsche oder minderwertige Systemverkabelung verursachte Störungen sind von der Garantie ausgeschlossen.
- Schäden durch Chemikalieneinflüsse sind von der Garantie ausgeschlossen.
- Zusatzausstattungen wie z. B. Leckageerkennung sind von der Garantie ausgeschlossen.
- Durch UV-Licht oder direkte Sonneneinstrahlung verursachte Schäden sind ausgeschlossen.
- Der Versuch, ein Watson-Marlow Produkt zu demontieren, führt dazu, dass die Produktgarantie erlischt.

Watson-Marlow behält sich das Recht vor, diese allgemeinen Geschäftsbedingungen jederzeit zu ändern.
# 20.7 Rücksenden von Produkten

Vor dem Rücksenden von Produkten müssen diese gründlich gereinigt/dekontaminiert werden. Die entsprechende ausgefüllte Erklärung muss vor den zurückgesendeten Produkten bei uns eintreffen.

Wir benötigen von Ihnen eine ausgefüllte Dekontaminationserklärung, aus der hervorgeht, mit welchen Flüssigkeiten die an uns zurückgesandte Ausrüstung in Berührung gekommen ist.

Nach dem Erhalt der Erklärung wird eine Rücksendegenehmigungsnummer ausgestellt. Watson-Marlow behält sich das Recht vor, Ausrüstung ohne Rücksendegenehmigungsnummer zu isolieren oder deren Annahme zu verweigern.

Für jedes Produkt ist eine eigene Dekontaminationserklärung erforderlich; verwenden Sie das jeweilige Formular für den Standort, an den Sie die Ausrüstung zurücksenden wollen.

Wenden Sie sich an Ihre lokale Watson-Marlow Vertretung, um ein Dekontaminationserklärungsformular anzufordern.

# 21 Chemische Verträglichkeit

# 21.1 Übersicht

Die chemische Unverträglichkeit mit den Produktwerkstoffen kann zu einer Gefährdung der Pumpe, des Personals oder der Betriebsumgebung führen.

Eine verantwortliche Person muss das Verfahren zum Überprüfen der chemischen Verträglichkeit in Abschnitt 21.4 befolgen, um zu bestimmen, ob das Produkt für den Einsatzzweck gemäß den Unternehmensrichtlinien des Benutzers und den Risikokontrollmaßnahmen geeignet ist.

In Abschnitt 21.3 sind die Werkstoffe nach Artikelgruppe aufgeführt. Dieser Abschnitt dient als Referenz zur Bestimmung der Werkstoffe vor dem Überprüfen der chemischen Verträglichkeit in Abschnitt 21.4.

# 21.2 Werkstoffe

### 21.2.1 Abkürzungen (Unterabschnitt)

| Abkürzung | Vollständiger Name                                                            |  |
|-----------|-------------------------------------------------------------------------------|--|
| ABS       | Acrylnitril-Butadien-Styrol                                                   |  |
| ePTFE     | <b>E</b> xpandiertes <b>P</b> oly <b>t</b> etra <b>f</b> luor <b>e</b> thylen |  |
| PARA      | <b>P</b> oly <b>a</b> c <b>r</b> yl <b>a</b> mid                              |  |
| PBT       | <b>P</b> oly <b>b</b> utylen <b>t</b> erephthalat                             |  |
| PC        | <b>P</b> oly <b>c</b> arbonat                                                 |  |
| PPS       | <b>P</b> oly <b>p</b> henylen <b>s</b> ulfid                                  |  |
| PTFE      | <b>P</b> oly <b>t</b> etra <b>f</b> luor <b>e</b> thylen                      |  |
| PVC       | <b>P</b> oly <b>v</b> inyl <b>c</b> hlorid                                    |  |
| PVDF      | <b>P</b> oly <b>v</b> inyliden <b>dif</b> luorid                              |  |
| SEBS      | Styrol-Ethylen-Butylen-Styrol                                                 |  |

In diesem Abschnitt werden die folgenden Abkürzungen verwendet:

### 21.2.2 Artikelgruppen

Die Werkstoffe werden gemäß der folgenden Tabelle und Abbildung gruppiert:

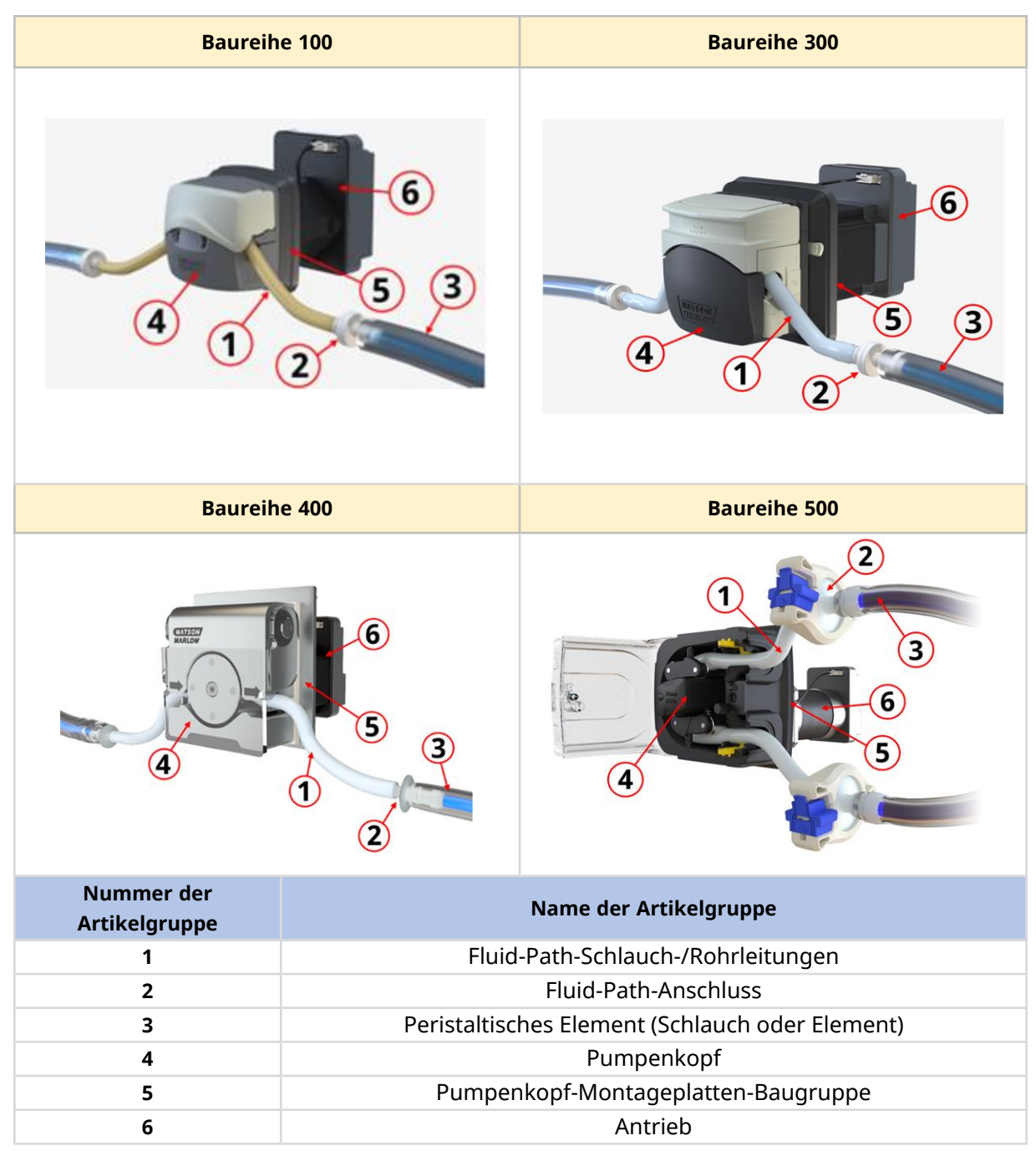

### 21.2.3 Werkstoffe für Artikelgruppen

Die Werkstoffe der einzelnen Artikelgruppen sind in den folgenden Unterabschnitten beschrieben:

#### 21.2.3.1 Artikelgruppe 1: Peristaltischer Schlauch (oder Element)

| Schlauchname | Werkstoff                                                |  |
|--------------|----------------------------------------------------------|--|
| Marprene     | Thermoplastisches Elastomer                              |  |
| Bioprene     | Thermoplastisches Elastomer                              |  |
| Pumpsil      | Platinvernetztes Silikon                                 |  |
| Pureweld XL  | SEBS                                                     |  |
| Sta-Pure PCS | Verbund aus ePTFE und platinvernetztem Silikon           |  |
| Sta-Pure PFL | Verbund aus ePTFE und platinvernetztem Perfluorelastomer |  |
| Tygon E-LFL  | PVC                                                      |  |
| Tygon E-3603 | PVC                                                      |  |

Zusätzlich zum Schlauchwerkstoff verfügen LoadSure Elemente, die bei den Pumpenkopfmodellen 520REL und 520REM verwendet werden, über integrierte Fluid-Path-Verbinder aus PVDF.

#### 21.2.3.2 Artikelgruppe 2: Fluid-Path-Anschluss

Bei Anwendungen mit einem Fluid-Path-Anschluss müssen auch die Werkstoffe dieses Anschlusses berücksichtigt werden.

Der Fluid-Path-Anschluss kann ein einzelnes Teil, wie z. B. eine Schlauchtülle, sein oder aber sich aus mehreren Teilen wie folgt zusammensetzen:

- Fluid-Path-Verbinder
- Dichtung für Fluid-Path-Verbinder
- Klemme oder anderes Verbindungselement

Wenden Sie sich bei Produkten, die von Watson-Marlow geliefert werden, an Ihre lokale Watson-Marlow Vertretung, um zu erfahren, welche Werkstoffe für diese Artikelgruppe zum Einsatz kommen. LoadSure Elemente, die bei den Pumpenkopfmodellen 520REL und 520REM verwendet werden, verfügen über integrierte Fluid-Path-Verbinder aus PVDF.

#### 21.2.3.3 Artikelgruppe 3: Fluid-Path-Schlauch-/Rohrleitungen

Die Fluid-Path-Schlauch-/Rohrleitung kann aus einem einzelnen Werkstoff oder mehreren Werkstoffen bestehen. Wenden Sie sich bei Produkten, die von Watson-Marlow geliefert werden, an Ihre lokale Watson-Marlow Vertretung, um zu erfahren, welche Werkstoffe für diese Artikelgruppe zum Einsatz kommen.

#### 21.2.3.4 Artikelgruppe 4: Pumpenkopf

| Name der                | Werkstoff                 |                                           |                         |                                      |  |  |
|-------------------------|---------------------------|-------------------------------------------|-------------------------|--------------------------------------|--|--|
| Unterkomponente         | Baureihe<br>100           | Baureihe 300                              | Baureihe<br>400         | Baureihe 500                         |  |  |
|                         | Grilamid<br>PA12          | Glasfaserverstärktes<br>Polypropylen      |                         | Acetal                               |  |  |
| Pumpenkopf-Gehäuse      | PARA (IXEF)               | PARA (IXEF)                               | Eloxiertes              | Aluminium                            |  |  |
|                         |                           | Edelstahl                                 | Aluminium               | Aluminiumlegierung                   |  |  |
|                         |                           |                                           |                         | Messing                              |  |  |
| Pumpenkopf-Rotor-       | PARA (IXEF)               | Stromlos vernickelter<br>gehärteter Stahl | Eloxiertes              | PPS                                  |  |  |
| Baugruppe               |                           | Glasfaserverstärktes<br>Nylon             | Aluminium               | Edelstahl 316                        |  |  |
| Pumpenkopf-Druckrolle   | PTFE-<br>gefülltes<br>PBT | MOS2-gefülltes Nylon                      |                         | MOS2-gefülltes Nylon<br>6 (Nylatron) |  |  |
|                         |                           | 6 (Nylatron)                              | Edelstahl               | PPS                                  |  |  |
|                         |                           |                                           |                         | Edelstahl 316                        |  |  |
| Pumpenkopfdeckel        | PARA (IXEF)               | PARA (IXEF)                               | Acrylglas               | PC                                   |  |  |
| Pumpenkopf-Schlauchbett | PARA (IXEF)               | PARA (IXEF)                               | Eloxiertes<br>Aluminium | PPS                                  |  |  |

#### 21.2.3.5 Artikelgruppe 5: Pumpenkopf-Montageplatten-Baugruppe

| Name der                          | Werkstoff                                |                                          |                 |                                          |  |
|-----------------------------------|------------------------------------------|------------------------------------------|-----------------|------------------------------------------|--|
| Unterkomponente                   | Baureihe 100                             | Baureihe 300                             | Baureihe<br>400 | Baureihe 500                             |  |
| Montageplatte                     | PARA<br>(halogenfrei,<br>UL94 V-0)       | PARA<br>(halogenfrei,<br>UL94 V-0)       | Aluminiu<br>m   | PARA<br>(halogenfrei,<br>UL94 V-0)       |  |
| Montageplattendichtung            | Thermoplastisch<br>es Elastomer<br>(TPE) | Thermoplastisch<br>es Elastomer<br>(TPE) | N/Z             | Thermoplastisch<br>es Elastomer<br>(TPE) |  |
| Wellendichtung                    | Nitril                                   | Nitril                                   | N/Z             | Nitril                                   |  |
| Getriebebefestigungsschra<br>uben | N/Z                                      | N/Z                                      | N/Z             | Edelstahl                                |  |
| O-Ring-Dichtung                   | N/Z                                      | N/Z                                      | N/Z             | Nitril                                   |  |

#### 21.2.3.6 Artikelgruppe 6: Antrieb

|               | Name der Unterkomponente | Werkstoff |                |                 |                     |
|---------------|--------------------------|-----------|----------------|-----------------|---------------------|
| Untergruppe   |                          | Baurei    | he 100 Baurei  | he 300 Baurei   | he 400 Baureihe 500 |
| Motor         | Motorendkappen           |           |                | Aluminium       |                     |
|               | Antriebswelle            | Pl        | asmanitrierter | Edelstahl       | N/Z                 |
| Getriebe      | Getriebegehäuse          | N/Z       | N/Z            | N/Z             | Aluminium           |
|               | Antriebswelle            | N/Z       | N/Z            | N/Z             | Edelstahl           |
|               | Antriebswellendichtung   | N/Z       | N/Z            | N/Z             | Nitril              |
| Steuereinheit | Gehäuse (Rückseite)      |           | AE             | 3S/PC, Aluminiu | ım                  |
|               | Gehäuse (Vorderseite)    |           |                | Aluminium       |                     |
|               | Hohllichtleiter          |           |                | PC              |                     |
|               | Befestigungsschrauben    |           |                | Edelstahl       |                     |

### 21.3 Überprüfen der chemischen Verträglichkeit

1. Bestimmen Sie anhand der Informationen in Abschnitt 21.3.3, welche Werkstoffe in den Szenarien 1A und 1B medienberührend sind:

**1A:** Artikelgruppe 1, 2 und 3: Normaler Medienkontakt im Fluid-Path

**1B:** Artikelgruppe 4, 5 und 6: Anormaler Medienkontakt oder möglicher Kontakt mit folgenden Stoffen bzw. in folgenden Situationen:

- Durch Austritt von Flüssigkeiten oder Leckagen im Fluid-Path
- Chemikalien (Flüssigkeiten oder Gasen) in der Betriebsumgebung
- Während der Reinigung oder Dekontamination
- Die Pumpe wird bis zum Ausfall des Schlauchs oder Schlauchelements betrieben, wodurch das gepumpte Medium austritt und die Werkstoffe bin Artikelgruppe 4 (Pumpenkopf) und Artikelgruppe 5 (Pumpenkopf-Montageplatten-Baugruppe) berührt.
- 2. Bestimmen Sie die chemische Verträglichkeit der in Schritt 1 identifizierten Werkstoffe anhand der folgenden Schritte 2A und 2B:

**2A.** Verwenden Sie bei Produkten mit einer Watson-Marlow Artikelnummer den Watson-MarlowChemical Compatibility Guide (Leitfaden zur chemischen Verträglichkeit): https://www.wmfts.com/en/support/chemical-compatibility-guide/

Bei Schläuchen und Schlauchelementen können Sie die chemische Verträglichkeit aus dem Schlauchnamen ablesen.

**2B.** Bei Produkten, die nicht bei Watson-Marlow bezogen werden, verwenden Sie den Leitfaden zur chemischen Verträglichkeit des jeweiligen Anbieters.

- 3. Führen Sie eine Gefahrenanalyse durch, um die Auswirkungen eines Versagens aufgrund der chemischen Unverträglichkeit mit den Werkstoffen und die Maßnahmen zu bestimmen, die von einer verantwortlichen Person in einem solchen Fall zur Minderung der folgenden möglichen Gefahren getroffen werden können:
  - Chemische Gefahr durch Freisetzung von Chemikalien
  - Physikalische Gefahr durch Freisetzung von Druck oder Materialfragmenten
  - Andere hier nicht aufgeführte Gefahren
- 4. Die verantwortliche Person muss mithilfe der in Schritt 3 angeführten Gefahrenanalyse und identifizierten Risikokontrollmaßnahmen und gemäß den Unternehmensrichtlinien des Benutzers entscheiden, ob das Produkt für den Einsatzzweck geeignet ist.

# 22 Konformität

## 22.1 Konformitätskennzeichen

### 22.1.1 Position der Konformitätskennzeichen

Das Produkt trägt Konformitätskennzeichen. Diese Kennzeichnen sind auf dem Produkt wie in der folgenden Abbildung dargestellt zu finden:

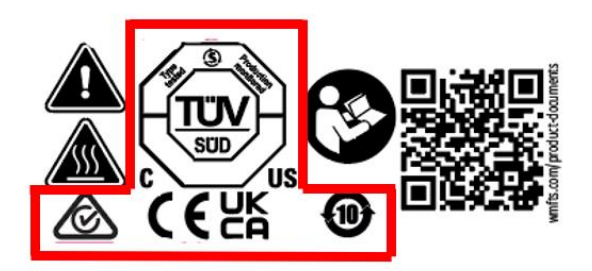

### 22.1.2 Beschreibung der Konformitätskennzeichen

| Konformitätskennzeichen                                                                  | Beschreibung                                                                                                    |  |
|------------------------------------------------------------------------------------------|----------------------------------------------------------------------------------------------------|--|
| Erfüllt die in der Einbauerklärung aufgeführten zutreffenden Kennzeichnungsvorschriften. |                                                                                                    |  |
| UK<br>CA                                                                                 | Erfüllt die in der Einbauerklärung aufgeführten zutreffenden<br>Kennzeichnungsvorschriften.                                                                   |  |
| C                                                                                        | Vom TÜV zertifiziert nach:<br>IEC 61010-1:2010/AMD1:2016<br>EN 61010-1:2010/A1:2019<br>UL 61010-1:2012/R:2019-07<br>CSA C22.2 No. 61010-1-12/AMD1:2018        |  |
|                                                                                          | Erfüllt die zutreffenden Anforderungen der in Australien zuständigen<br>Behörde für Telekommunikation ACMA (Australian Communications and<br>Media Authority) |  |

# 22.2 Zertifizierung und Deklaration

### 22.2.1 EU-Herstellererklärung

|     |                                                                                                    | II de elevation of incompanyion                                                                                                    |  |  |  |
|-----|----------------------------------------------------------------------------------------------------|----------------------------------------------------------------------------------------------------|--|--|--|
|     |                                                                                                    | O declaration of incorporation                                                                                                    |  |  |  |
| 1.  | Manufacturer: Watson Marlow Limited, Bi                                                                                            | ckland Water Road, Falmouth, TR11 4RU, UK                                                                                                    |  |  |  |
| 2.  | This declaration of incorporation is issued                                                                                        | This declaration of incorporation is issued under the sole responsibility of the manufacturer.                                                                                                    |  |  |  |
| 3.  | Object of the Declaration: DriveSure En, Dr                                                                                        | Object of the Declaration: DriveSure En, DriveSure Pn, DriveSure ADC.                                                                                                    |  |  |  |
| 4.  | The object of the declaration describe<br>harmonisation legislation:                                                               | ed above conforms in part with the relevant Union                                                                                                    |  |  |  |
|     | Machinery Directive 2006/42/EC                                                                                                    |                                                                                                    |  |  |  |
| 5.  | The object of the declaration described ab                                                                                         | ove conforms with the following directive(s):                                                                                                    |  |  |  |
|     | EMC Directive 2014/30/EU, RoHS Directi                                                                                             | ve 2011/65/EU                                                                                                    |  |  |  |
| 6.  | The following standards have been applied:                                                                                         |                                                                                                    |  |  |  |
|     | IEC 61010-1:2010/AMD1:2016                                                                                                    |                                                                                                    |  |  |  |
|     | EN 61010-1:2010/A1:2019                                                                                                    |                                                                                                    |  |  |  |
|     | UL 61010-1:2012/R:2019-07                                                                                                    |                                                                                                    |  |  |  |
|     | CSA C22.2 No. 61010-1-12/AMD1:2018                                                                                                 |                                                                                                    |  |  |  |
|     | BS EN IEC 61326-1-2021                                                                                                    |                                                                                                    |  |  |  |
| 7.  | We undertake to transmit, in response<br>authorities, relevant information on the pr<br>of transmission shall be by mail or email. | e undertake to transmit, in response to a reasoned request by the appropriate national<br>thorities, relevant information on the partly completed equipment identified above. The method<br>transmission shall be by mail or email. |  |  |  |
| 8.  | The product is incomplete and must not be<br>incorporated has been declared in conform                                             | e put into service until the machinery into which it is to b<br>mity with the provisions of the Directive(s).                                                                                                    |  |  |  |
| Sig | gned for on behalf of:                                                                                                    | Person authorized to compile the technical                                                                                                    |  |  |  |
| Wa  | atson-Marlow Limited                                                                                                    | documents:                                                                                                    |  |  |  |
| Fal | Imouth, 22nd November 2023                                                                                                    | Johan van den Heuvel                                                                                                    |  |  |  |
| 1   | 21/11                                                                                                    | Managing Director                                                                                                    |  |  |  |
| 1   |                                                                                                    | Watson Marlow Bredel B.V.                                                                                                    |  |  |  |
| Na  | ancy Ashburn Head of Design & Engineering                                                                                          | Delden                                                                                                    |  |  |  |
| Wa  | atson-Marlow Limited                                                                                                    | Netherlands                                                                                                    |  |  |  |
| Wa  | atson-Marlow Fluid Technology Solutions                                                                                            | PO Box 47                                                                                                    |  |  |  |
| Te  | lephone: +44 (0) 1326 370370                                                                                                    | Telephone: +31 74 377 0000                                                                                                    |  |  |  |
| AS  | Spirax-Sarco Engineering plc company                                                                                               |                                                                                                    |  |  |  |

PB100800/1.1